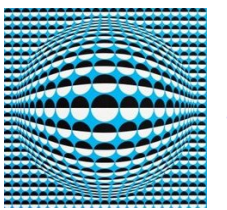

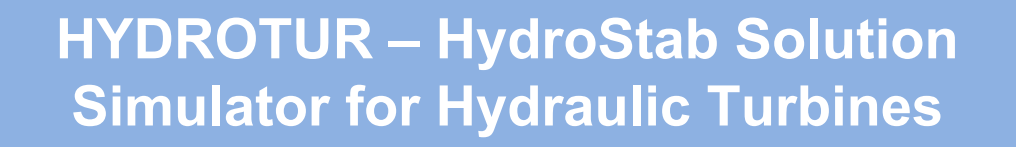

# Stability Studies Preliminary settings of servocontrols for FRANCIS-KAPLAN-PELTON hydraulic turbines

User's Guide - Version 2.3.1

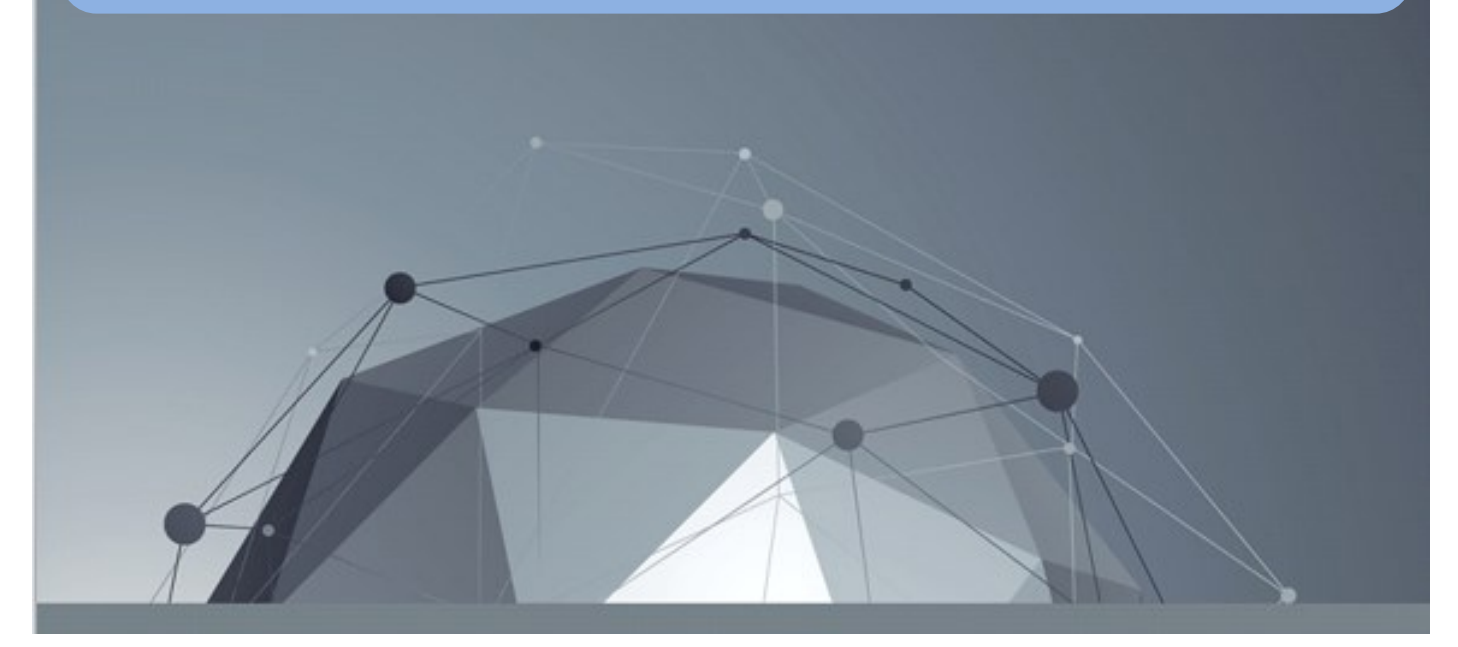

by Pierre Perrichon

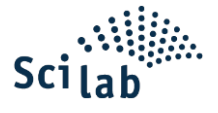

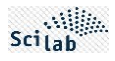

# CONTENTS

| BIBLIOGRAPHY                                                             | 5  |
|--------------------------------------------------------------------------|----|
| TECHNICAL SUPPORT - CONTACTUPPORT TECHNIQUE - CONTACT                    | 5  |
| LIST OF SYMBOLS                                                          | 6  |
| ABSTRACT                                                                 | 6  |
| 1 INTRODUCTION                                                           | 7  |
| 1.1 Presentation                                                         | 7  |
| 1.2 Linear approach to the stability adjustment of a hydroelectric group | 7  |
| 1.3 Terminology                                                          | 9  |
| 2 SUPPLY                                                                 | 11 |
| 2.1 Installing HydroStab                                                 | 11 |
| 2.2 Uninstalling HydroStab                                               | 12 |
| 3 BUILDING AND LOADING THE HYDROSTAB TOOLBOX IN SCILAB                   | 13 |
| 3.1 Foreword                                                             | 13 |
| 3.2 Prerequisites                                                        | 13 |
| 3.3 The builder.sce constructor                                          | 13 |
| 3.4 The loader loader.sce                                                | 14 |
| 3.4.1 Loading                                                            | 14 |
| 3.4.2 Global variable due to HydroStab launch                            | 14 |
| 3.4.3 Troubleshooting                                                    | 14 |
| 4 USER'S GUIDE                                                           | 14 |
| 4.1 Reduction of hydraulic diagrams - EXCEL CALTUR Solution              | 14 |
| 4.1.1 Principle                                                          | 14 |
| 4.1.2 Calculation elements                                               | 15 |
| 4.2 HydroStab Solution                                                   | 16 |
| 4.2.1 HydroStab principle                                                | 16 |
| 4.2.2 Scilab Home Window                                                 | 16 |
| 4.2.3 Reception Place                                                    | 17 |
| 4.2.3.1 Buttons Nyquist Bode Indiciel                                    | 18 |
| 4.2.3.2 PID Button                                                       | 19 |
| 4.2.3.3 FTx Button FT1                                                   | 19 |
| 4.2.3.4 DEL Button                                                       | 20 |
| 4.2.3.5 Printing legends in the Scilab console                           | 20 |
| 4.2.3.6 Graphics tools available                                         | 21 |
| 4.3 Dedicated menus in HydroStab                                         | 21 |
| 4.3.1 Toolbar Menu                                                       | 21 |
| 4.3.2 File Menu                                                          | 22 |
| 4.3.2.1 Create a new configuration                                       | 22 |
| 4.3.2.2 Saving a configuration                                           | 22 |
| 4.3.2.3 Reloading a configuration                                        | 24 |

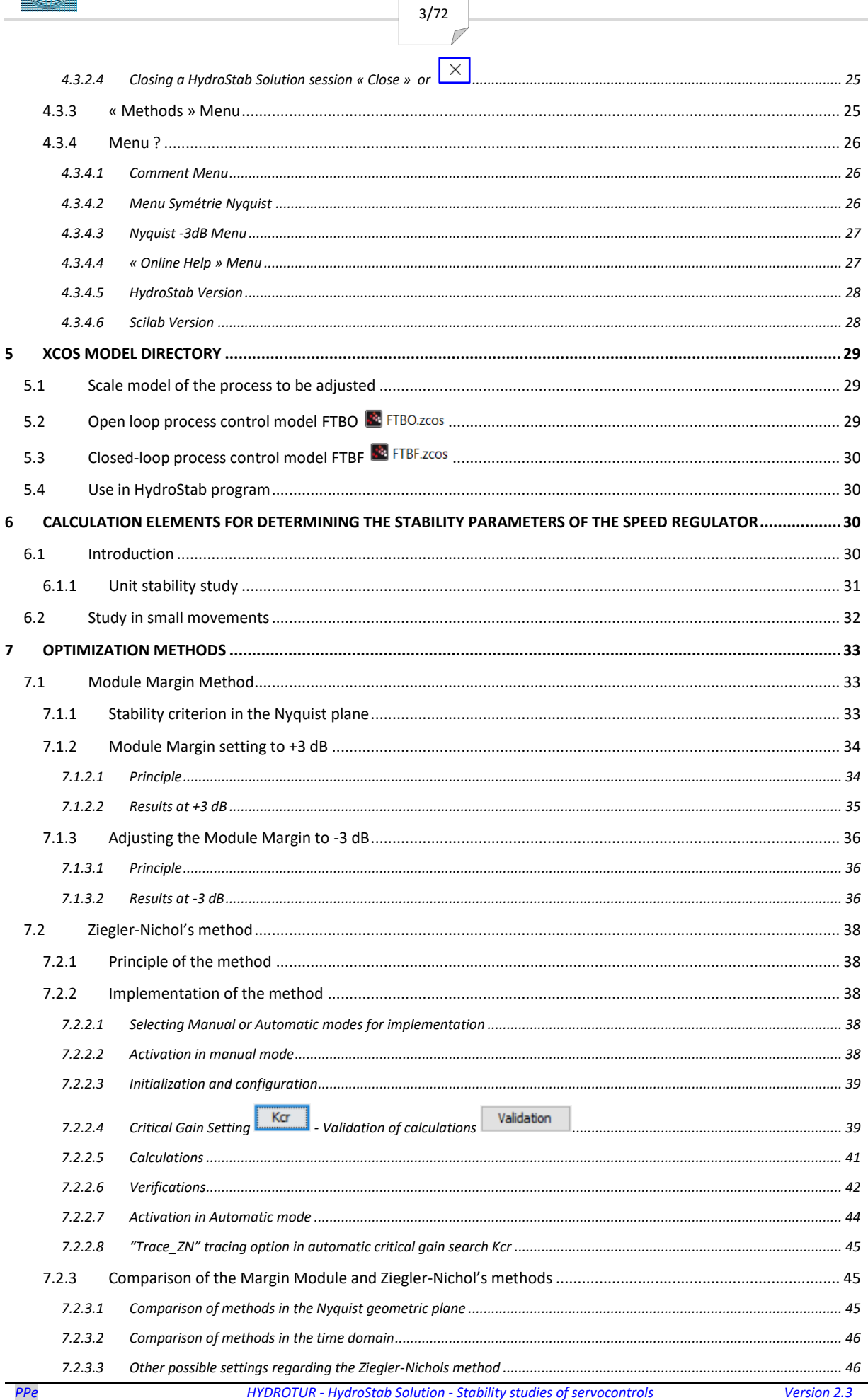

HYDROTUR

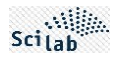

| 7.3 TAKAHASHI Method                                                             |
|----------------------------------------------------------------------------------|
| 7.3.1 Principle of the method                                                    |
| 7.3.2 Calculations                                                               |
| 7.3.3 Comparison of Module Margin methods (FT1), ZN (FT2), Takahashi (FT3)       |
| 7.3.3.1 Nyquist                                                                  |
| 7.3.3.2 Step responses                                                           |
| 7.3.3.3 Gain and phase margins                                                   |
| 8 NON-LINEAR SIMULATION OF THE REVIN POWER PLANT                                 |
| 8.1 Study method                                                                 |
| 8.2 Characteristics of simulations                                               |
| APPENDIX                                                                         |
| A. HYDROSTAB-CALTUR: EXCEL SPREADSHEET 51                                        |
| A.1 Main sheet "Length-Section"                                                  |
| A.2 - "Flow- efficiency" secondary sheet                                         |
| B. SEASONAL VARIATIONS – TIDAL RANGE – ADAPTATION OF PID                         |
| C. EXAMPLE OF A HYDROSTAB SESSION RECORDING FILE                                 |
| D. HYDRAULIC STRUCTURE OF THE 2-STAGE SYSCOP COPYING SYSTEM                      |
| D.1 Working principle of double-stage copying system                             |
| E. ELEMENTS OF HYDROTUR-HYDROSIM DIAGRAMS                                        |
| E.1 List of HYDROTUR-HydroSim schematic libraries                                |
| 56                                                                               |
| E.2 Speed governor for FRANCIS turbines                                          |
| E.3 Modeling of the Turbine + Adduction circuit by analytical equations          |
| E.4 Modeling of the Turbine + Adduction circuit with machine hills [n11-c11-q11] |
| E.5 Modeling the copying system                                                  |
| E.6 Network Circuit Modeling                                                     |
| F. LAYOUT AND ORGANIZATION OF THE SCILAB SPACE                                   |
| G. REVIN HYDROELECTRIC POWER PLANT                                               |
| H. LISTING TYPE APRES EXECUTION DU CONSTRUCTEUR BUILDER.SCE                      |
| LIST OF FIGURES                                                                  |

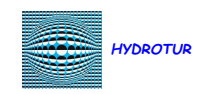

# **BIBLIOGRAPHY**

5/72

- [1] Scilab Enterprises Philippe Roux, Scilab De la théorie à la pratique I.Les fondamentaux, D-Booker, 2013.
- [2] Scilab Enterprises Yvon Degré, Serge Steer, Scilab De la théorie à la pratique II-Modéliser et simuler avec XCOS, D-Booker, 2014.
- [3] Scilab Enterprises Laurent Berger, Scilab De la théorie à la pratique III. Le traitement du signal, D-Booker, 2014.
- [4] IEC 60308, Turbines hydrauliques Essais des systèmes de régulation, 2005.
- [5] IEC 61362, Guide pour la spécification des systèmes de régulation des turbines, 2012.
- [6] L. VIVIER, Turbines hydrauliques et leur régulation, PARIS: Editions Albin Michel, 1966.
- [7] Y.Granjon, AUTOMATIQUE Systèmes linéaires, non linéaires, à temps continu, à temps discret, représentation d'état, NANCY: DUNOD - SCIENCES SUP, 2010.
- [8] E.GODOY, Régulation industrielle, L'usine Nouvelle Série EEA, 2007.
- [9] P. De LARMINAT, Automatique des systèmes linéaires Tome 3 Commande, Flammation Sciences, 1977.
- [10] P. PERRICHON, "Eléments de synthèse pour la réalisation d'un régulateur de vitesse numérique industriel dans la conduite d'un groupe hydraulique," Grenoble Université INP ENSE3, Grenoble, 2011.
- [11] B. GREIVELDINGER, "Etude de la stabilité de réglage d'une centrale hydroélectrique en réseau séparé," Ecole polytechnique de LAUSANNE, LAUSANNE, 2003.
- [12] Scilab Enterprises Yvon Degré, Serge Steer, Scilab De la théorie à la pratique II-Modéliser et simuler avec XCOS, D-Booker, 2014.

| Standard documents       | References      |
|--------------------------|-----------------|
| Scilab Engineering       | [1] [2] [3]     |
| IEC normative references | [4] [5]         |
| Scientific literature    | [6] [7] [8] [9] |
| University documents     | [10] [11]       |

# **TECHNICAL SUPPORT - CONTACTUPPORT TECHNIQUE - CONTACT**

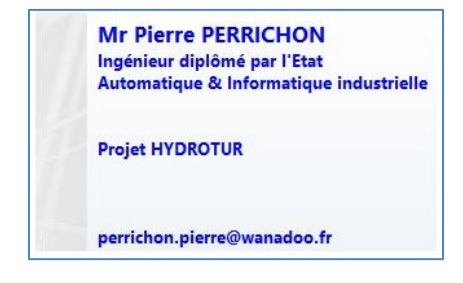

Figure 1 : Technical support for the HYDROTUR - SEGPAL project

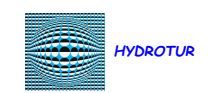

# LIST OF SYMBOLS

6/72

| ω, Ω     | Unit rotation speed (rd.s <sup>-1</sup> )                   |
|----------|-------------------------------------------------------------|
| а        | Water wave velocity coefficient (m.s-1)                     |
| aut      | Self-adjustment coefficient of the electrical network (s.u) |
| FTBF     | Closed loop transfer function                               |
| FTBO     | Open loop transfer function                                 |
| g        | Acceleration of gravity (m.s-2)                             |
| Head     | Gross or net head (m)                                       |
| I, MR2   | Turbine+Alternator Inertia (T.m2)                           |
| Kd       | Gain of the derivative action (s.u)                         |
| Кр       | Governor gain (s.u)                                         |
| L, Leq   | Equivalent pipe length (m)                                  |
| ma       | Marge de module (s.u)                                       |
| W, Power | Hydraulic unit power (MW)                                   |
| Q        | Unit flow rate (m3/s)                                       |
| S, Seq   | Equivalent pipe section (m2)                                |
| Speed    | Unit rotation speed (rpm)                                   |
| Та       | Mechanical group launch time (s)                            |
| Td       | Time constant of the derivative action (s)                  |
| Ti       | Integrator time constant (s)                                |
| Ts       | Operating time of the adjustment organs (s)                 |
| Tw       | Hydraulic unit launch time (s)                              |
| ty       | Tachometric time constant (s)                               |

# ABSTRACT

**HydroStab** represents a functional box built in Scilab language, in the **HYDROTUR** software suite, and is dedicated to calculating the stability of a speed governor controlling a hydroelectric machine of the FRANCIS, KAPLAN, PELTON type.

HydroStab Solution provides the adjustment parameters of a series-parallel PID corrector allowing the operation of a hydroelectric unit, with a safety margin, and without divergence when commissioning the regulator on site.

Prior to the study, an Excel **CALTUR** sheet establishes a reduction of the hydraulic diagram, in accordance with the data from the plant (length of pipes per section, adjoining sections), and determines the equivalent length and section of a single group.

These results are then to be entered in HydroStab.

HydroStab then determines a convergence domain to be reached and provides a quadruplet (K p , T i , T d , K d ), with graphical program proof.

The main method adopted is based on a mathematical technique based on the **Nyquist space**, and proposes to force the passage of the transfer function in open loop, by a point P, to guarantee a **gain margin of 6 dB**, with a fixed **module margin** ma=0.42.

This value is generally commonly accepted in the turbomachinery adjustment system, and is recommended by Electricité de France.

HydroStab complies with international standards IEC 60308 and 61362 in the calculated results.

Other methods (Ziegler-Nichols, Takahashi) are also integrated into HydroStab for comparative studies.

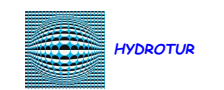

# FOREWORD

The examples cited in this document are often based on characteristics of the Revin hydroelectric power station in France.

7/72

These informations are normally available on the NET, and are therefore not confidential (public documents of Electricité De France EDF)

The results calculated here are the sole responsibility of the author of this document, in Turbine mode.

They are only commented as a Tutorial in the presentation of HydroStab.

They do not in any way call into question the studies already carried out by project or project management, turbine manufacturers, design offices, commissioning engineering, within the limited framework of speed regulation for rotating machines.

This involves presenting a systematic method for approaching primary and relevant adjustment calculations to be carried out in the approach to speed stability studies of a hydroelectric unit.

Appendix G provides a brief description of the Revin power plant.

# **1** INTRODUCTION

#### 1.1 Presentation

Hydroelectricity is an important and vital renewable energy source, which converts the energy of water into electricity. This energy source can be produced by hydroelectric production units (power plants), and must meet many functional demands (load taking, load shedding, network frequency adjustment, flow control, water level control, etc.).

Any change in operating conditions results in transient hydraulic operating regimes which it is preferable to anticipate by appropriate modeling of the control circuits, as environmental issues and hydraulic safety are key areas requiring the greatest attention and expertise.

Indeed, many accidents observed following ruptures of loading pipes, or linked to the turbine, often occur during discharges at full load, due to large hydraulic transients.

Therefore, it is necessary to develop controllers capable of controlling hydraulic transients.

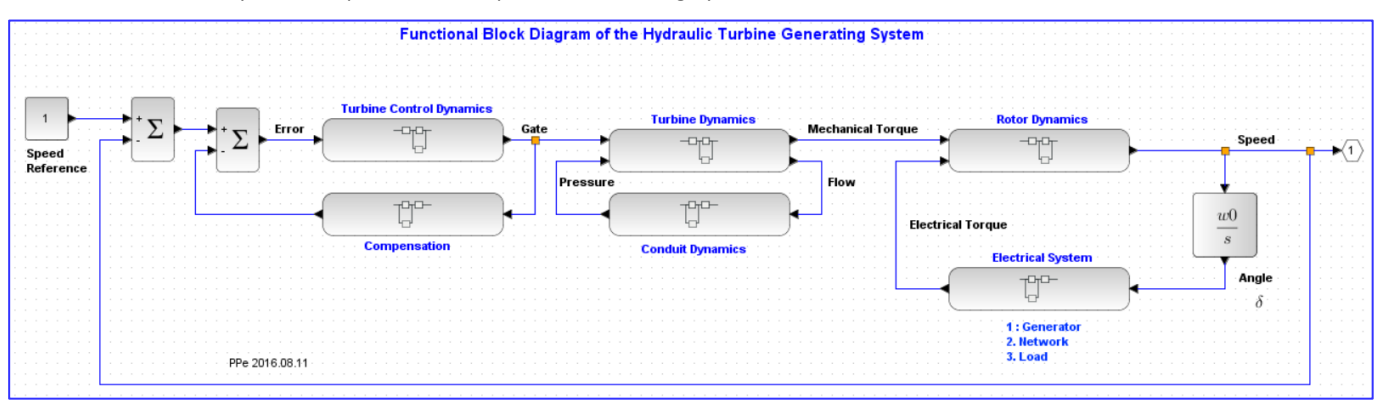

Figure 2 : General functional diagram of a hydroelectric control system

#### 1.2 Linear approach to the stability adjustment of a hydroelectric group

The literature dealing with linear or nonlinear approaches to servo systems in Automation and Signal Processing is substantial. The presentations are numerous and all have their advantages and disadvantages.

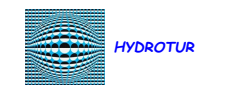

It is however important to emphasize that the method adopted for the servo-control corrector must be of a complexity that can be understood by the operating and commissioning personnel of the plant; or, if the method is complex, add any calculation software allowing a relevant adjustment of the machine, while remaining compatible with the operational techniques in industrial engineering.

8/72

The purpose of this document is not to re-explain what is already easily found on the NET, but to describe the procedures adopted for adjusting a **PID type corrector**, within the framework of the **HYDROTUR** project.

The method selected and described is called the Open Loop Module Margin Method, in the NYQUIST geometric plane.

This method has already been tried and tested by some turbine manufacturers for over forty years, and has shown its effectiveness in the final adjustments of commissioning.

The classification table of synthesis methods indicated in [8] : *REGULATION INDUSTRIELLE chapitre 20 : METHODES DE COMMANDE : SYNTHESE, COMPARAISON ET CRITERES DE CHOIX page 518.* 

The synthesis seems to confirm the relevance of using the PID regulator in an industrial environment, within the framework of single-input single-output SISO<sup>1</sup> systems.

| Method                                                                                                    | Method PID Frequency<br>other than<br>PID           |                                                    | Polynomial                                             | Predictive<br>(linear)<br>control                  | State<br>approach                                      | Fuzzy        |
|----------------------------------------------------------------------------------------------------|-----------------------------------------------------|----------------------------------------------------|--------------------------------------------------------|----------------------------------------------------|--------------------------------------------------------|--------------|
| Aptitude<br>in Automatic                                                                                              | Low                                                 | Middle                                             | Middle                                                 | Middle                                             | High                                                   | Very low     |
| Adapted to multivariable                                                                                              | Low                                                 | No                                                 | No                                                     | Yes                                                | Yes                                                    | Yes but hard |
| Adapted to non-linear                                                                                                 | Middle                                              | No                                                 | No                                                     | No                                                 | No                                                     | Yes          |
| On-site retouching                                                                                                    | Yes                                                 | Yes, if the<br>regulator is<br>not very<br>complex | No No No                                               |                                                    | No                                                     | Yes          |
| Potential                                                                                                    | Middle                                              | Middle                                             | High High High                                         |                                                    | High                                                   | Middle       |
| Governor complexity                                                                                                   | Low                                                 | Low to Middle                                      | e Middle High                                          |                                                    | High                                                   | Low          |
| Calculation volume<br>(digital realization)                                                                           | Low                                                 | Low                                                | Depends on the<br>order of the<br>model                | Depends on<br>the order of<br>the model            | Raised if<br>observant                                 | Low          |
|                                                                                                    | Very present<br>in the<br>industrial<br>environment | Graphic<br>approach                                | Separation of<br>setpoint /<br>disturbance<br>dynamics | Possibility                                        | Separation of<br>setpoint /<br>disturbance<br>dynamics | No model     |
| OthersExperimental<br>settingNo need for<br>an analytical<br>possibleEasy<br>programming of<br>automated<br>synthesis |                                                     | Easy<br>programming of<br>automated<br>synthesis   | of taking<br>constraints<br>into<br>account            | Very general<br>modeling<br>Systematic<br>approach | required                                               |              |

Figure 3 : Classification of synthesis methods

The HYDROTUR project proposes a systemic approach to speed regulation for hydraulic rotating machines and modeling of the functional elements presented in *Figure 2*.

 $<sup>^1\,\</sup>text{SISO}$  : Simple Input-Simple Output

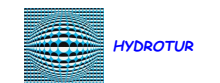

These studies result in the provision of numerous documents and modeling software components, specially developed with the **Scilab/Xcos** software engineering platform, freely accessible and **available free of charge on the NET**.

9/72

An overview of the project is presented in the document "HYDROTUR – Simulator for hydraulic turbines – Installation and user guide". This document also indicates all the procedures to follow for the complete installation of HYDROTUR on a PC type computer under Windows, in the cited version of Scilab/Xcos.

The objective of this document is to provide a linear approach to the adjustment system of speed regulators in small movements from a **series-parallel PID corrector**; the nonlinear approach is widely presented in the different simulations for all types of FRANCIS, KAPLAN, or PELTON machines with horizontal or vertical axis: the list of proposed simulators is recalled in Appendix F. In particular, studies with **machine hills (n11, q11 c11) are available**.

HYdroStab Solution represents a calculation element in the HYDROTUR suite, allowing a relevant approach to the adjustment of the speed corrector involved in the speed regulation of a FRANCIS, KAPLAN, PELTON type hydraulic machine.

The objective is therefore to calculate and provide a quadruplet ( $K_p$ ,  $T_i$ ,  $T_d$ , Kd) of adjustment of a PID corrector, implemented in the speed regulation system of the group.

A stability study therefore aims to:

- to determine the parameters that best approximate the adjustment of a speed regulator of an electro-hydraulic group coupled to an isolated electrical network
- to characterize the frequency response of this group to load variations on the network, in order to provide a priori regulation parameters to the commissioning personnel and to avoid on-site optimization (which may not be feasible, or risky).

### 1.3 Terminology

| Electro-hydraulic<br>unit | Assembly consisting of a hydraulic turbine and an alternator coupled on the same shaft                                                                                                    |
|---------------------------|----------------------------------------------------------------------------------------------------|
| Turbine                   | Device for converting hydraulic energy (kinetic energy of water under pressure) into mechanical energy (shaft rotation torque). May be Pelton, Francis, Kaplan or Bulb type                                     |
| Alternator                | Device for converting mechanical energy (shaft rotation torque) into electrical energy distributed on the network                                                                                               |
| Network                   | Set of electrical circuits (transformers, transmission lines, etc.) and electricity consumers to which the group is connected                                                                                   |
| Hydraulic circuit         | Set of components (forced pipes, balance chimneys, tank, aspirator) ensuring the circulation of water from the upper basin to the turbine and from the turbine to the lower basin.                              |
| Gross head                | Water level <sup>2</sup> difference between the upper basin and the lower basin                                                                                                    |
| Net Head                  | Water pressure difference2 at the turbine "terminals", i.e. between the tank outlet and the vacuum inlet for Francis, Kaplan or bulb, between the injector(s) inlet and atmospheric pressure for Pelton         |
| Adjustment<br>organ       | Organ used to control the flow of water sent to the turbine: valve for a Francis, injector(s) for a Pelton, valve-blade pair for a Kaplan turbine or a Bulb                                                     |
| Copying system            | Assembly whose function is to transform an electrical position instruction into a position of the adjustment member.                                                                                            |
|                           | It consists of an actuator which transforms an electrical instruction into a flow of pressurized oil, a distributor (if necessary) which amplifies the flow of oil, a servomotor (controlled by the flow of oil |

<sup>&</sup>lt;sup>2</sup> Rather than expressing this value in pascals or bars, the classic units of pressure, this value is generally given in meters, which is the height of the column of liquid required to create an identical pressure. With water, we speak of meters of water column (denoted mCE). where is the density of the fluid and the acceleration of gravity. For water 1,000 kg m-3 at 4 °C, and with the normal value of gravity g = 9.806 65 m s-2), the conversion is as follows: • 1 bar (105 pascals) corresponds to 10.1972 mCE; • Conversely, 1 mCE corresponds to 98.0664 mbar.

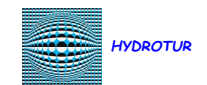

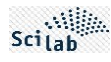

| from the actuator or distributor) which drives the adjustment member to the instruction position, a |
|----------------------------------------------------------------------------------------------------|
| position measurement system which transforms the position of the servomotor or adjustment           |
| member into an electrical signal, and an electronic servocontrol responsible for developing the     |
| electrical instruction of the actuator according to the difference between the position instruction |
| (from the speed regulator) and the position measured by the sensor (see Appendix D.1)               |
|                                                                                                    |

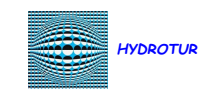

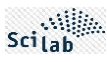

# 2 SUPPLY

## 2.1 Installing HydroStab

The HYDROTUR-HydroStab project is provided from a "HydroStab.zip" file, which must be unzipped.

🔤 HydroStab.zip

Le paquet peut être installé de différentes façons :

By the Scilab ATOMS module installer by pointing HYDROTUR-HydroStab in the "Optimization" module<sup>3</sup>
 By entering the command atomsInstall("HydroStab") in the Scilab console
 Manually, by dropping and unzipping the ZIP file into a user-defined directory, such as "HYDROTUR\HydroStab\" for example.

Figure 4 : Different Methods of Installing HydroStab

In automatic installation mode, the HydroStab package files are installed in the system Roaming

The exact location can be known by typing the SCIHOME command in the Scilab console.

You can also enter the command chdir(SCIHOME) to access this directory directly.

Then access the atoms directory using the Scilab file browser by double-clicking

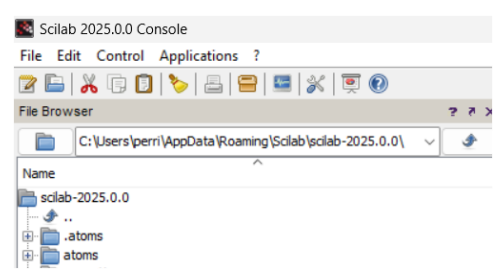

Figure 5 : HydroStab Auto-Install Directory

This software package includes the following:

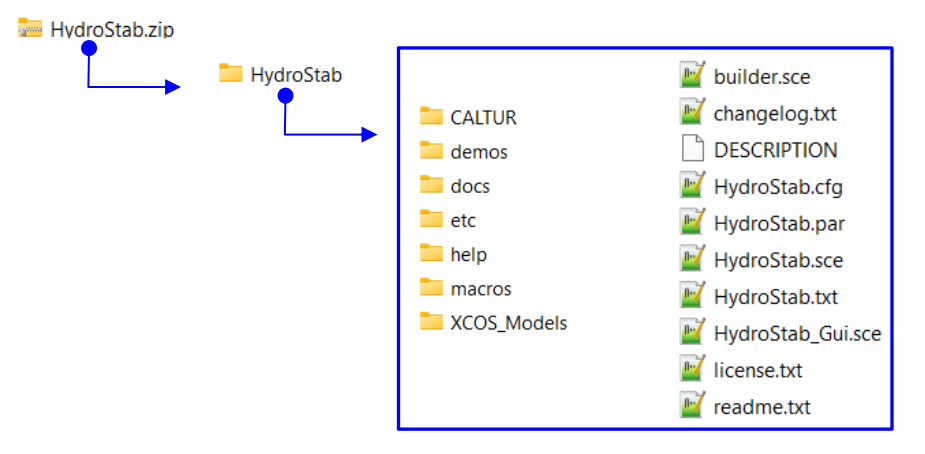

Figure 6 : Unzipping the HydroStab.zip file

<sup>&</sup>lt;sup>3</sup> In this case, enter "atomsGui" in the Scilab console and access the "Optimization" entity

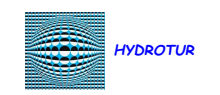

| Directory or File | Content                                                                                                |
|-------------------|----------------------------------------------------------------------------------------------------|
| CALTUR            | Spreadsheets (fr-en) in Excel xlsx format xlsx (see §4.1, Appendix A)                                  |
|                   | Calculation of the equivalent length and section of a hydraulic circuit                                |
| demos             | Examples of achievements made under HydroStab – Saving these configurations to restart the simulations |
|                   |                                                                                                    |
| docs              | HydroStab documentation in French and English, in .pdf format                                          |
| etc               | Initialization (HydroStab.start file) and finalization (HydroStab.quit file).                          |
|                   | Scripts used in loading the HydroStab module loader.sce or unloading it unloader.sce                   |
| help              | Help files in XLM format divided into subdirectories in French (fr) and English (en)                   |
|                   | <ul> <li>Set of images used in the online help of the components (subdirectory "gui")</li> </ul>       |
| macros            | Macros (.sci files)                                                                                    |
|                   | Set of source files written in Scilab language                                                         |
| XCOS_Models       | Models of the transfer functions used in HydroStab, in XCOS graphic format "zcos"                      |
|                   | FTBO.zcos : Open loop process transfer function                                                        |
|                   | FTBF.zcos : Closed loop process transfer function                                                      |
|                   | Test PID Parallèle - Mixte.zcos                                                                        |
| builder.sce       | Main manufacturer of the HydroStab module                                                              |
| changelog.txt     | HydroStab version change history                                                                       |
| DESCRIPTION       | HydroStab Brief Description                                                                            |
| HydroStab.cfg     | Save the execution context of the last use of HydroStab                                                |
| HydroStab.par     | Default settings of the HydroStab toolbox                                                              |
| HydroStab.sce     | Launch of HydroStab                                                                                    |
|                   | Direct launch also possible with the command to be entered in the Scilab console:                      |
|                   | exec(HydroStab)                                                                                        |
| HydroStab.txt     | Set of texts used in the HydroStab software.                                                           |
|                   | French and English languages                                                                           |
| HydroStab_Gui.sce | HydroStab GUI – User Guide Interface                                                                   |
| licence.txt       | Declaration of conformity to the CeCILL license Version 2.1                                            |
| readme.txt        | Recommendation for installing HydroStab on the computer                                                |

Figure 7 : HydroStab Directory Contents

# 2.2 Uninstalling HydroStab

• If HydroStab was installed as a Scilab ATOMS module, uninstallation is performed by running the following command in the Scilab console:

atomsRemove("HydroStab")

• If HydroStab was installed in a user directory, destroy that directory.

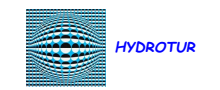

**3 BUILDING AND LOADING THE HYDROSTAB TOOLBOX IN SCILAB** 

13/72

### 3.1 Foreword

Building the HydroStab toolbox requires a good understanding of the work  $[1]^4$ .

Its use only requires knowledge of this manual "HYDROTUR -HydroStab - User Guide" and the components it includes.

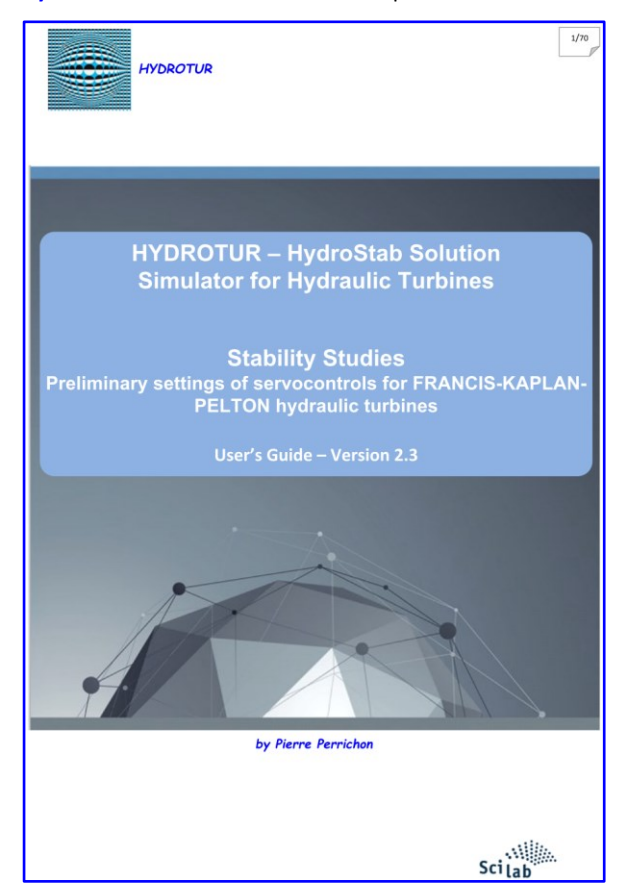

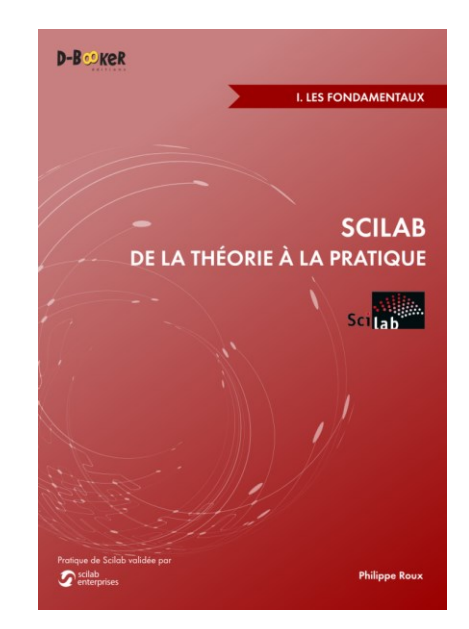

Figure 8 : Scilab "Fundamentals" book

# 3.2 Prerequisites

The source codes of the executive are entirely written in Scilab language, and available in the HydroStab\macros directory No prerequisites are therefore necessary for its use.

#### 3.3 The builder.sce constructor

The script **builder.sce** file, located in the HydroStab directory, creates the HydroStab library and provides all the files needed to use it:

• Compilation of all the ".sci" macros, associated with the macros subdirectory of HydroStab\macros

Additionally, the builder.sce constructor provides and adds the following files to the HydroStab directory:

- clearner.sce
   Cancels and deletes all files created by the builder.sce builder
- Ioader.sce
   Loading the HydroStab library into Scilab.
- unloader.sce
   Unloading the HydroStab library into Scilab

A listing, obtained by screen copy after launching the buider.sce constructor in Scilab, is provided in Appendix H

<sup>&</sup>lt;sup>4</sup> This book can be ordered online from D-Booker editions

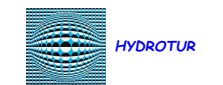

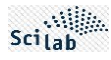

#### 3.4 The loader loader.sce

#### 3.4.1 Loading

The loader.sce loader is created by the builder.sce interface, as shown in *§0*.

Running this script loads the library HydroStab into Scilab.

In the case of an automatic installation of HydroStab, the loader.sci file is launched automatically when Scibab is opened.

# In case of manual installation (case n°3, see *Figure 4*), the loader must be launched by the operator before using HydroStab.

We obtain the list of operations carried out in the Scilab console:

```
--> exec('C:\0 - Test\HydroStab\loader.sce', -1)
Start HydroStab Version 2.3.1 : Stability study - Preliminary adjustment of the turbines governors
Load macros
Load help
...Run the "Run_HydroStab" script in the SciNotes window to start HydroStab
-->
```

Figure 9 : Example of loading the HydroStab library in Scilab – Using the loader.sce file

As shown in the figure below, the operator launches a HydroStab session by executing the script « Run\_HydroStab» in the SciNotes part of Scilab, indicated in *Figure 13* 

#### 3.4.2 Global variable due to HydroStab launch

Running the "loader.sce" file loads all compiled macros, and creates a global variable SCI\_HYDROTUR\_HydroStab, available during the entire HydroStab usage session

--> SCI\_HYDROTUR\_HydroStab SCI\_HYDROTUR\_HydroStab = "C:\0 - Test\HydroStab\"

Figure 10 : Environment variable SCI\_HYDROTUR\_HydroStab

This variable points to the HydroStab installation directory

#### 3.4.3 Troubleshooting

The loader.sce file is not backward compatible across Scilab versions. For example, it is not possible to load HydroStab created with Scilab 2025.0.0 into Scilab 2024.1.0, or earlier versions.

It is then necessary to restart the builder.sce constructor in the appropriate version of Scilab, especially when the installation of HydroStab is carried out in manual mode, as indicated in the *Figure 4*.

# 4 USER'S GUIDE

#### 4.1 Reduction of hydraulic diagrams - EXCEL CALTUR Solution

#### 4.1.1 Principle

**CALTUR** proposes a calculation method for reducing the hydraulic diagram of the power plant, in order to bring it back to the study of a simple circuit comprising only one turbine, supplied by a water supply through a single conduit of length <u>Leq</u> and section <u>Seq</u>.

Ces deux données sont ensuite utilisées dans les circuits de calcul du logiciel HydroStab.

The CALTUR Excel spreadsheet is provided in the HydroStab\CALTUR directory, in English and French.

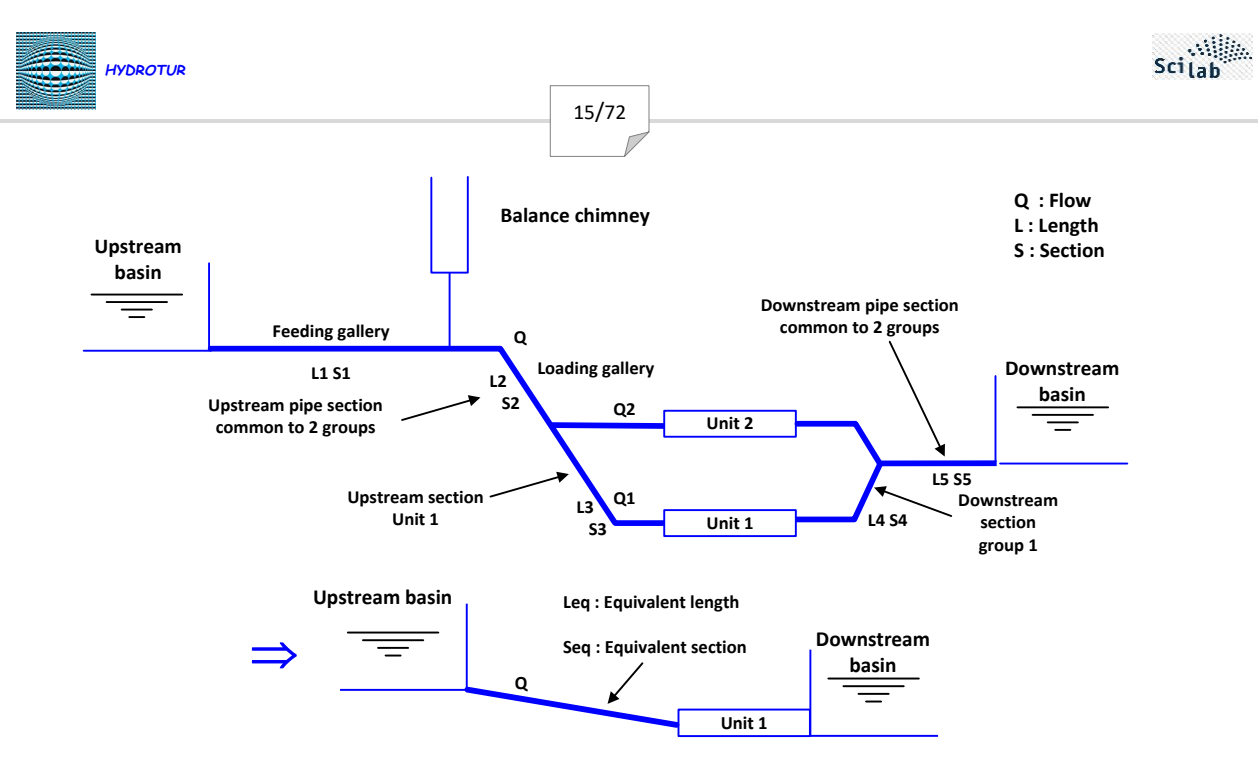

Figure 11 : Reduction of the hydraulic diagram - Preliminary calculations for the stability study of a hydraulic group

Appendix A presents the spreadsheets used in the calculator CALTUR.

Note that *Leq* and *Seq* can also be provided by the hydraulic expertise service <sup>5</sup>.

In the following calculations, and as a first approximation, no account is taken of the pressure losses in the hydraulic circuit, unlike the non-linear approach of the simulation circuits proposed in HYDROTUR and which takes into account this data, calculated or imposed.

#### 4.1.2 Calculation elements

The HydroStab calculator uses a simplified model, deduced from a preliminary study of the hydraulic circuit.

This study determines the equivalent length and section Leq and Seq, allowing a complex hydraulic circuit to be reduced to a simple form using known methods, as shown in the figure above.

Non-exhaustive reminder of some formulas used in this study:

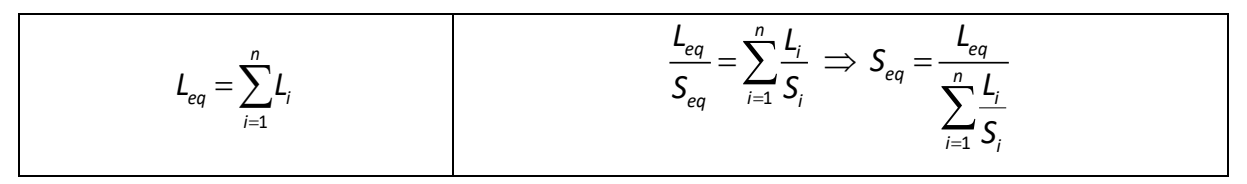

Of course, it is also necessary to take into account the section reductions in the circuit. For example, for a section of variable section:

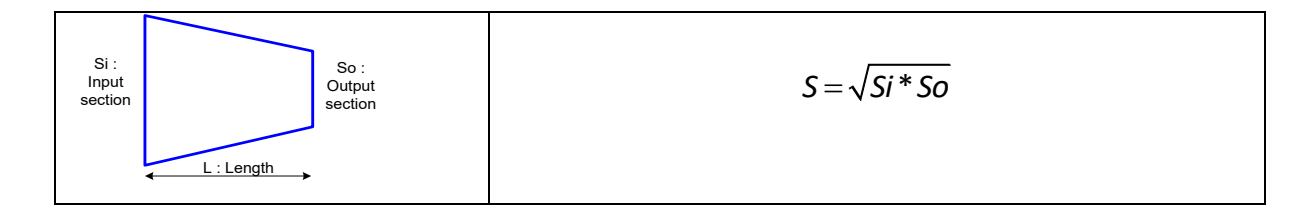

These parameters create the internal variables:

• **ag** :  $ag = \frac{ce}{g^*Seq}$  used in certain TURBADDUC blocks, for circuits not provided with machine hills.

<sup>&</sup>lt;sup>5</sup> Voit aussi Figure 91

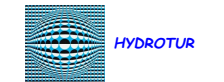

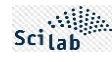

- **Dh**:  $Dh = \sqrt{\frac{4*Seq}{\pi}}$  (m) **Hydraulic diameter**
- The Reynolds number, for information purposes only, Re :  $Re = \frac{2 * rho * Qnom}{mu\sqrt{\pi * Seq}}$  or  $Re = \frac{V * rho * D_h}{mu}$
- , formula in which denotes V\_\_\_\_ the average speed of wate:  $V = \frac{Qnom}{Seq}$

# 4.2 HydroStab Solution

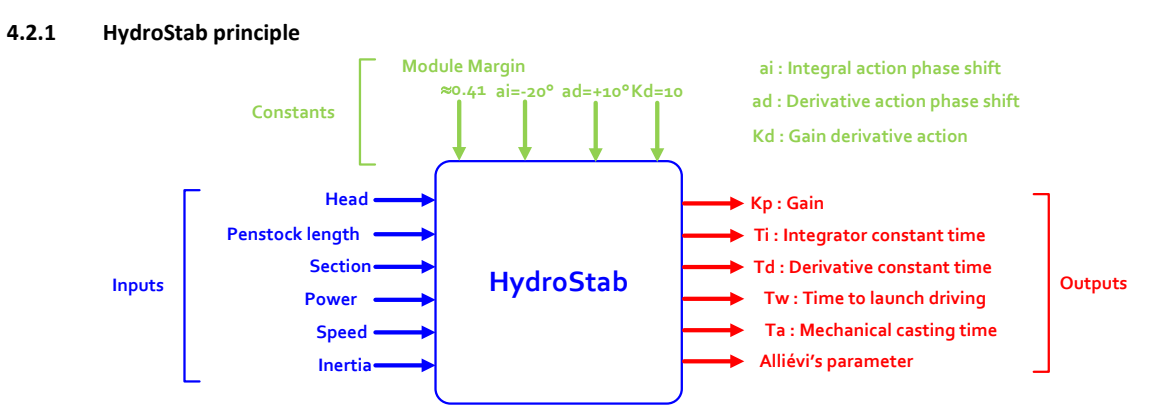

Figure 12 : Circuit for calculating the parameters of a Speed PID - Module Margin Method

HydroStab provides the adjustment parameters of a PID corrector allowing the operation of a hydroelectric group with a safety margin, and without divergence during commissioning.

The method adopted is based on a mathematical technique partially developed in this document.

This method is called the **Module Margin Method**.

From the hydraulic data to be entered into the calculation software, and from a convergence domain to be reached and established in hypothesis by constant terms, a quadruplet (Kp, Ti, Td, Kd) is proposed, with graphical program proof.

#### 4.2.2 Scilab Home Window

- 1. Start a Scilab session
- 2. If HydroStab was installed manually, first run the "loader.sce" loading file, in the installation directory chosen by the user
- 3. To launch HydroStab
  - By clicking on the **Run\_HydroStab** file in the Scinotes window, then launching the script by pressing the arrow key indicated in *Figure 13*
- 4. You can position yourself, after a first run, in the HydroStab installation directory, by typing the following command in the console:

# chdir(SCI\_HYDROTUR\_HydroStab)

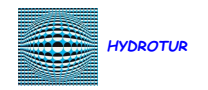

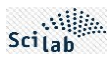

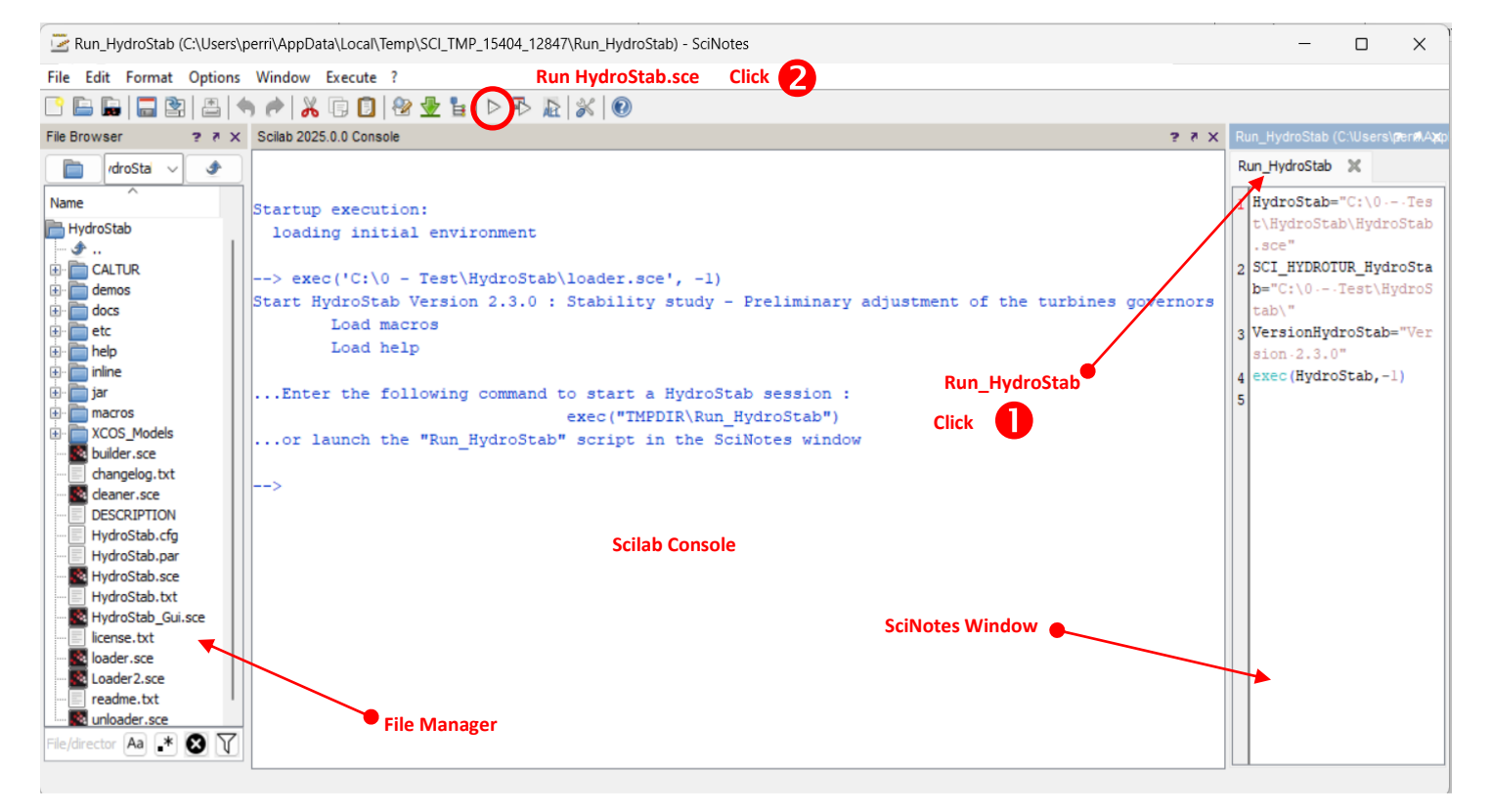

Figure 13 : Scilab home window and launch of the "Run\_HydroStab" script

<sup>CCP</sup> Un aménagement et une organisation de l'espace Scilab est proposée en Appendix F

#### 4.2.3 Reception Place

The calculation data must be entered in a single table, shown below.

| HyDR             | OTUR                        | 18/77                                                 | Scilab |
|------------------|-----------------------------|-------------------------------------------------------|--------|
|                  |                             | 10/72                                                 |        |
|                  | Turbine Parameters –        |                                                       |        |
| Power Plant      | Revin G4                    | Site Identifier and Unit Number                       |        |
| Hnom (m)         | 223                         |                                                       |        |
| Leq (m)          | 1338                        | 1                                                     |        |
| Seq (m2)         | 16.407                      |                                                       |        |
| Power (MW)       | 180                         | Site and unit hydraulic data                          |        |
| Flow (m3/s)      | 95                          |                                                       |        |
| Speed (rpm)      | 300                         |                                                       |        |
| MR2 (T.m2)       | 2175                        | L                                                     |        |
| Кр               | 1.34                        | Г                                                     |        |
| Ti (s)           | 15.32                       | Governor control settings (requested or calculated)   |        |
| Td (s)           | 1.10                        |                                                       |        |
| Кd               | 10.00                       |                                                       |        |
|                  |                             |                                                       |        |
| Tw (s)           | 3.54                        | ר<br>ר                                                |        |
| Ta (s)           | 11.93                       | <ul> <li>Calculated hydraulic parameters</li> </ul>   |        |
| Allievi          | 1.32                        |                                                       |        |
| Gain Margin (dB) | G=6.06 dB @ Freq. =0.053 Hz |                                                       |        |
| Phase Margin (°) | Phi=27.29° @ Freq.=0.022 Hz |                                                       |        |
|                  |                             | Plot Type Selections (Nyquist / Bode / Step Response) |        |
| Nyquist          | Bode Step                   | Deleting a FT                                         |        |
| PID              | FT1 DEL                     |                                                       |        |
|                  | 4                           | Transfer function number FT                           |        |
| Ī                |                             | Hydraulic Data Setting / Servo Parameters             |        |
|                  |                             | Info-message 🗲 Comment                                |        |
|                  |                             |                                                       |        |

Figure 14 : HYDROTUR Home Window - HydroStab Solution

| 4 7 3 1 | Buttons | Nyquist | Bode | Step |
|---------|---------|---------|------|------|
| .2.3.1  | Duttons |         |      |      |

| • | Keys    | Nyquist         | and    | Bode         | are used to plot the Nyquist locus or Bode plane of the open-loop FTBO |
|---|---------|-----------------|--------|--------------|------------------------------------------------------------------------|
|   | transfe | r function of t | he pro | ocess, adjus | ted by a series-parallel PID type corrector.                           |

The frequency sweeps, fmin\_n=0.01Hz and fmax\_n=100 Hz in the Nyquist plane, or fmin\_b=0.01Hz and fmax\_b=10 Hz in the Bode plane, can be adjusted, if necessary, by editing the file "HydroStab.par".

• The closed-loop FTBF transfer function of the process looped back by the PID corrector is plotted with the key .

Step . The numerical scope obtained represents the temporal response of the system to a double disturbance step, symmetrical at times t=0 and at time TSim/2, where TSim is the duration of the programmable simulation.

TSim, simulation duration, and A\_Ech; step amplitude can be in the file "HydroStab.par", as well as the minimum ymin\_Temp and maximum ymax\_Temp values of the digital scope ordinate.

| The 3 buttons                                                                                            | Nyquist | Bode | Step | are used to va | lidate t | he Hydraulic ar | nd/or   |  |  |
|----------------------------------------------------------------------------------------------------|---------|------|------|----------------|----------|-----------------|---------|--|--|
| Regulator data fields entered by the operator                                                            |         |      |      |                |          |                 |         |  |  |
| A consecutive click on the same of these buttons causes the following transfer function to be displayed: |         |      |      |                |          |                 |         |  |  |
| FT1                                                                                                    | Nyqui   | st 🔶 | FT2  | Nyquist        |          | FT3             | Nyquist |  |  |

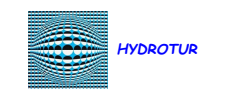

4.2.3.2

# PID Button

• The input boxes depend on the activity of the PID button, and are colored accordingly, in the editing windows.

19/72

If the PID key is released PID, the operator only enters the hydraulic data of the machine. In this case, the plot only refers to the single setting (Kp, Ti, Td, Kd), calculated by HydroStab.

# $^{\ref{eq:second}}$ In the Nyquist plane, this path necessarily passes through the optimal point ${ m P}^{\mathfrak{s}}$

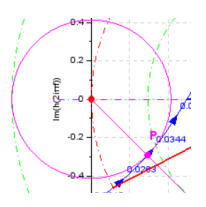

The expected gain margin is then 6 dB for a Module Margin of 0.41 (+3dB)

|                 | PID                         | - |                 | PID                         |  |
|-----------------|-----------------------------|---|-----------------|-----------------------------|--|
| Site            | Revin G4                    |   | Site            | Revin G4                    |  |
|                 |                             |   |                 | ,                           |  |
| Hnom (m)        | 223                         |   | Hnom (m)        | 223                         |  |
| Leq (m)         | 1338                        |   | Leq (m)         | 1338                        |  |
| Seq (m^2)       | 16.407                      |   | Seq (m^2)       | 16.407                      |  |
| Power (MW)      | 180                         |   | Power (MW)      | 180                         |  |
| Flow (m3^/s)    | 95                          |   | Flow (m3^/s)    | 95                          |  |
| Speed (rpm)     | 300                         |   | Speed (rpm)     | 300                         |  |
| MR2 (T.m^2)     | 2175                        |   | MR2 (T.m^2)     | 2175                        |  |
| Kp              | 1.34                        | 1 | Кр              | 1.34                        |  |
| Ti (s)          | 15.32                       |   | Ti (s)          | 15.32                       |  |
| Td (s)          | 1.10                        |   | Td (s)          | 1.10                        |  |
| Kd              | 10.00                       | 1 | Kd              | 10.00                       |  |
|                 |                             | - |                 |                             |  |
| Tw (s)          | 3.54                        | ] | Tw (s)          | 3.54                        |  |
| Ta (s)          | 11.93                       | ] | Ta (s)          | 11.93                       |  |
| Allievi         | 1.32                        | 1 | Allievi         | 1.32                        |  |
| Marge Gain (dB) | G=6.06 dB @ Freq. =0.053 Hz | ] | Marge Gain (dB) | G=6.06 dB @ Freq. =0.053 Hz |  |
| Marge Phase (°) | Phi=27.29° @ Freq.=0.022 Hz | ] | Marge Phase (°) | Phi=27.29° @ Freq.=0.022 Hz |  |
|                 |                             | _ |                 |                             |  |

Figure 15 : Menus for adjusting servos systems

If the PID key is pressed , the user can stack several adjustment quadruplets (Kp, Ti, Td, Kd) in order to simultaneously visualize their efficiencies or modify the hydraulic data.

This device thus facilitates optimal settings, taking into account significant variations in the tidal range (variation in the Head drop), or the operating point in power (Power) or flow (Flow).

| Note: an optimal calculation triggered with the graved out PID button    | PID    | . causes the calculation of the |
|--------------------------------------------------------------------------|--------|---------------------------------|
| quadruplet (Kn Ti Td Kd) following the Margin Module technique: then PIC | ) mode | PID immediately becomes         |
| active again.                                                            | - moue |                                 |

#### 4.2.3.3 FTx Button FT1

The button selects a transfer function from N calculated ones. It displays the number of the transfer function indicated mainly in the fields Kp, Ti, Td, Kd, Gain Margin and Phase Margin, as well as the hydraulic data of the recording.

<sup>&</sup>lt;sup>6</sup> Voir § 7.1 Module Margin Method §7.1.1 Stability criterion in the Nyquist plane

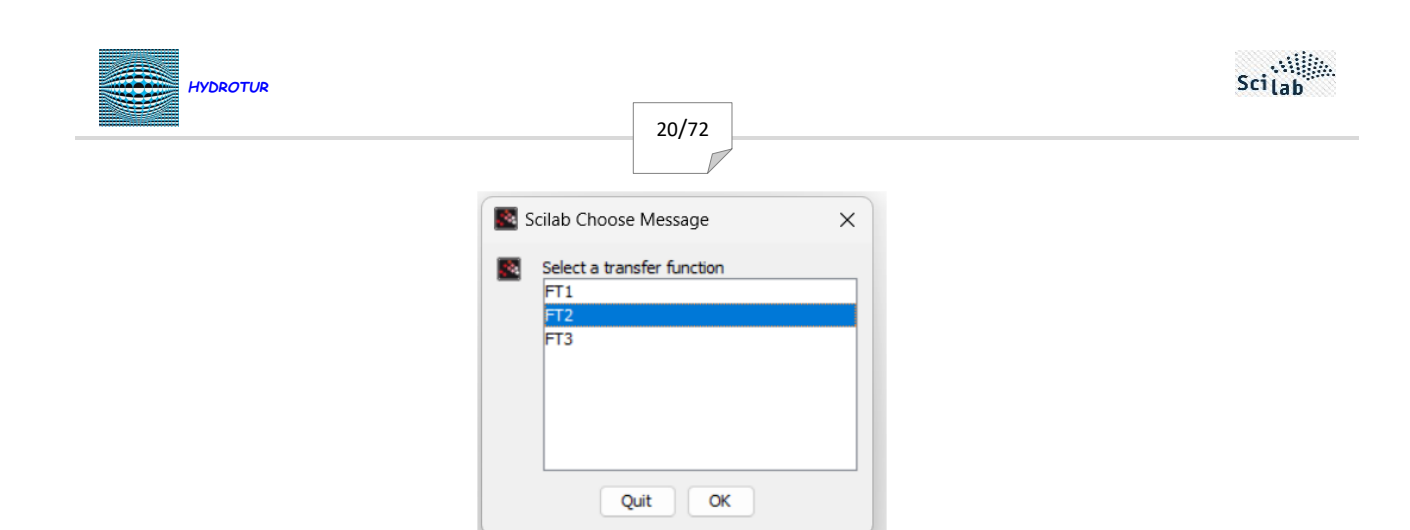

Figure 16 : Selecting one FT from N with the BP

#### 4.2.3.4 DEL Button

The **DEL** button selects a transfer function from N to remove it from the law bundle. A confirmation request is proposed to avoid any handling errors.

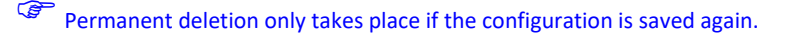

DEL

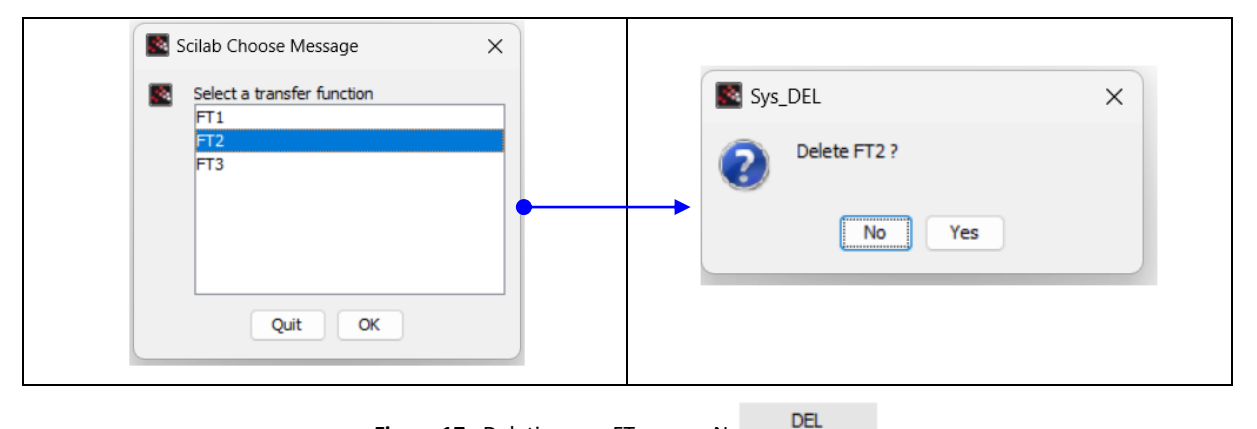

Figure 17 : Deleting one FT among N

#### 4.2.3.5 Printing legends in the Scilab console

In a HydroStab session, the graph legends are systematically ordered by their creation orders, following the settings used in the simulation (FT1, FT2, etc.)

The meaning of the legends is available on the Scilab console, after clicking on this element of the screen:

```
..Load HydroStab File Parameters :
C:\0 - Test\HydroStab\demos\Revin\HydroStab - Revin G4 - 01.par
 -- 28/11/2024 - 08:27:32 --
                                                                                        ----- Nyquist - FTBO
FT1 :
        Marge Module
        Kp=1.34 Ti=15.32 s Td=1.10 s Kd=10.00
        Gain Margin G=6.06 dB @ Freq.=0.053 Hz Phase Margin Phi=27.29° @ Freq.=0.022 Hz
FT2 :
        Ziegler-Nichols
         Kp=1.65 Ti=10.36 s Td=2.07 s Kd=10.00
        Gain Margin G=3.45 dB @ Freq.=0.064 Hz Phase Margin Phi=21.54° @ Freq.=0.030 Hz
FT3 :
        User
        Kp=1.80 Ti=13.00 s Td=1.00 s Kd=10.00
        Gain Margin G=3.15 dB @ Freq.=0.049 Hz Phase Margin Phi=16.98° @ Freq.=0.030 Hz
```

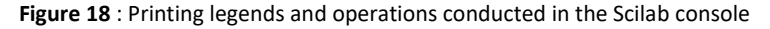

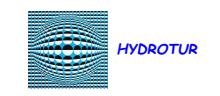

### 4.2.3.6 Graphics tools available

The standard Scilab/Xcos graphics toolbar, in the graphics windows, is maintained in the GUI<sup>7</sup> HydroStab :

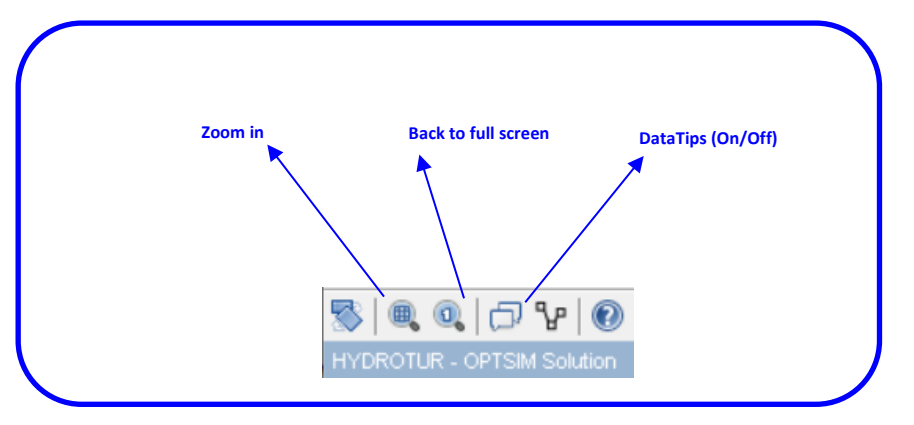

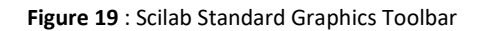

#### 1. Zoom in

Zooming in is available with the icon

Frame the area to be enlarged with the mouse using the right mouse button, then release the mouse

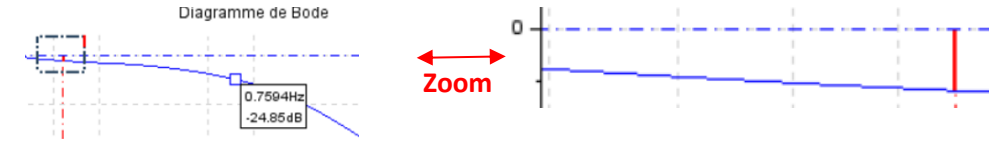

Figure 20 : Zooming in graphics windows

It is also possible to zoom in and out in the graphics window using the mouse wheel.

#### 2. Datatips

DataTips mode (marking data in a graph) is automatically implemented when HydroStab is launched. It can also be controlled with the tool

As a reminder:

Left click on the curve creates a datatip and right click on the datatip removes it.

# 4.3 Dedicated menus in HydroStab

#### 4.3.1 Toolbar Menu

|              |                     | ? Languages       |               |
|--------------|---------------------|-------------------|---------------|
| File Methods | Methods ? Languages | Comment           | Languages     |
| New          | Ziegler-Nichols     | Symmetric Nyquist | Français      |
| Load         | Takahashi           | Nyquist -3 dB     | English       |
| Save         |                     | Online Help       |               |
| Close        |                     | About HydroStab   |               |
|              |                     | About Scilab      |               |
| File Menu    | Method Menu         | Menu ?            | Language Menu |

<sup>7</sup> GUI : Graphic User Interface

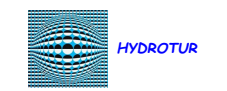

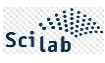

#### 4.3.2 File Menu

#### 4.3.2.1 Create a new configuration

The function of creating a new configuration is preceded by a request for confirmation of the action, in order to avoid any unexpected loss of work in progress:

| HYDROTUR - HydroStab Solution X |                                      |       |  |  |  |  |  |
|---------------------------------|--------------------------------------|-------|--|--|--|--|--|
| $\bigcirc$                      | The context of the FTs has been char | nged. |  |  |  |  |  |
| $\mathbf{\overline{v}}$         | Save configuration ?                 |       |  |  |  |  |  |
| Quit No Yes                     |                                      |       |  |  |  |  |  |

Figure 21 : Request for confirmation when creating a new configuration

If so, a new working page is displayed, showing the "default configuration" of HydroStab:

| Turbine Parameters |                              |                   |   |  |  |
|--------------------|------------------------------|-------------------|---|--|--|
|                    |                              |                   |   |  |  |
| Site               | XxXxXx                       |                   |   |  |  |
|                    |                              |                   |   |  |  |
| Hnom (m)           | 80.6                         |                   |   |  |  |
| Leq (m)            | 128                          |                   |   |  |  |
| Seq (m2)           | 112                          |                   |   |  |  |
| Power (MW)         | 778                          |                   |   |  |  |
| Flow (m3/s)        | 1100                         |                   |   |  |  |
| Speed (rpm)        | 75                           |                   |   |  |  |
| MR2 (T.m2)         | 112500                       |                   |   |  |  |
| Кр                 | 2.02                         |                   |   |  |  |
| Ti (s)             | 7.84                         |                   |   |  |  |
| Td (s)             | 0.56                         |                   |   |  |  |
| Кd                 | 10.00                        |                   |   |  |  |
|                    |                              |                   |   |  |  |
| Tw (s)             | 1.59                         |                   |   |  |  |
| Ta (s)             | 8.92                         |                   |   |  |  |
| Allievi            | 6.21                         |                   |   |  |  |
| Gain Margin (dB)   | G=6.50 dB                    | @ Freq. =0. 103 H | z |  |  |
| Phase Margin (°)   | Phi=27.24° @ Freq. =0.043 Hz |                   |   |  |  |
|                    |                              |                   |   |  |  |
| Nyquist            | Bode                         | Sten              |   |  |  |
| riyquist           | DOUC                         | Step              |   |  |  |
| PID                | FT1 DEL                      |                   |   |  |  |

Figure 22 : HydroStab Default Configuration

It is therefore necessary to re-enter all the data communicated for the stability study, and save the data with a site name and possibly a group number.

#### 4.3.2.2 Saving a configuration

Recording a HydroStab session is done with the "Save" function.

A choice of backup mode is offered as soon as the menu is activated:

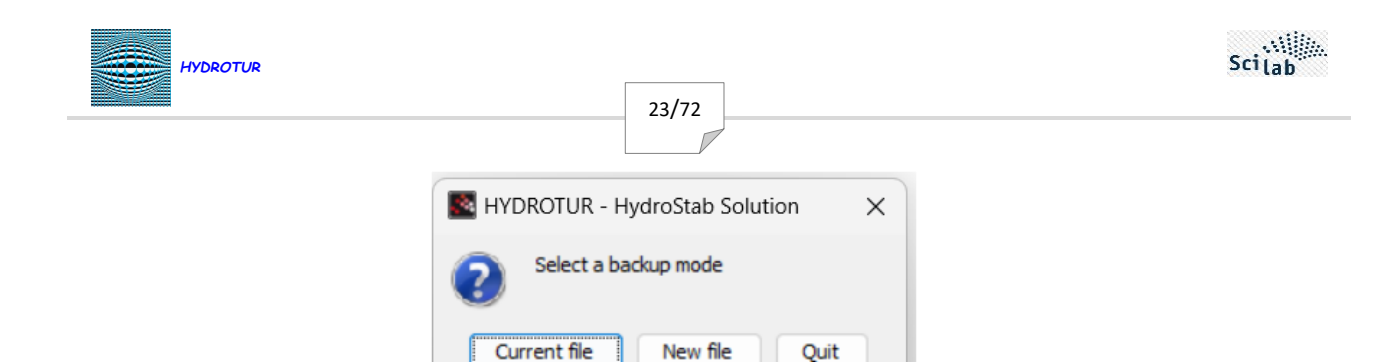

Figure 23 : Selecting the backup mode

The user can therefore:

- Modify the configuration of the existing file
- Save configuration with new automatic numbering of the recording file
- Simply return to the current HydroStab session, without any modifications

The record contains the unique set of the hydraulic configuration of the site, and all the tests carried out with different values of the hydraulic settings and the quadruplets (Kp, Ti, Td, Kd).

1. Select the backup directory::

| Save HydroS     | tab : Saving a Settings File - Select a Saving Directory | ×    |
|-----------------|----------------------------------------------------------|------|
| Rechercher dans | : 🔁 Revin 🧹 🖻 📸 🕶                                        |      |
| Documents r     |                                                          |      |
| Bureau          | Previous directory                                       |      |
| Documents       |                                                          |      |
| Ce PC           | Create a directory                                       |      |
| 2               | Nom du dossier : C:10 -Test\HydroStab\demos\Revin Out    | vrir |
| Réseau          | Type de fichier : Tous les fichiers V Ann                | uler |

Figure 24 : Selecting a backup directory

2. Validate or Cancel the operation

The name of the recording file is automatic, and consists of:

- of the prefix « HydroStab »
- of the site ID indicated in the HydroStab window. For example
   Revin G4
- this name is associated with an automatically calculated registration number: if this is the first record, the index is
   01. Otherwise, the index is equal to that of the last record made, increased by 1 unit.
- the record suffix is « .par »

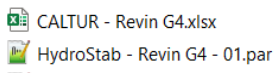

📔 HydroStab - Revin G4 - 02.par

Figure 25 : Naming recording files of a HydroStab session

The detailed structure of a backup file is shown in Appendix C

3. Once the recording has been validated and completed, a window displays the backup name.

| HYDROTUR |                                                                                                    | 24/72 |   |
|----------|----------------------------------------------------------------------------------------------------|-------|---|
| E Hyc    | droStab_Save<br>File :<br>HydroStab - Revin G4 - 02.par<br>Directory :<br>C:\0 - Test\HydroStab\demos\Revin | OK    | × |

Figure 26 : Confirmation of recording a HydroStab session

## 4.3.2.3 Reloading a configuration

1. To reload a working configuration, activate the "Load" function and bring up the file manager:

| 🛃 HydroStab_Lo    | ad : Loading a Set                                                                                     | tting file                                                |   |       | ×       |
|-------------------|----------------------------------------------------------------------------------------------------|-----------------------------------------------------------|---|-------|---------|
| Rechercher dans : | 📒 Revin                                                                                                |                                                           | ~ | 🗈 💣 🎫 |         |
| Documents r       | <ul> <li>HydroStab - I</li> <li>HydroStab - I</li> <li>HydroStab - I</li> <li>HydroStab - ∑</li> </ul> | Revin G4 - 01.par<br>Revin G4 - 02.par<br>XxXxXx - 01.par |   |       |         |
| Bureau            |                                                                                                    |                                                           |   |       |         |
| Documents         |                                                                                                    |                                                           |   |       |         |
| Ce PC             |                                                                                                    |                                                           |   |       |         |
| <u>*</u>          | Nom du fichier :                                                                                       |                                                           |   |       | Ouvrir  |
| Réseau            | Type de fichier :                                                                                      | All *.par files                                           |   | ~     | Annuler |

Figure 27 : Reloading a parameter file

The manager searches for files with the suffix ".par" in the selected tree.

.

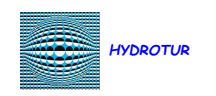

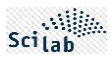

#### 2. After validation, the configuration, calculations, and plots are returned:

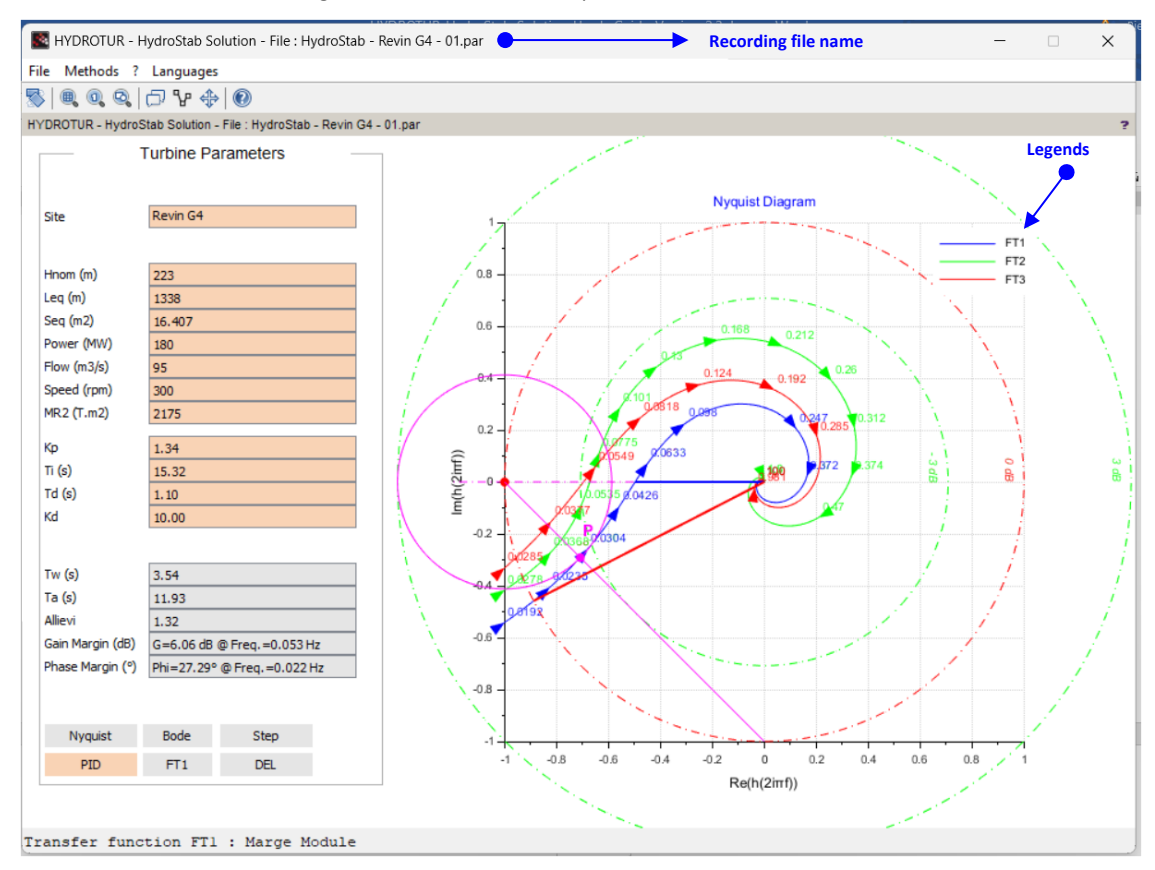

25/72

Figure 28 : Restoring a parameterization file

Note: The source file representing the figure above is indicated indiqué in Appendix C

# 4.3.2.4 Closing a HydroStab Solution session « Close » or

A HydroStab solution session is closed by activating the submenu, or more simply by clicking on the cross  $\times$  located at the top right of the execution window.

Before operation, HydroStab checks whether the initial configuration of the current job has changed. If so, a final confirmation request is requested to offer a recording of the session:

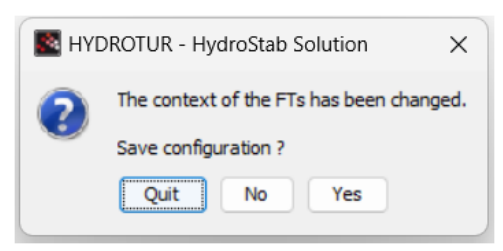

Figure 29 : Confirmation of closing a HydroStab session

#### 4.3.3 « Methods » Menu

The "Methods" menu offers to juxtapose with the main Margin of Module method, well-known algorithms, for comparison:

- Ziegler-Nichols method
- Takahashi method
- Module Margin set to -3dB for gain margin comparison.

Leurs modes de fonctionnement sont indiqués dans la suite de ce document.

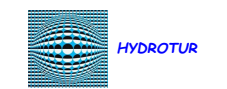

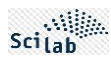

#### 4.3.4 Menu ?

#### 4.3.4.1 *Comment* Menu

A comment corresponds to the text displayed in the "info\_message" area of the main screen (see Figure 14)

This comment is initialized according to the method implemented by the user, with each new calculation introducing the plot of a new transfer function FT

Five attributes are possible, and automatically inserted by HydroStab :

- Marge Module +3dB
- Ziegler-Nichols
- Takahashi
- User
- Marge Module -3dB

The Comment menu allows you to enrich this content by adding additional information, such as a variation in the tidal range, flow rate, or any other particular condition of the test. (*see example in Appendix B*).

| 2 🔊 | Scilab Input Value Request                                         |  |  |  |  |  |  |  |  |
|-----|--------------------------------------------------------------------|--|--|--|--|--|--|--|--|
|     | Edit a comment                                                     |  |  |  |  |  |  |  |  |
|     | Marge Module +3dB - Tidal range variation of a height of 30 meters |  |  |  |  |  |  |  |  |
|     | OK Cancel                                                          |  |  |  |  |  |  |  |  |
|     |                                                                    |  |  |  |  |  |  |  |  |

Figure 30 : Enriching a comment in the presentation

## 4.3.4.2 Menu Symétrie Nyquist

This function alternately adds or removes the symmetrical plot in the Nyquist diagram:

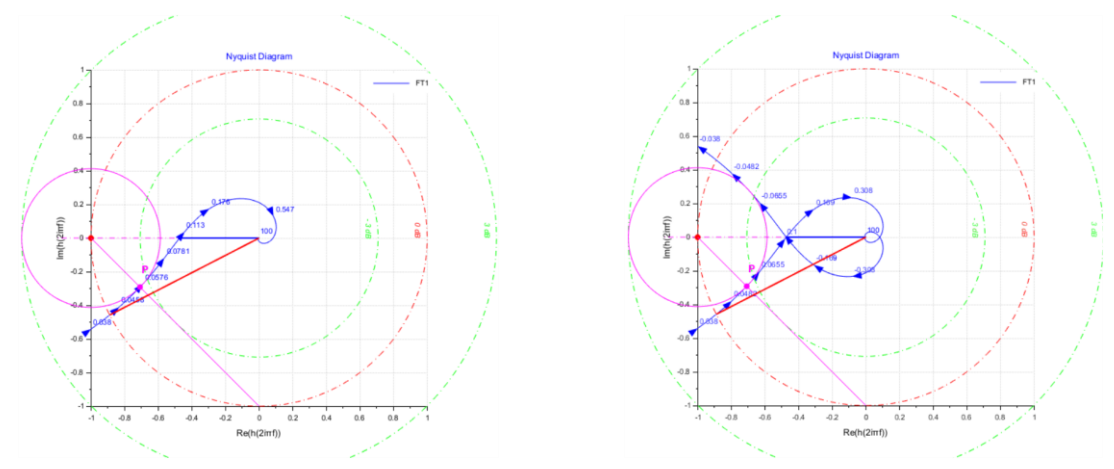

#### Figure 31 : Symmetry in the Nyquist plane

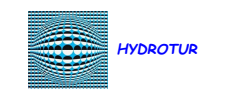

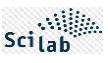

#### 4.3.4.3 Nyquist -3dB Menu

In this case study, the module margin circle is tangent to the -3dB curve

The margin of gain is reduced.

This study, in this case, is to be compared with the methods of Ziegler-Nichols and Takahaschi proposed.

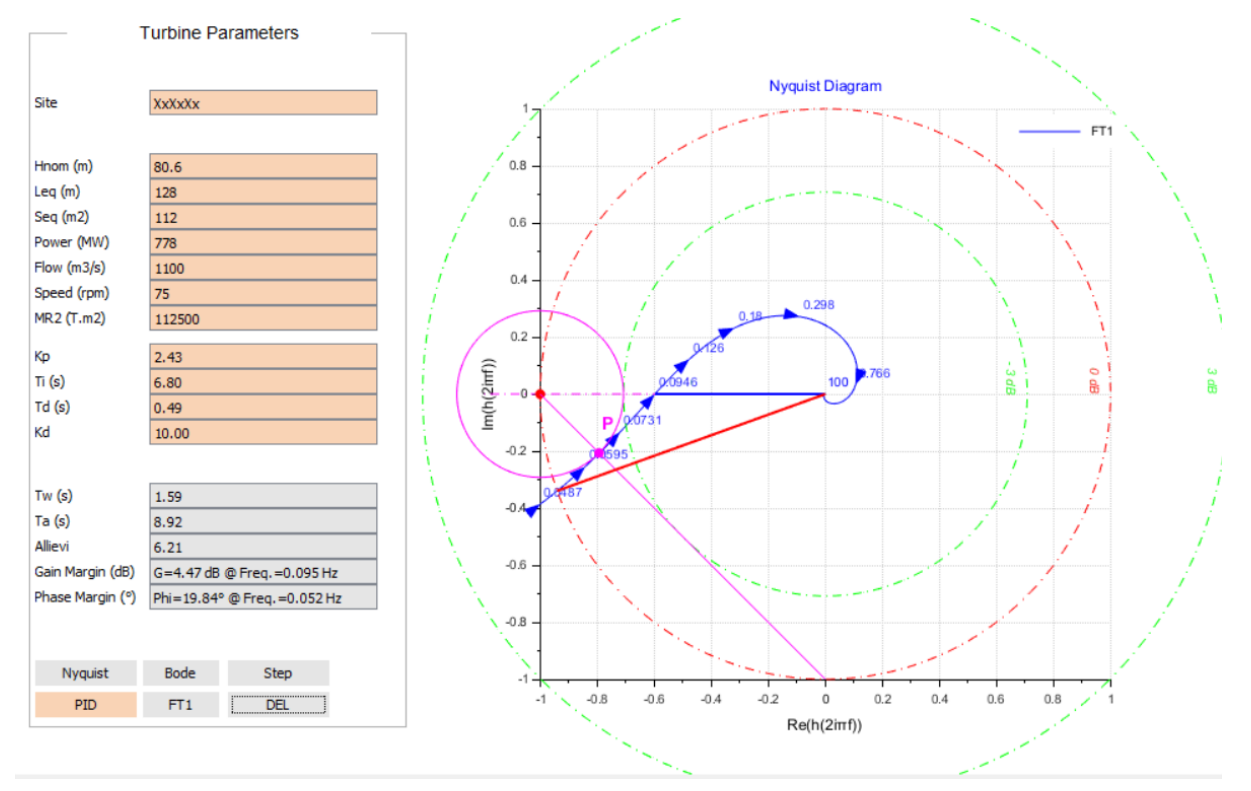

Figure 32 : Nyquist with Module Margin set to -3dB

#### 4.3.4.4 « Online Help » Menu

This menu opens the HydroStab online help. The online help can also be launched in the Scilab console by entering the command "doc HydroStab".

Online help is created in the HydroStab\help directory in files in "xlm" format.

Then, by recompiling the program, a ".JAR" file is available to create the English/French online help.

When a help page is open, it is possible to change the display language using the "Language" menu.

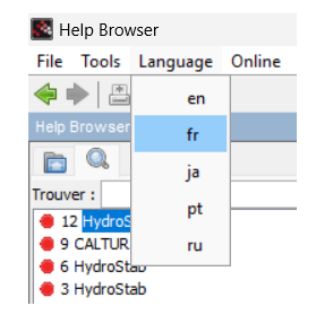

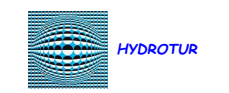

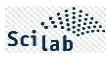

#### 4.3.4.5 HydroStab Version

The version of HydroStab is displayed in the Scilab console when you launch a session of the program.

It can also be read using the menu in the HydroStab toolbar « About HydroStab Solution » :

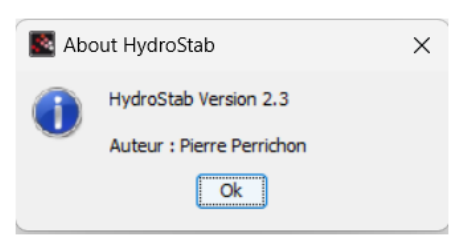

Figure 33 : HydroStab Version

#### 4.3.4.6 Scilab Version

The version of Scilab used is recalled here

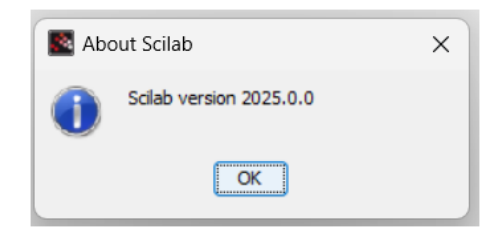

Figure 34 : Version de Scilab

This version can be downloaded from the site

https://www.scilab.org/

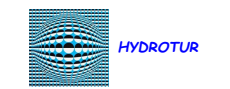

# 5 XCOS MODEL DIRECTORY

The calculations established in HydroStab are based on graphical representations of the elements to be considered, produced using the XCOS diagram editor.

In anticipation, these basic models are consistent with the general presentation made in *Figure 41*.

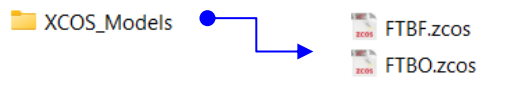

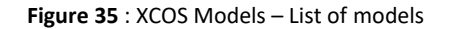

The transfer functions indicated below, cited as an example, refer to the parameters of the Revin Group 4 plant; i.e. with the calculated parameters Tw, Ta and aut=0 (see next chapter)

#### 5.1 Scale model of the process to be adjusted

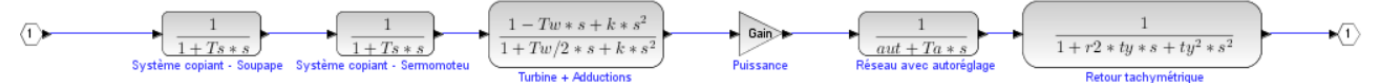

Figure 36 : Scale model of the process to be adjusted

Process transfer function to be adjusted PROCESS – Polynomial representation <sup>8</sup>:

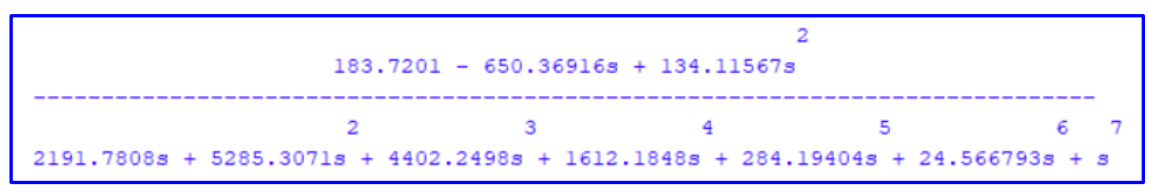

# 5.2 Open loop process control model FTBO STBO.zcos

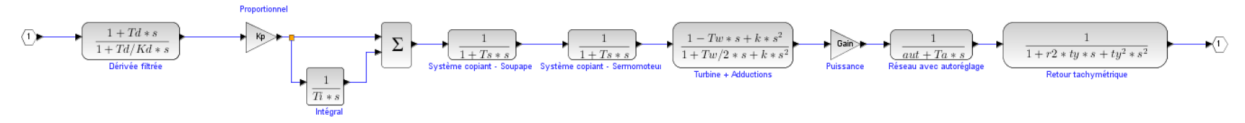

Figure 37 : FTBO model of closed loop process control

Note: the process simulation is obtained directly from the FTBO by disengaging the speed PID, i.e.: Kp=1, Td=0 s, and Ti=1.e10 s

Open Loop Transfer Function FTBO – Polynomial Representation s 8:

| 14                | 6.08648 + 18 | 31.5939s - 5 | 2<br>923.0471s - 69 | 3<br>963.8666s + 1 | 4<br>1797.15s  |            |
|-------------------|--------------|--------------|---------------------|--------------------|----------------|------------|
| 2                 | 3            | 4            | 5                   | 6                  | 7              | 8 9        |
| 19925.28s + 50240 | .027s + 4530 | 5.76s + 1905 | 8.475s + 4195.      | 767s + 507.5       | 52853s + 33.65 | 57702s + s |

<sup>&</sup>lt;sup>8</sup> The transfer functions are given for information purposes, for a parameterization defined in the study of the Revin site by the transfer function FT1

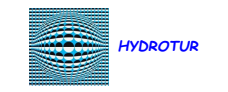

# 5.3 Closed-loop process control model FTBF Stress

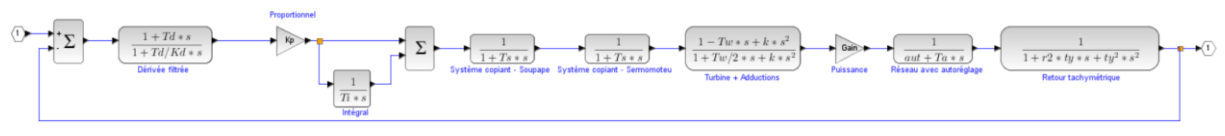

30/72

# Figure 38 : Closed-loop process control model

Closed Loop Transfer Function FTBF – Polynomial Representation<sup>8</sup>:

|                        | 2              | 3              | 4             | 5            | 6               | 7                | 89          |
|------------------------|----------------|----------------|---------------|--------------|-----------------|------------------|-------------|
| 292.17296 + 3763.1877s | + 8079.1859s · | + 36312.294s · | + 48900.06s + | 19058.475s + | + 4195.767s + 5 | 07.52853s + 33.6 | 557702s + s |
| 2                      | 3              | 4              | 5             | 6            | 7               | 8 9              |             |
| 19925.28s              | + 50240.027s   | + 45305.76s +  | 19058.475s +  | 4195.767s +  | 507.52853s + 3  | 3.657702s + s    |             |

#### 5.4 Use in HydroStab program

Les The "FTBO" and "FTBF" data are global variables, and accessible at any time in the Scilab console:

- FTBO is represented in its polynomial form in s (*type FTBO*)
- FTBF is represented in its matrix state form (A, B, C, D) in state-space (Type FTBF)

# 6 CALCULATION ELEMENTS FOR DETERMINING THE STABILITY PARAMETERS OF THE SPEED REGULATOR

#### 6.1 Introduction

Every project includes a phase of studying the stability of the hydraulic unit. It is therefore necessary here to recall the context of the speed regulator based on the essential elements characterizing a hydraulic power station.

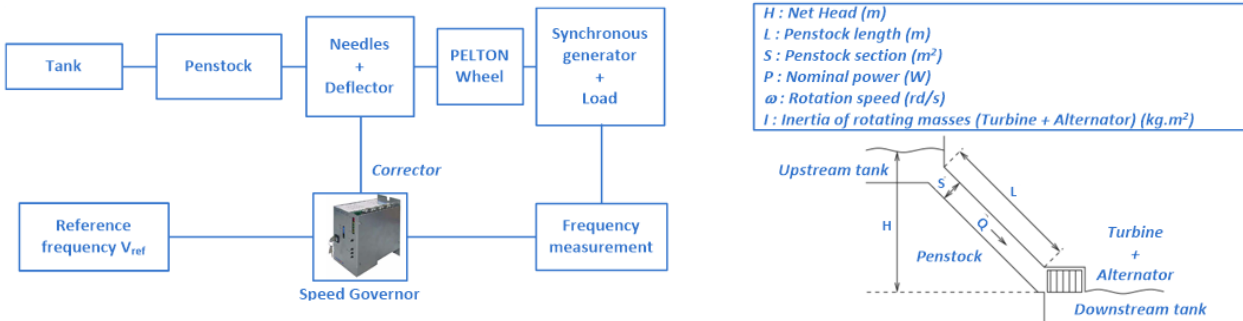

Figure 39 : Block diagram of a PELTON hydraulic unit

Figure 40 : Input data for a stability study

Two main phases of approach guarantee a priori the control of the work. These two phases are complementar

• <u>Hydraulic</u>

Taking into account the water hammer and wave phenomena in the penstock, caused by the sudden closing of a valve (distributor of a FRANCIS or KAPLAN turbine, or injectors of a PELTON machine), a study of the hydraulic transients determines the opening and closing operating times of the adjustment devices, in order to minimize the overpressure generated in the pipe, following a load shedding, or an emergency shutdown of the group.

This study is conducted by hydraulic experts, specialists in Fluid Mechanics.

These operating times are controlled by flow reducers in the oil-hydraulic circuit, and thus condition the flow of oil admitted into the servomotor chambers. Unfortunately, this results in an increase in the overspeed measured on the machine.

- The expert study thus provides the best compromise between overpressure and overspeed by determining a double-slope oleohydraulic closing law, if necessary, and guarantees the safety conditions of the structure, without rupture of the conduit or runaway of the machine. <u>The Governor is therefore not a safety device.</u>
- <u>Oleohydraulics</u>

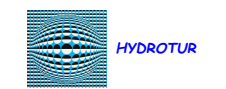

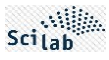

Appendix D recalls the role of the speed governor in the oleohydraulic control chain.

The governor positioner in fact controls the water intake servomotor(s) on the hydraulic wheel via actuators.

• <u>Électric</u>

The electrical stability study has the following objects:

- ✓ to determine the optimal quadruplet  $[K_p, T_i, T_d, K_d]$  of the speed regulator of the group coupled to an isolated electrical network (aut=0)
- ✓ to characterize the group's response to load variations on the network.
- ✓ to provide the regulation parameters to the commissioning personnel and the operator, in order to minimize the optimization time on site, and therefore the volume of useful water to be used. This operation is, in fact, not always possible or easy to carry out.

#### 6.1.1 Unit stability study

The "Conduit / Turbine / Alternator" assembly is considered to be similar to the "Conduit / Orifice / Rotating masses" assembly.

Two fundamental parameters are used to model the system shown in Figure 39, from the input data () defined in Figure 40.

✓ he mechanical launch time (or specific inertia of the group), is the time necessary to make the rotating masses Turbine + Alternator pass from zero speed to rotation speed:

$$T_a = \frac{L\omega^2}{W} \ second(s)$$
 (3.1)

This time is justified from the fundamental equation of mechanics <sup>9</sup>  $I \cdot \frac{d\Omega}{dt} = C_m - C_r$ 

• The hydraulic launch time is the characteristic time of the pipe discharging at the speed  $V = \frac{Q}{S}$  that the water takes from rest to reach this speed:<sup>10</sup>:

$$T_{W} = \frac{L.Q}{g.H.S} \ second(s)^{11}$$
(3.2)

, where g is the acceleration of gravity expressed in  $m.s^{-2}$ .

Noting the **hydraulic power** of the unit  $W = \rho.g.H.Q$ , either  $Q = \frac{W}{\rho.g.H}$ <sup>12</sup>, and by reinjecting the value of the **hydraulic flow** Q into (3.2), we also obtain:

$$T_{W} = \frac{LW}{\rho g^{2} H^{2} S} \ second(s)^{13}$$
(3.3)

, where  $\rho$  denotes the density of water, in kg/m³

• On the other hand, and for information purposes, the significant Alliévi coefficient allows us to know the type of oscillations generated in the pipe. This coefficient is not involved in the calculations:

$$Allievi = \frac{Q.a}{2.g.H.S}$$
(3.4)

<sup>&</sup>lt;sup>9</sup> [6] Turbines hydrauliques et leur régulation - page 403

<sup>&</sup>lt;sup>10</sup> [6] Turbines hydrauliques et leur régulation - page 450

<sup>&</sup>lt;sup>11</sup> This formula is used in the Excel worksheet « CALCUR »

<sup>&</sup>lt;sup>12</sup> This formula is used in the Excel worksheet « CALCUR »

<sup>&</sup>lt;sup>13</sup> This formula of Tw is used in the script « SolveurHydroStab.sci »

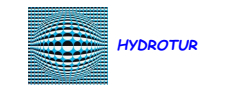

 $\begin{bmatrix} a \end{bmatrix}$  is the speed coefficient of the water wave (m/s)

If Allievi > 1, the water hammer caused by the sudden closing of a valve is called "mass".

If *Allievi* < 1, The water hammer caused by the sudden closing of a valve is called a "wave".

### 6.2 Study in small movements

The small-movement simplifications of the analytical equations of the process lead to modeling the hydraulic group by the reduced system:

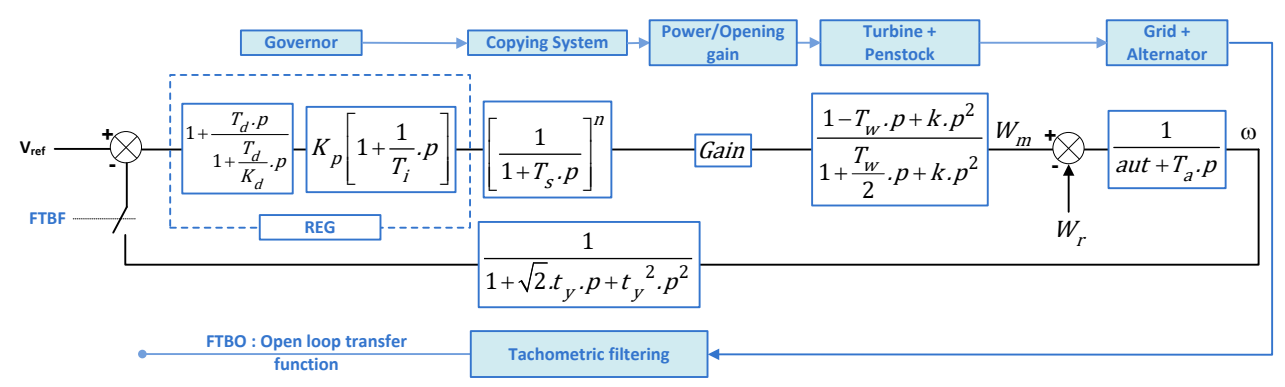

Figure 41 : Simplified calculation circuit for modeling a hydraulic group

The regulation parameters will therefore be calculated on this basis. We will therefore assume the calculation circuit presented in *Figure* 41, and we will initially focus on the system represented by the open-loop transfer function (FTBO).

#### Additional notations, hypotheses, and comments

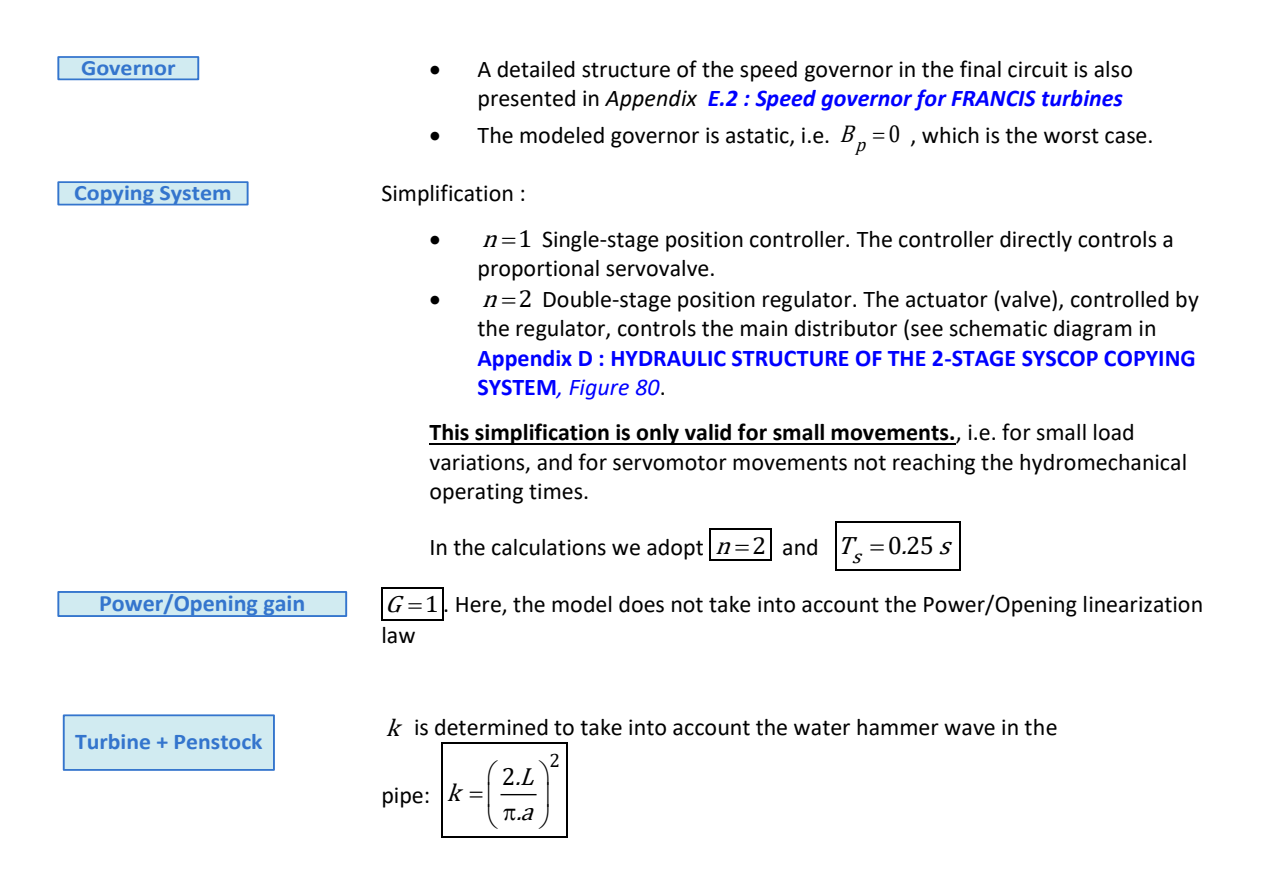

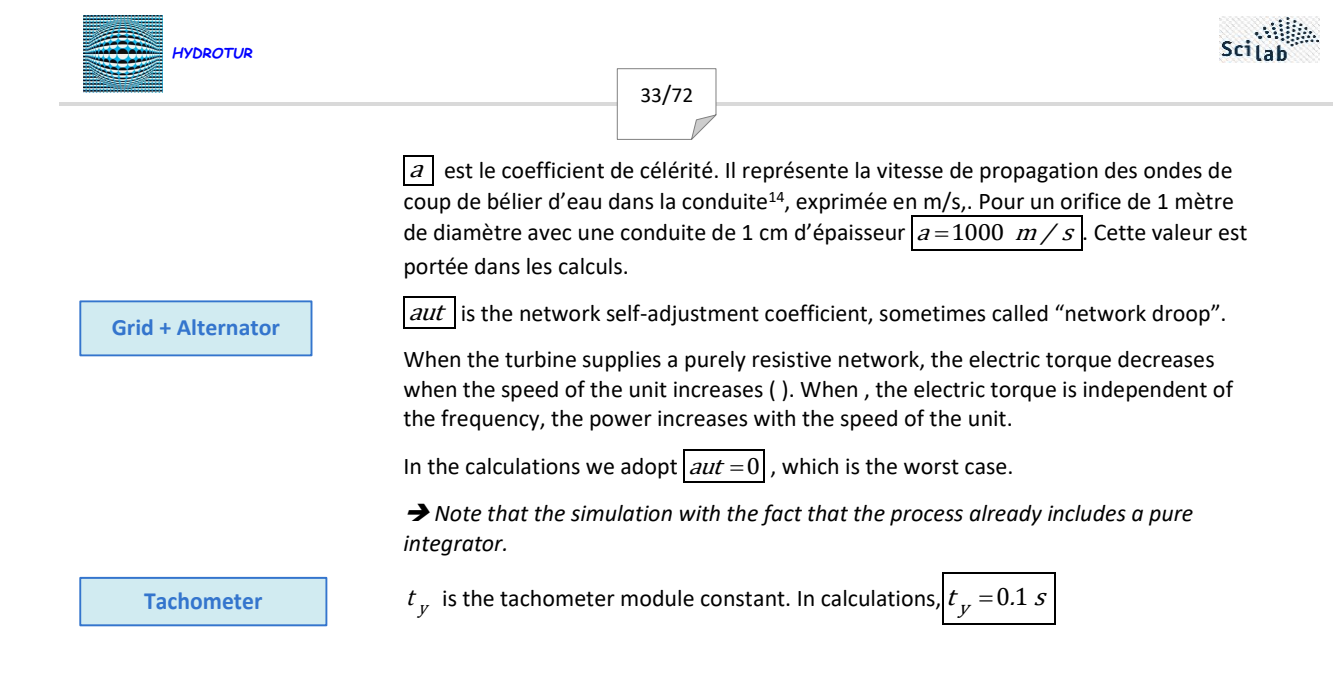

# 7 OPTIMIZATION METHODS

### 7.1 Module Margin Method

#### 7.1.1 Stability criterion in the Nyquist plane

The Nyquist plot consists of plotting the transfer function shown in *Figure 41* in the complex plane. Its disadvantage compared to the Bode plot is that explicit knowledge of the frequency is lost. Nevertheless, this plot allows to define a stability criterion known as the open-loop Nyquist criterion:

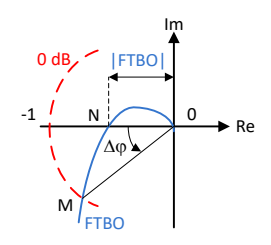

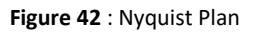

If the FTBO transfer function of a controlled system has no pole with a positive real part, then this system is closed-loop stable if, when describing the open-loop Nyquist locus FTBO in the direction of increasing frequencies, an observer sees the critical point (-1,0) to his left.

Using this criterion, stability margins can be defined (Figure 43) :

**Gain Margin** is defined as the reciprocal of the system gain at the pulse where the open loop system phase FTBO reaches  $-180^{\circ}$ . It corresponds to *Figure 42* at point N, and is generally expressed in dB:

Marge de Gain=-20log(|ON|) = (-20.log(|FTBO|)). The **Critical Frequency** is the frequency where the phase falls below 180°.

• **Phase Margin** represents the difference between the phase of the FTBO system considered and -180° at the cutoff pulse  $\omega_c$ , i.e. the pulsation for which the module is equal to 0 dB:  $Phase Margin=arg \lceil FTBO \rceil - (-180^\circ)$ .

It is also defined by the point M corresponding to the intersection of the Nyquist locus of FTBO with the unit circle centered at the origin and of unit radius (*Figure 42*).

The **HydroStab** software calculates the a priori adjustment values of the speed regulator control parameters in small movements, by imposing a minimum distance between the Nyquist locus and the critical point. This distance is also called **the Module Margin**.

This software is thus based on a frequency method, and is only applicable to a linear system.

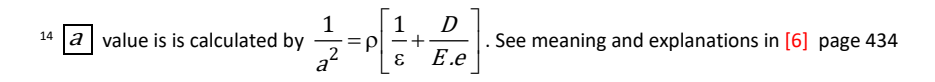

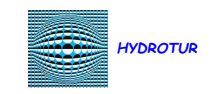

The objective is to force the FTBO (regulator + process) to pass through an imposed point P in the Nyquist plane)

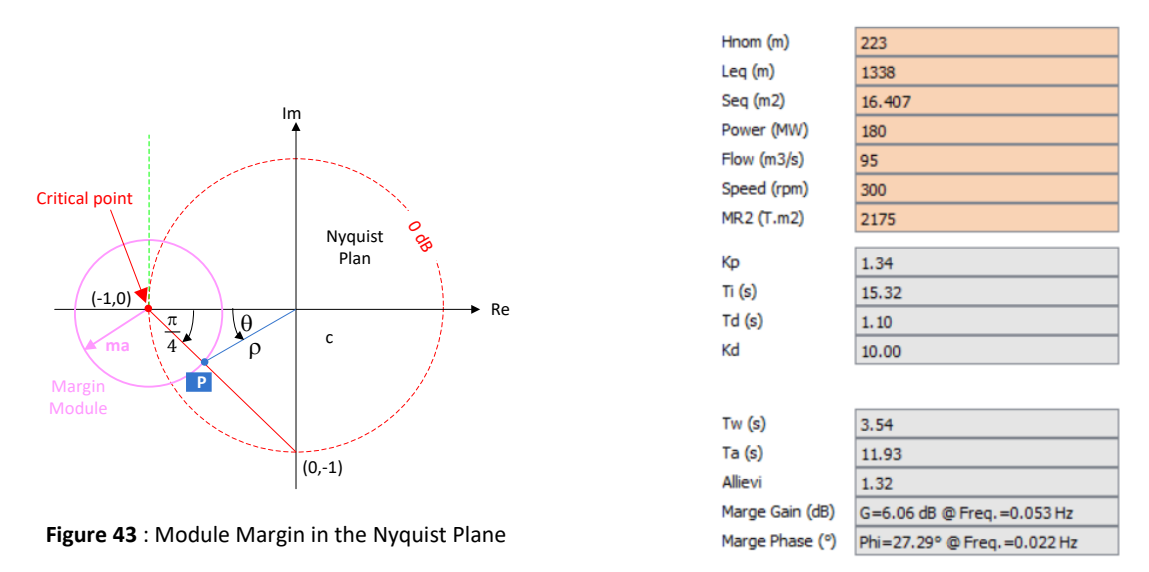

Figure 44 : Input data and results of the small motion stability study

*ma* denotes the margin module, and is represented by a circle of radius **ma** centered on the critical point (-1.0). The point  $\mathbf{P}$  targeted indicates the intersection between this circle and the line passing through the points (-1,0) and (0,-1). The angle between this line and the axis Re is therefore equal to  $\frac{\pi}{4}$ .

#### 7.1.2 Module Margin setting to +3 dB

#### 7.1.2.1 Principle

The circle of radius ma is tangent to the circle of radius +3 dB:

$$20.\log(1+ma) = +3 \text{ dB}$$

$$ma = 10^{\frac{3}{20}} - 1$$

i.e.

ma = 0.4125375

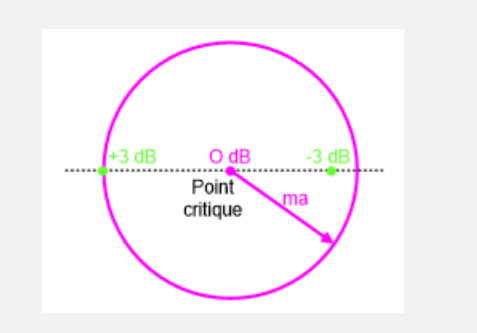

Figure 45 : Module Margin adjustment to +3 dB

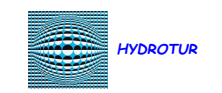

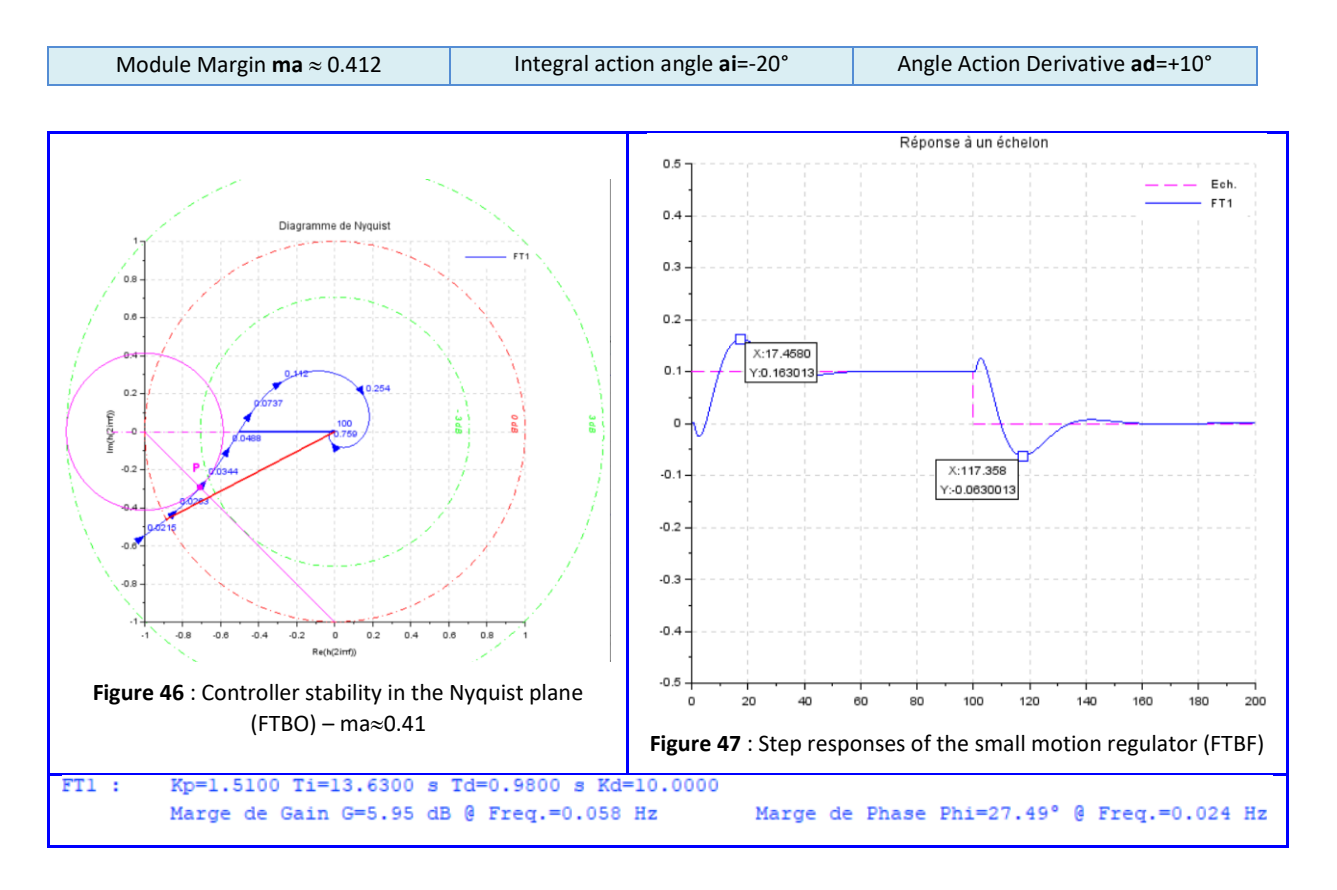

*Figure 46* shows that the HydroStab software calculation circuit is well within its objective with a **ma** module margin set to +3dB. Thus, the Nyquist locus of the open-loop process is corrected by the PID to pass through point **P**.

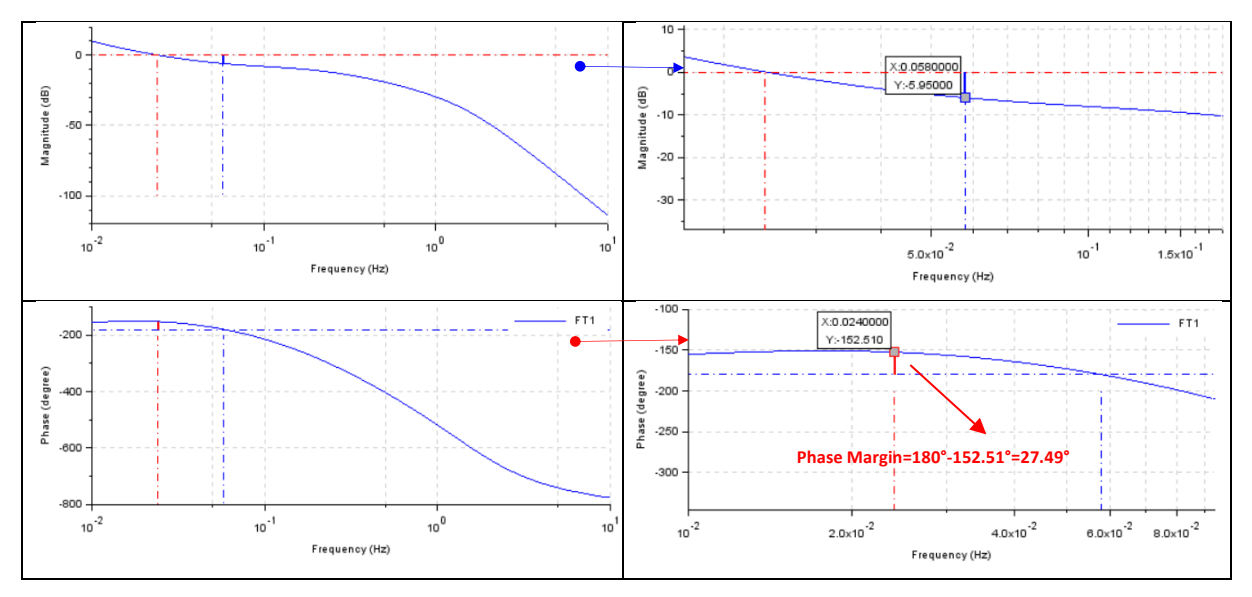

#### Figure 48 : Open Loop Bode Plot - Gain and Phase Margins - Ma Setting at +3dB

As shown in Figure 48, the PID parameter tuning method establishes characteristics such as:

• The gain margin is approximately 6dB,, that is, at the frequency where the phase shift between input and output is -180°, the output/input gain is 6dB, i.e.  $10^{\frac{-6}{20}} \approx 0.5$ 

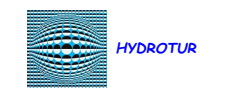

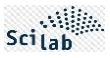

The phase margin is approximately 27°, i.e. at the frequency where the output/input gain is 1 (0dB), the phase shift between the output and the input is -180°+27°≈-153°.

#### 7.1.3 Adjusting the Module Margin to -3 dB

#### 7.1.3.1 Principle

The circle of radius ma is tangent to the circle of radius -3 dB:

$$20.\log(1 - ma) = -3 \text{ dB}$$
$$ma = 1 - 10^{\frac{-3}{20}}$$

Soit

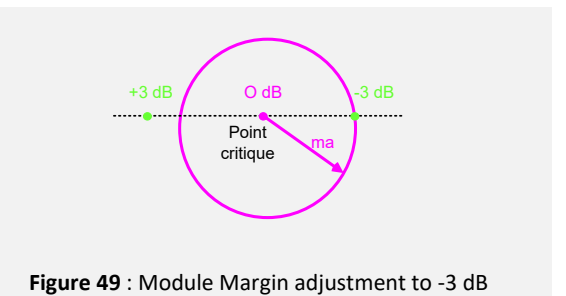

#### 7.1.3.2 Results at -3 dB

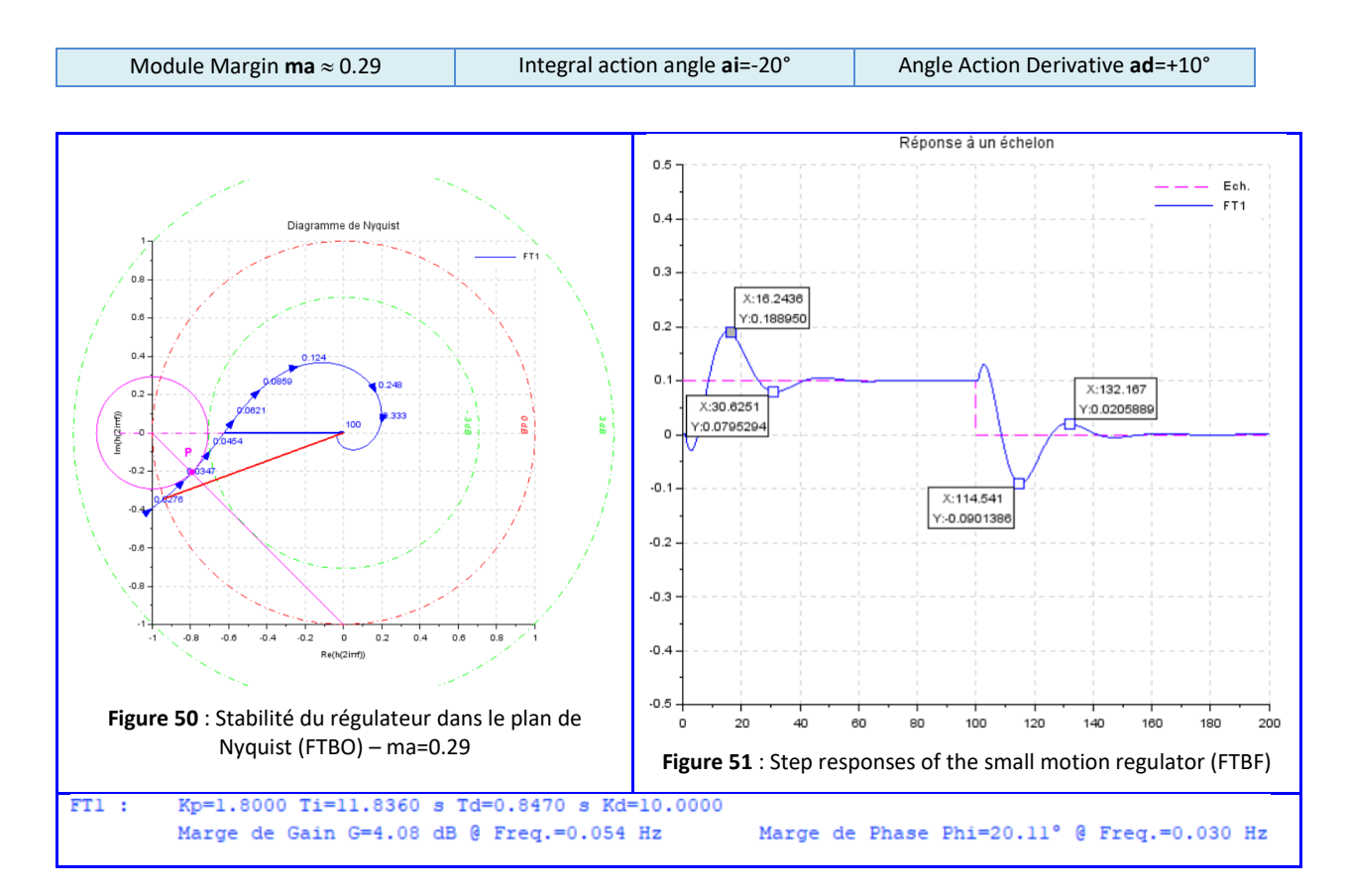

*Figure 50* shows that the calculation circuit of the HydroStab software is well in line with its objective with a module margin **ma** set to -3dB. Thus, the Nyquist locus of the open-loop process is corrected by the PID to pass through point **P**.
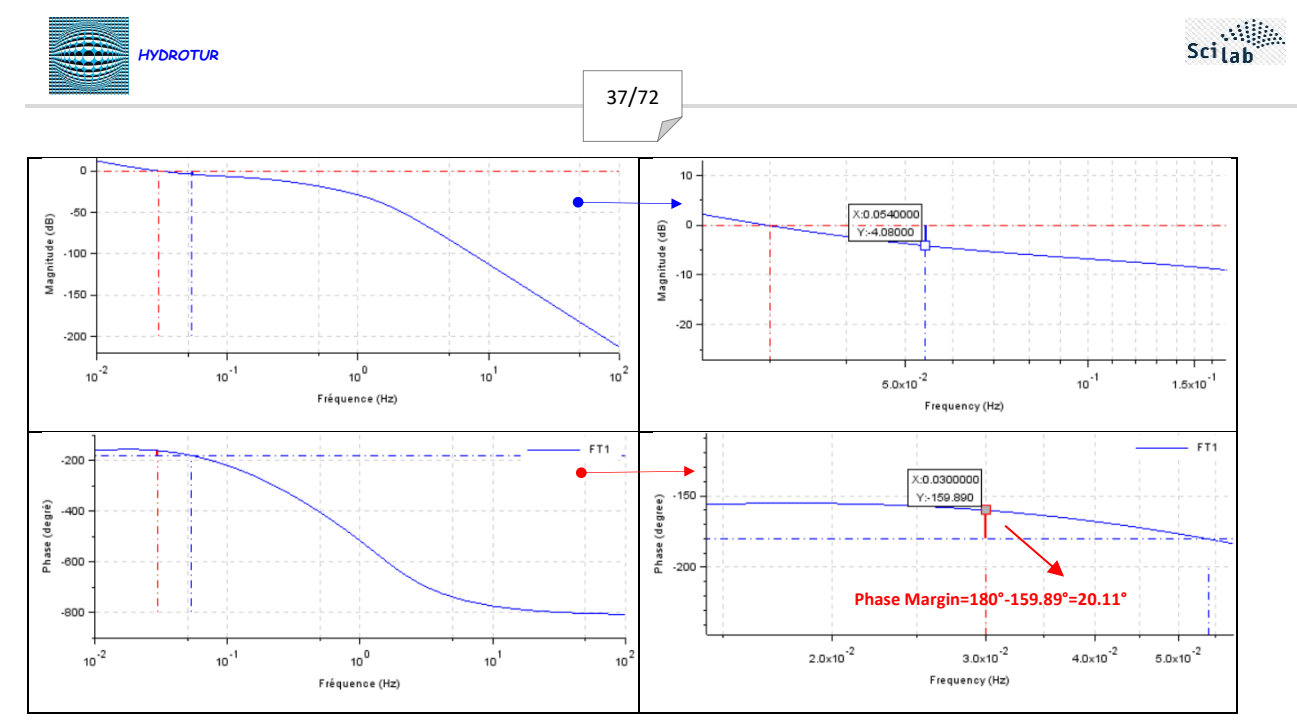

Figure 52 : Open Loop Bode Plot - Gain and Phase Margins - ma Setting at -3dB

As shown in *Figure 52*, the PID parameter tuning method establishes characteristics such as:

- The gain margin is approximately 4dB, i.e. at the frequency where the phase shift between input and output is -180°, the output/input gain is 4dB, i.e.  $10^{\frac{-4}{20}} \approx 0.63$
- The phase margin is approximately 20°, i.e. at the frequency where the output/input gain is 1 (0dB), the phase shift between the output and the input is -180°+20°≈-160°.

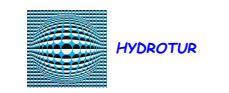

## 7.2 Ziegler-Nichol's method

#### 7.2.1 Principle of the method

The Ziegler-Nichols method allows the parameters of the regulator controlling the PROCESS<sup>15</sup> process to be adjusted.

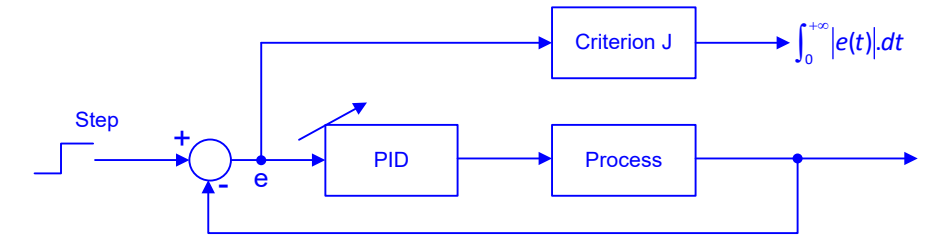

Figure 53 : Principle of the Ziegler-Nichols method

By simulating the loop of *Figure 53* for various models, Ziegler & Nichols (ZN) searched for the parameters of the PI, PD, PID controllers minimizing the J criterion:

$$J = \int_0^{+\infty} |e(t)| dt$$
(3.5)

, during an index variation of the setpoint, the system being in steady state at time t=0.

The method used is called « Pumping limit» :

• The process being looped by a proportional action regulator only, the critical gain K<sub>cr</sub> is increased until sustained oscillations appear (pumping phenomenon).

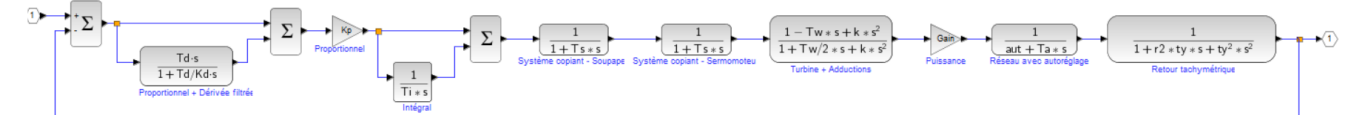

Figure 54 : Closed-loop PID "FTBF.zcos" for application of the Ziegler-Nichols method

#### 7.2.2 Implementation of the method

#### 7.2.2.1 Selecting Manual or Automatic modes for implementation

The file « HydroStab.par » contains the following parameters, allowing the adjustment of the Zieglers-Nichols, or Takahashi methods:

| Setting    | Meaning                                                                                             |
|------------|----------------------------------------------------------------------------------------------------|
| Auto_ZN    | Automatic or manual search for critical gain Kcr in Ziegler-Nichols or Takahashi methods (%t or %f) |
| Trace_ZN   | Allows the display in the console of the iterations of the automatic search (%t or %f)              |
| ZN_Datatip | Display (1) or not (0) of datatips of the Tosc oscillation period                                   |

Figure 55 : Choice of optimization parameters for the Zigler-Nichols or Takahashi methods

#### 7.2.2.2 Activation in manual mode

The method is activated by selecting « Ziegler-Nichols » from the main menu bar of HydroStab:

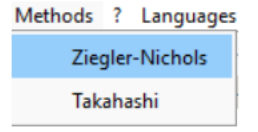

Figure 56 : Activation of the Ziegler-Nichols method

15 Voir [9]

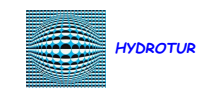

The research method is divided into a step 1 of manual adjustment of the critical gain Kcr, under the responsibility of the operator, and a step 2 of validation of the results of the calculated PID.

39/72

#### 7.2.2.3 Initialization and configuration

The ZN model parameters are initialized, by default, with the values Ti=1.e+4 s, Td=0 s, and Kd=10. These values inhibit the Integral action and the derivative action.

The critical gain Kcr is initialized with the inverse of the optimization coefficient, applied to the current Kp value:

$$K_{cr} = K_p / 0.6$$

The other constants Ts, Tw, k, Gain, aut, Ta, r2, ty are identical to those corresponding to the simulation of the transfer function in progress in HydroStab. The number of this function is the one indicated on the FTx key FT1.

7.2.2.4 Critical Gain Setting Kar - Validation of calculations Validation

When the procedure is launched, an initial simulation is carried out with the input parameters specified above.

A digital oscilloscope is used to monitor the step response of the process, looped back by its PID corrector; a message box indicates the operations to follow.

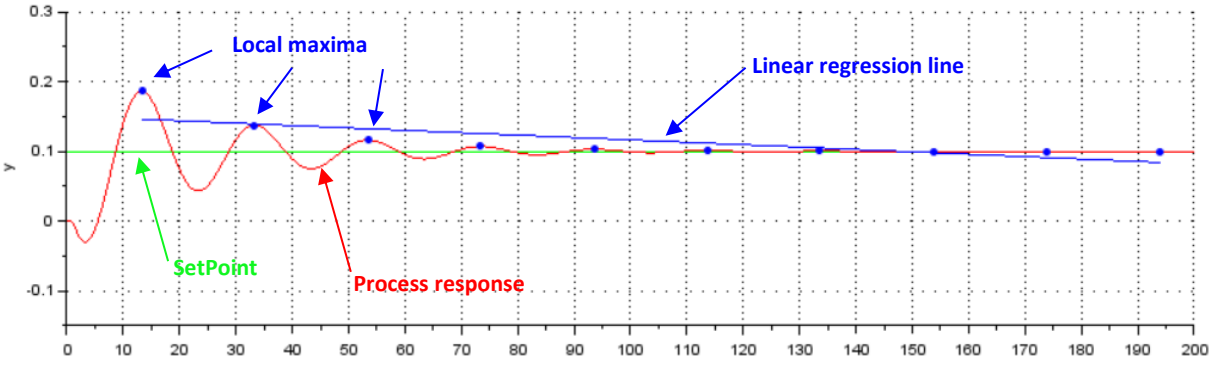

Figure 57 : Ziegler-Nichols scope with linear regression line and local maxima

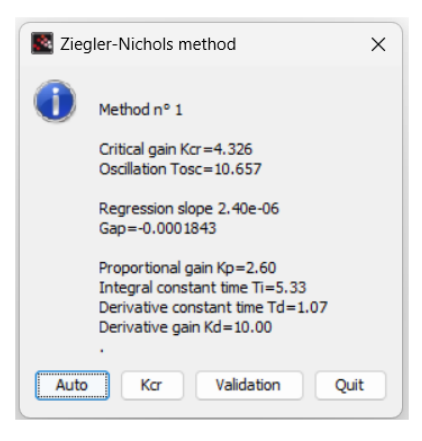

Figure 58 : Ziegler-Nichols Dialog Box

The scope visualizes:

- The setpoint step applied at time t=0
- The step response of the process
- The local maxima T\_Max(i) of the response (•)
- The linear regression line in the least squares sense defined by the set of points Max(i)

The period of the oscillations is automatically calculated by HydroStab, considering the average of the recorded time intervals:

$$T_{osc} = \left(\sum_{i=1}^{N-1} tMax(i+1) - tMax(i)\right) / (N-1)$$
(3.7)

The "Ziegler-Nichols" dialog box provides the following information:

(3.6)

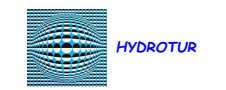

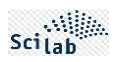

- The number of the method selected for calculating the parameters of the controlling PID
- The gain Kcr relative to the current estimate, i.e. that imposed by the operator during its test phase.
- The estimated period of the oscillations, in accordance with the formula (3.7)
- The slope of the linear regression line
- The calculated values of the adjustment triplet [Kp, Ti, Td], in accordance with the applied method (Figure 62 : Proposal for tuning a PID using the Ziegler-Nichols method Method No. 1)

The various adjustment tests are carried out by clicking on the button [Kc]; in this case, an input box appears to enter the value of the Kcr gain:

| 💽 Sc | ilab Mu   | ltiple Values Request            | × |
|------|-----------|----------------------------------|---|
|      | Enter the | e value of the critical gain Kcr |   |
|      | Kcr       | 2.753                            |   |
|      |           | OK Cancel                        |   |

Figure 59 : Kcr gain input box

One click on the button immediately ends the ZN session to return to HydroStab.

One click on the button Causes the new FT, if it does not already exist, to be inserted into the list of current FTs.

In any case, HydroStab points to the FT resulting from this calculation (ex : FT4). Its representation in Nyquist or Bode planes, or its index representation are therefore available under HydroStab.

• Increase the value of the critical gain Kcr of the loop, by entering its value directly after pressing the button Kcr , until a sustained oscillation of the Corrector + Process is obtained.

More generally, the gain Kcr must be adapted in opposition to the linear regression slope obtained

- If the slope of the regression line is positive, decrease the value of Kcr
- If the slope of the regression line is negative, increase the value of Kcr

Figure 60 : General adjustment principle of the critical gain Kcr in the Ziegler-Nichols method

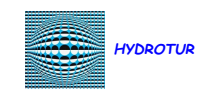

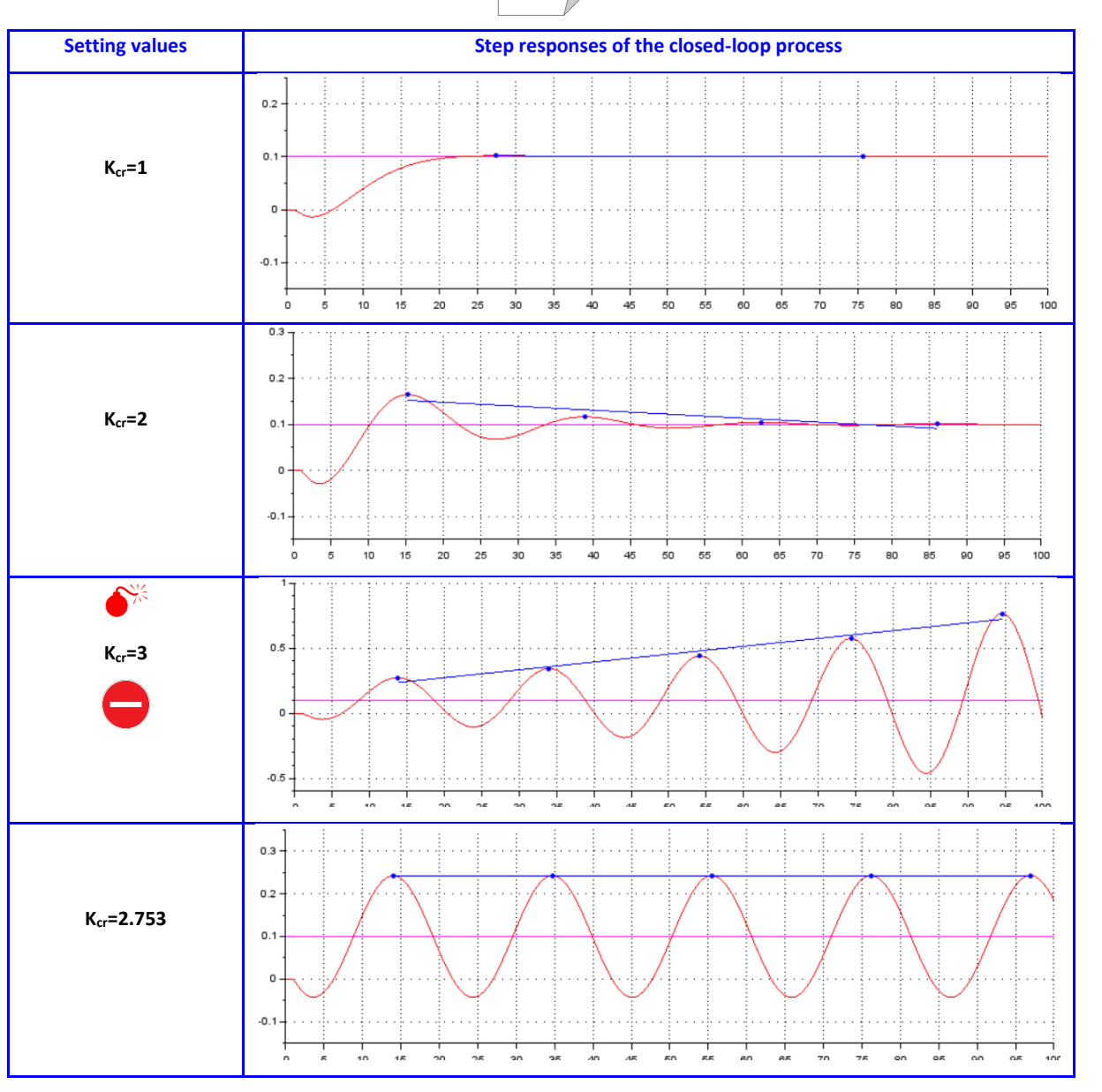

Figure 61 : Example of Ziegler-Nichol's process adjustment

#### 7.2.2.5 Calculations

Method 1, pre-selected in the "HydroStab.par" file (ZN\_Methode=1), is then applied to calculate the speed regulator parameters.

| Governor transmittance                                            | Values of the controll               | er parameters according to the | Ziegler-Nichols method            |
|-------------------------------------------------------------------|--------------------------------------|--------------------------------|-----------------------------------|
| $PID = K_{p} \cdot (1 + \frac{1}{T_{i} \cdot s} + T_{d} \cdot s)$ | K <sub>p</sub> = 0.6 K <sub>cr</sub> | $T_i = 0.5 T_{osc}$            | $T_d = 0.1 T_{osc}$<br>$K_d = 10$ |

Figure 62 : Proposal for tuning a PID using the Ziegler-Nichols method – Method No. 1

We can verify that we have the well-known relationship at the stability limit:

$$T_i >> 4.T_d \tag{3.8}$$

Scilab

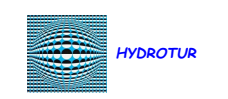

#### 7.2.2.6 Verifications

Referring to the examples given in the Revin case, and to the file "*HydroStab* - *Revin G4* - *01.par*", we thus obtain the plot in the Nyquist plane of the transfer function FT2:

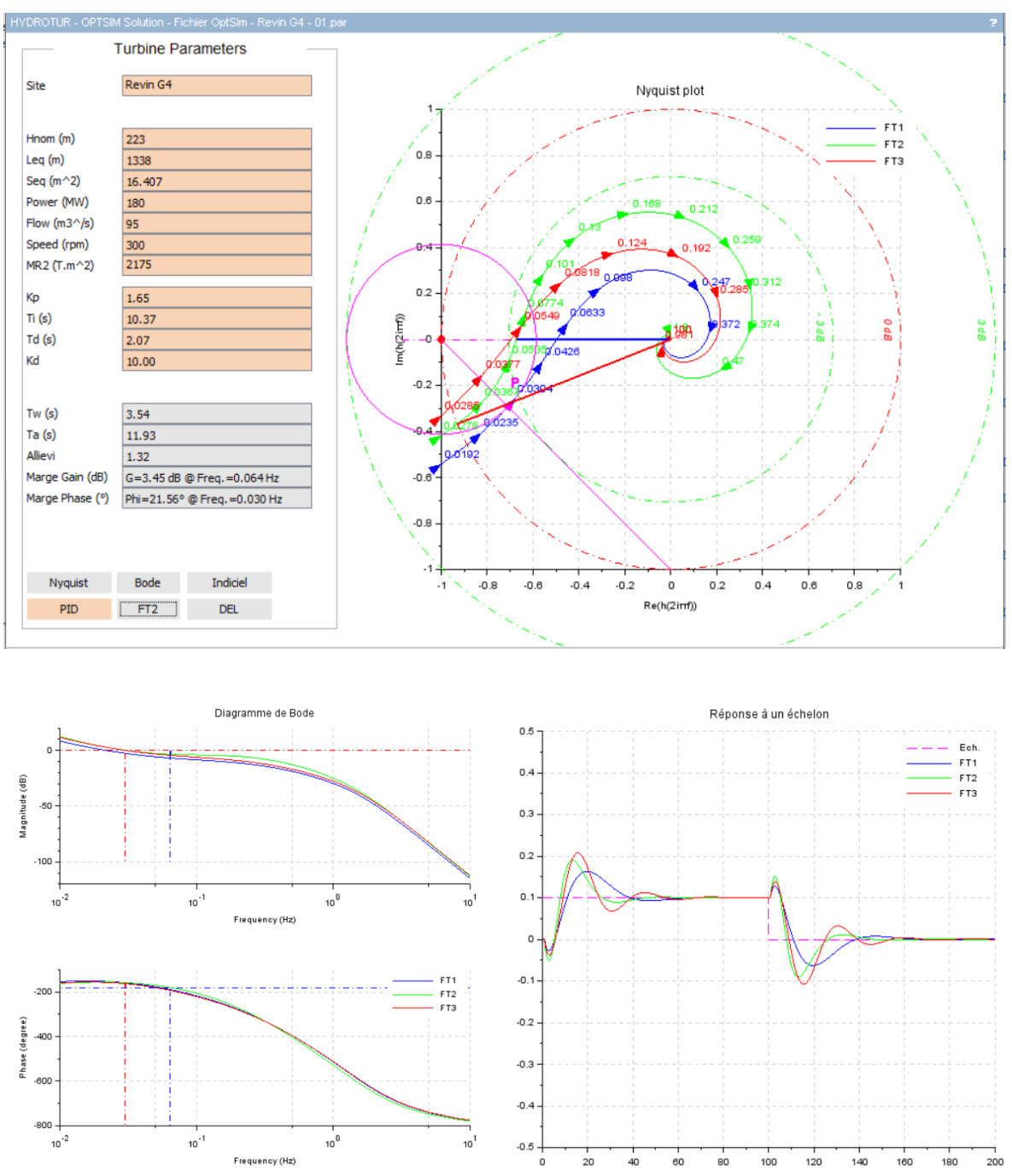

Figure 63 : Verifications of the Ziegler-Nichols method

It is also possible to check the critical gain Kcr obtained by the Ziegler-Nichols method.

To do this, enter a new program in HydroStab with the input data Kcr=2.75, Ti=1000, and Td=0:

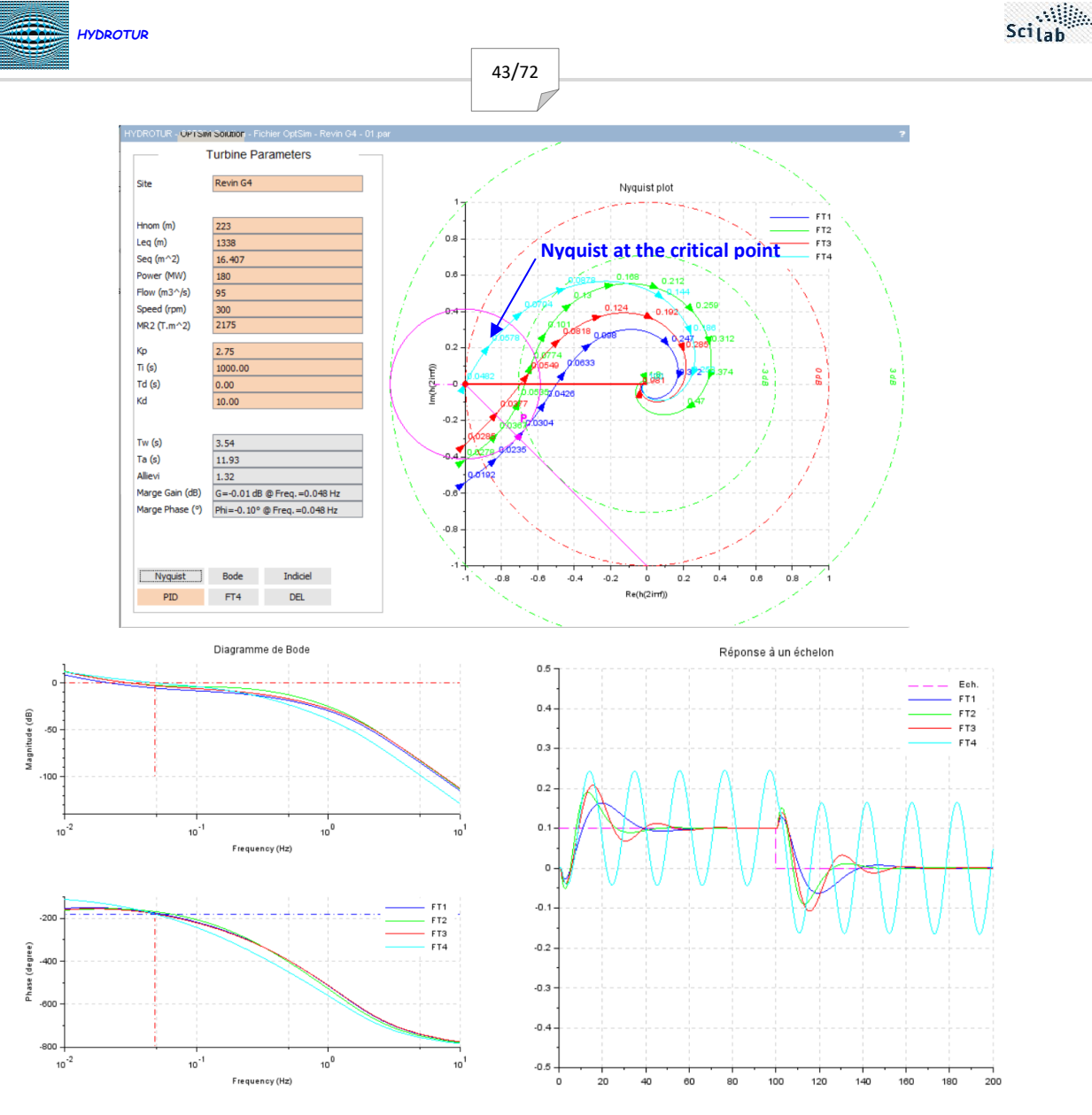

Figure 64 : Verification of the critical gain Kcr in the Nyquist plane

The critical gain Kcr obtained by the ZN method therefore corresponds exactly to the critical point (0, -1) v indicated in the Nyquist plane.

Similarly, we obtain a non-divergent sustained oscillation of the step response.

T<sub>osc</sub> can be checked by programming the option ZN\_Datatip=1. In this case, the datatips of the maximums Max(i) are automatically displayed, as shown below:

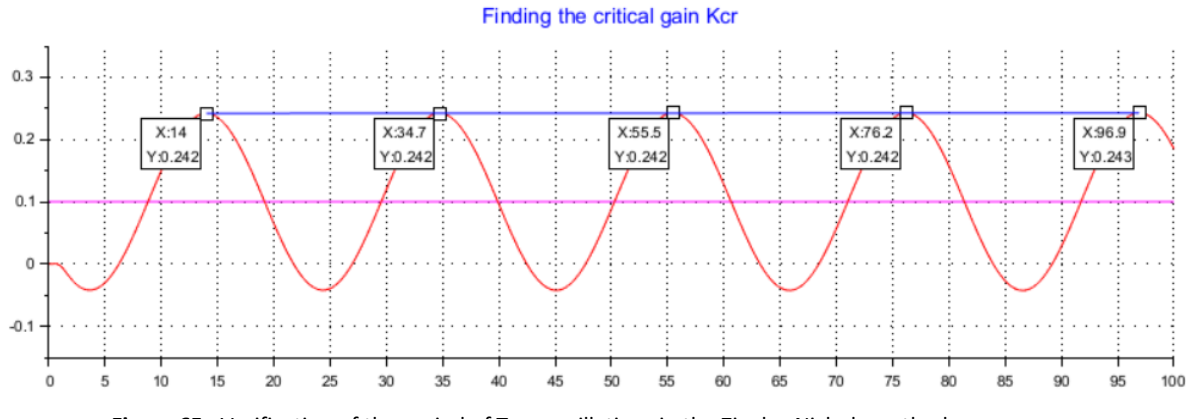

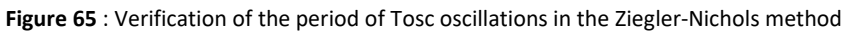

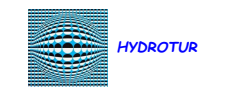

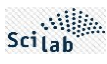

#### 7.2.2.7 Activation in Automatic mode

The automatic search for the critical grain Kcr is carried out:

- either by programming the parameter Auto\_ZN=%t in the file "HydroStab.par"
- either by activating the Auto button in the Kcr gain display window (see *Figure 58*)

Under these conditions, HydroStab automatically searches for the value of the gain Kcr by a series of iterations with variable steps, to determine a precise value of the gain to 1/1000 IIth.

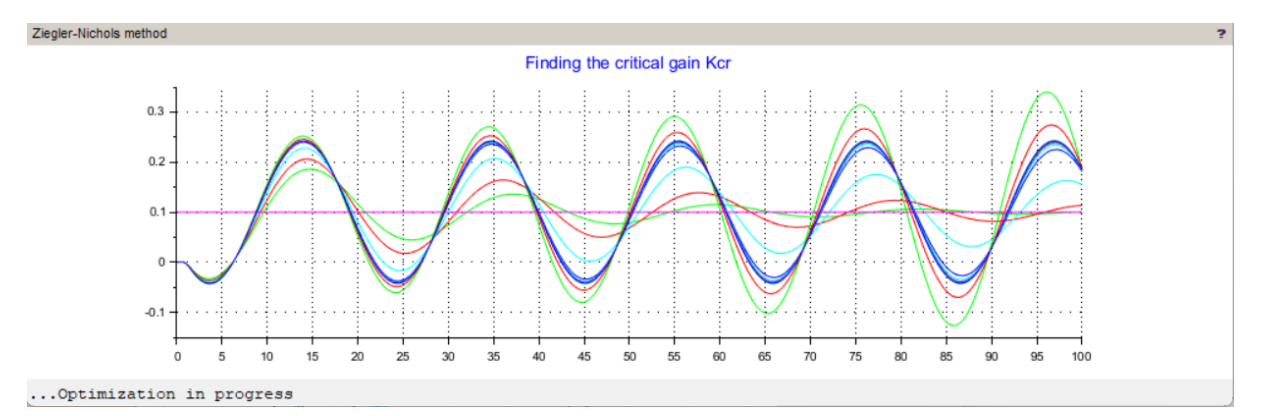

Figure 66 : Active phase of automatic search for critical gain Kcr

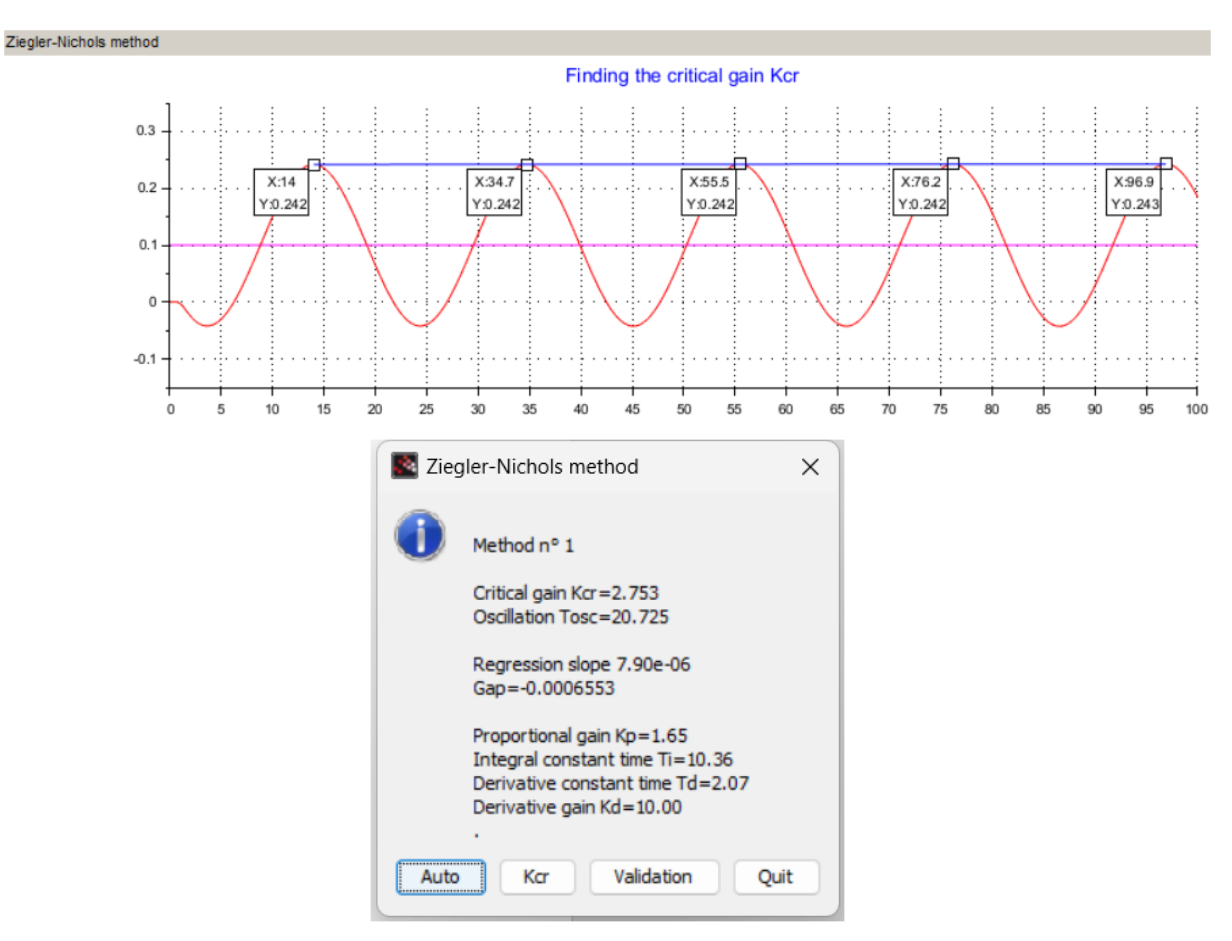

Figure 67 : Terminal phase of searching for critical gain Kcr

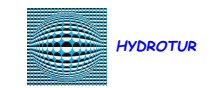

#### 7.2.2.8 "Trace\_ZN" tracing option in automatic critical gain search Kcr

L'option de traçage Trace\_ZN de l'algorithme de recherche automatique permet l'affichage, dans la console Scilab, de l'ensemble des itérations réalisées :

45/72

```
Itération=01 Kcr=2.763 M_Kcr=0.000000 Pente= 0.0001136 M_Pente= 0.0001136 Ecart=-0.0094079 Incrément=0.2000
Itération=02 Kcr=2.563 M_Kcr=2.763272 Pente=-0.0009550 M_Pente= 0.0001136 Ecart= 0.0818277 Incrément=0.2000
Itération=03 Kcr=2.663 M_Kcr=2.763272 Pente=-0.0006382 M_Pente= 0.0001136 Ecart= 0.0535999 Incrément=0.1000
Itération=04 Kcr=2.713 M_Kcr=2.763272 Pente=-0.0003366 M_Pente= 0.0001136 Ecart= 0.0278190 Incrément=0.0500
Itération=05 Kcr=2.753 M_Kcr=2.763272 Pente= 0.0000106 M_Pente= 0.0001136 Ecart=-0.0008798 Incrément=0.0100
Itération=06 Kcr=2.743 M_Kcr=2.753272 Pente=-0.000852 M_Pente= 0.0000106 Ecart= 0.0070762 Incrément=0.0100
Itération=07 Kcr=2.748 M_Kcr=2.753272 Pente=-0.0000382 M_Pente= 0.0000106 Ecart= 0.0031727 Incrément=0.0050
Itération=08 Kcr=2.752 M_Kcr=2.753272 Pente= 0.000007 M_Pente= 0.0000106 Ecart=-0.0000566 Incrément=0.0010
Itération=09 Kcr=2.751 M_Kcr=2.75272 Pente=-0.000092 M_Pente= 0.000007 Ecart= 0.0007625 Incrément=0.0010
```

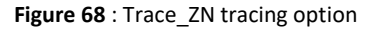

#### 7.2.3 Comparison of the Margin Module and Ziegler-Nichol's methods

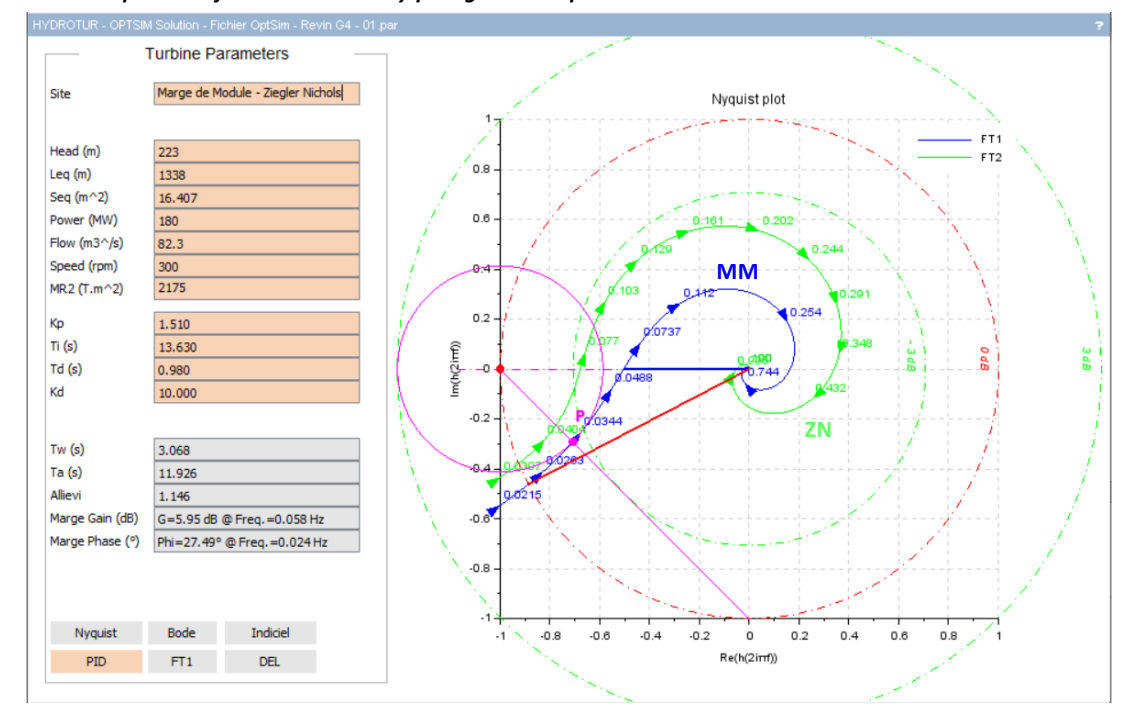

#### 7.2.3.1 Comparison of methods in the Nyquist geometric plane

Figure 69 : Comparison of the Module Margin and Ziegler-Nichol's methods in the Nyquist plane

The margin gain goes from de 6 dB (FT1 : Module Margin) to 3.45 dB (FT2 : Ziegler-Nichols)

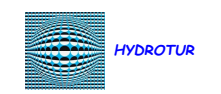

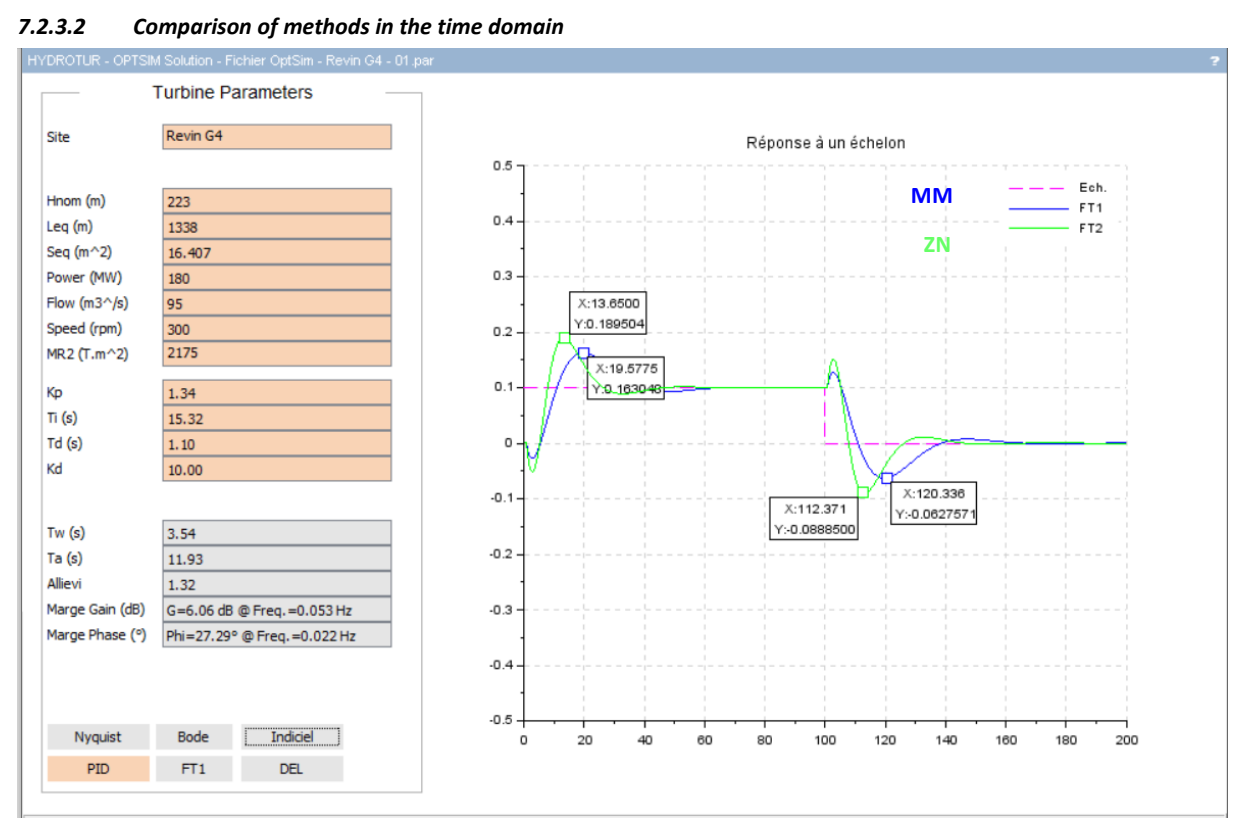

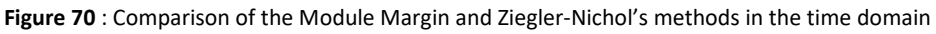

The overshoot by the Module Margin method (*FT1: Module Margin*) is 2% lower than the overshoot obtained by the Ziegler-Nichols method (**FT2: Ziegler-Nichols**) for an equivalent velocity.

## 7.2.3.3 Other possible settings regarding the Ziegler-Nichols method

The site <u>https://fr.wikipedia.org/wiki/M%C3%A9thode\_de\_Ziegler-Nichols</u> also indicates other values for this adjustment mode.

These calculations were attempted in this study, but gave disappointing results: they do not seem suitable for hydraulic studies.

| Méthode de Z                            | iegler-Nich | iols <sup>1</sup> |           |
|-----------------------------------------|-------------|-------------------|-----------|
| Type de contrôle                        | $K_p$       | $T_i$             | $T_d$     |
| Р                                       | $0.5K_u$    | -                 | -         |
| PI                                      | $0.45K_u$   | $T_u/1.2$         | -         |
| PD                                      | $0.8K_u$    | -                 | $T_u/8$   |
| PID <sup>2</sup>                        | $0.6K_u$    | $T_u/2$           | $T_u/8$   |
| PIR (Pessen Integral Rule) <sup>2</sup> | $0.7K_u$    | $T_u/2.5$         | $3T_u/20$ |
| léger dépassement <sup>2</sup>          | $0.33K_u$   | $T_u/2$           | $T_u/3$   |
| aucun dépassement <sup>2</sup>          | $0.2K_u$    | $T_u/2$           | $T_u/3$   |

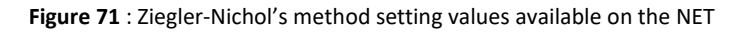

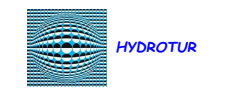

## 7.3 TAKAHASHI Method

#### 7.3.1 Principle of the method

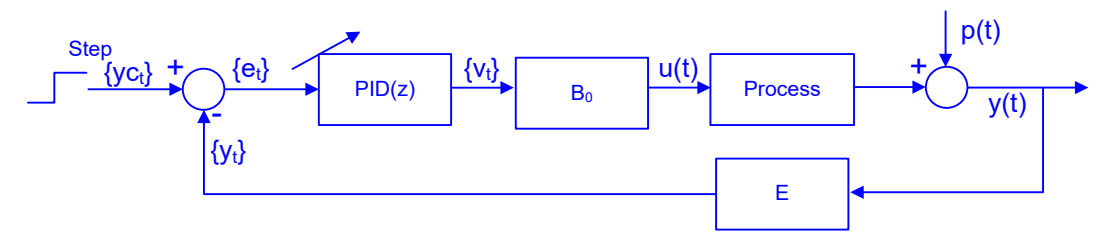

Figure 72 : General principle of Takahashi's method

| B <sub>0</sub> | Blocker 0 order                             |
|----------------|---------------------------------------------|
| E              | Sampler – sampling period dt_Ech=0.1 s      |
| PID (z)        | PID Speed in z (discrete transfer function) |
| P(t)           | Disturbance                                 |

The procedure for obtaining the parameters Kp, Ti and Td is analogous to that set out in the Ziegler-Nichols method

- The simulations are digital
- The criterion to be minimized is  $J = \sum_{t=0}^{\infty} e_t^2$

HydroStab only performs an approximation of the TAKAHASHI method.

#### 7.3.2 Calculations

En fonction du gain Kcr trouvé, HydroStab assoie les calculs

| Governor transmittance                          | Values of the regulat  | or parameters according to t | he TAKAHASHI method             |
|-------------------------------------------------|------------------------|------------------------------|---------------------------------|
| $PID = K_{p}.(1 + \frac{1}{T_{i}.s} + T_{d}.s)$ | Kp=0.6*(1-dt/Tosc)*Kcr | Ti=0.5*(Tosc-dt)             | $Td = Tosc^2 / (8 * Tosc - dt)$ |
|                                                 |                        |                              | Kd = 4                          |

Figure 73 : PID tuning by TAKAHASHI method

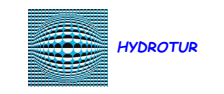

## 7.3.3 Comparison of Module Margin methods (FT1), ZN (FT2), Takahashi (FT3)

#### 7.3.3.1 Nyquist

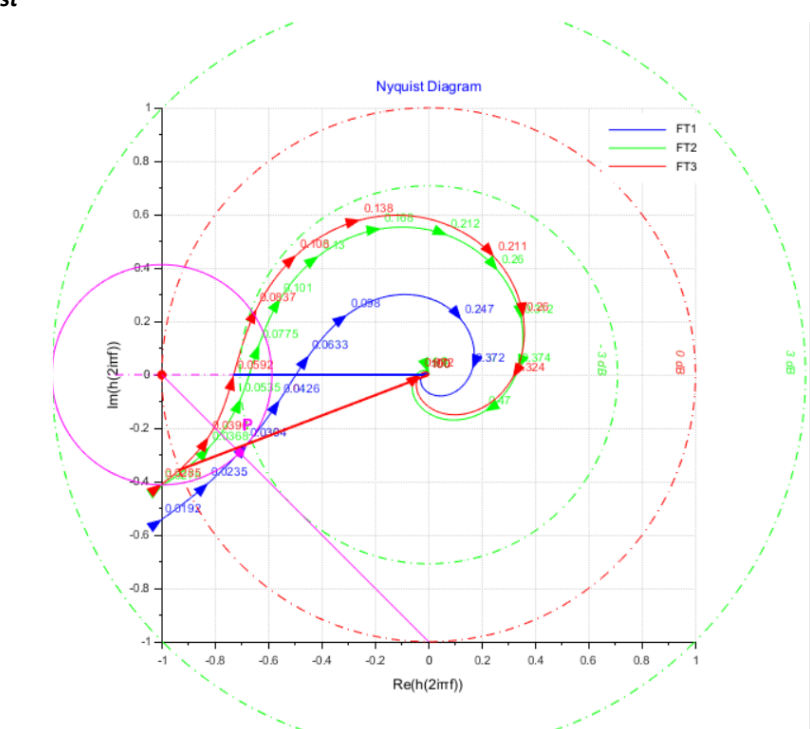

Figure 74 : Comparison of Module Margin (FT1), ZN (FT2), Takahashi (FT3) - Nyquist methods

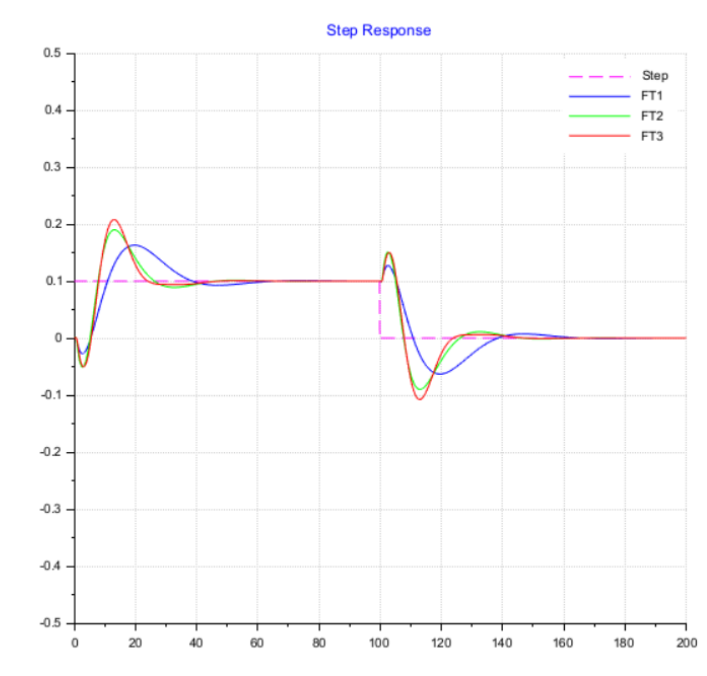

## 7.3.3.2 Step responses

Figure 75 : Comparison of Module Margin methods (FT1), ZN (FT2), Takahashi (FT3) – Step responses

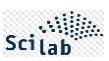

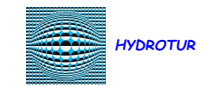

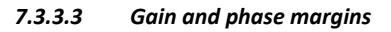

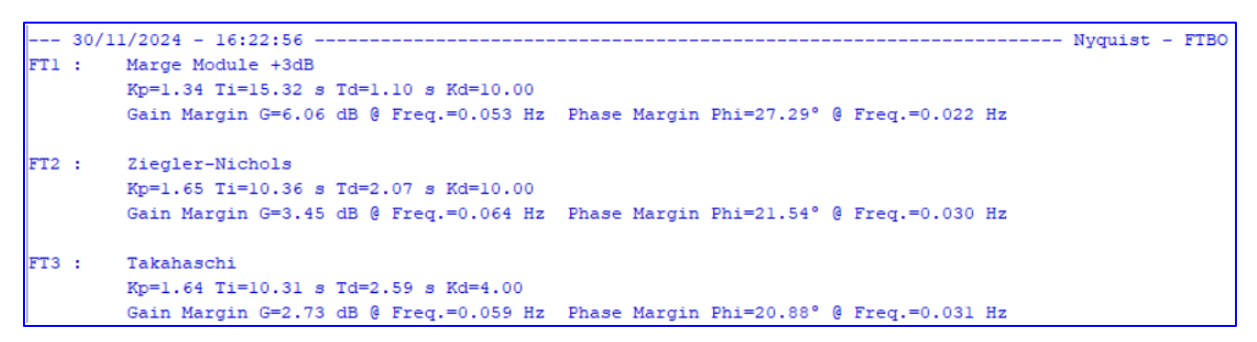

Figure 76 : Comparison of Module Margin methods (FT1), ZN (FT2), Takahashi (FT3) – Gain and phase margins – Scilab console

#### 8 NON-LINEAR SIMULATION OF THE REVIN POWER PLANT

The previous study showed approximate methods, providing the elementary tuning of the quadruplet  $K_p$ ,  $T_i$ ,  $T_d$ , Kd of the speed PID corrector.

This last chapter covers the simulation of nonlinear systems, as described in the models of the HYDROTUR component library, developed under XCOS, and the list of which is recalled in Appendix E.

#### 8.1 Study method

- 1 Carry out a linear simulation under HydroStab with the hydraulic data of the structure
- 2 Transfer the hydraulic data and the quadruplet ( $K_a, T_i, T_d, Kd$ ) into the turbine simulator programming files.
- 3 Use the pertubograph on the network load to optimize the Kp gain, following different sequences
- 4 Record each sequence

The perturbograph, used in Appendix *E.6*, is one of the elements provided in the ATOMS HYDROTUR-SegPal module, an extension of the XCOS standard library, which can be downloaded from the site:

http://atoms.scilab.org/toolboxes/SegPal/2.2.2

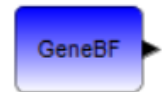

#### 8.2 Characteristics of simulations

In this document, we simply add the results of the simulations carried out, and available in the directory:

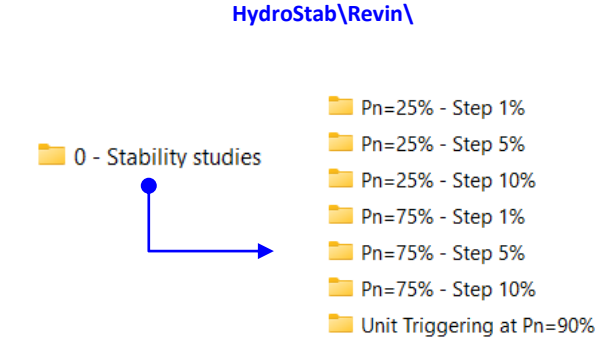

These studies are part of the third HYDROTUR – HydroSim component, available in the ATOMS module of Scilab

To view these "scg" files, open Scilab, navigate to these directories using the Scilab browser, then double-click on the files.

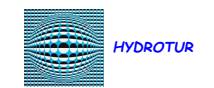

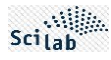

## In general, it is a question of finding the best compromise between the driving overspeeds/overpressures.

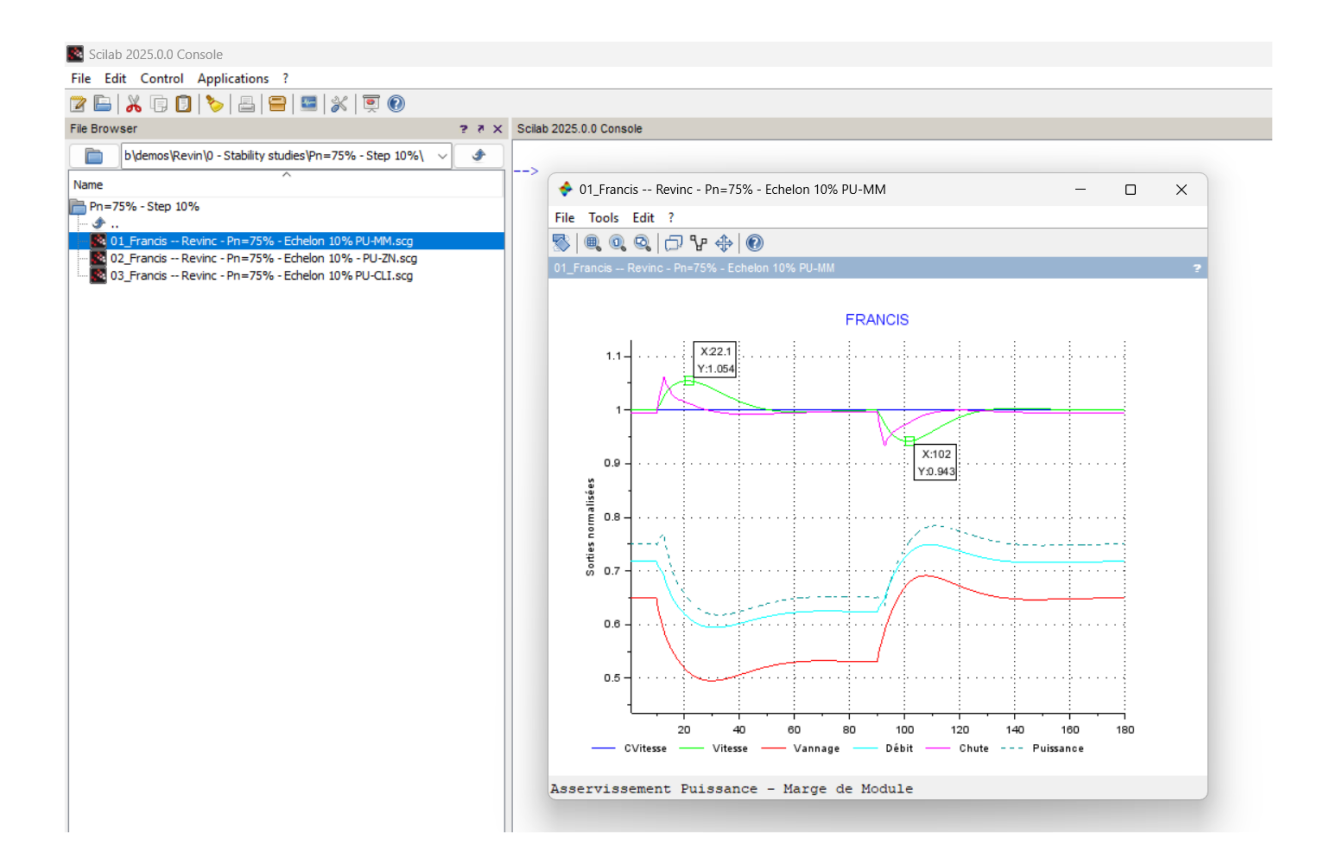

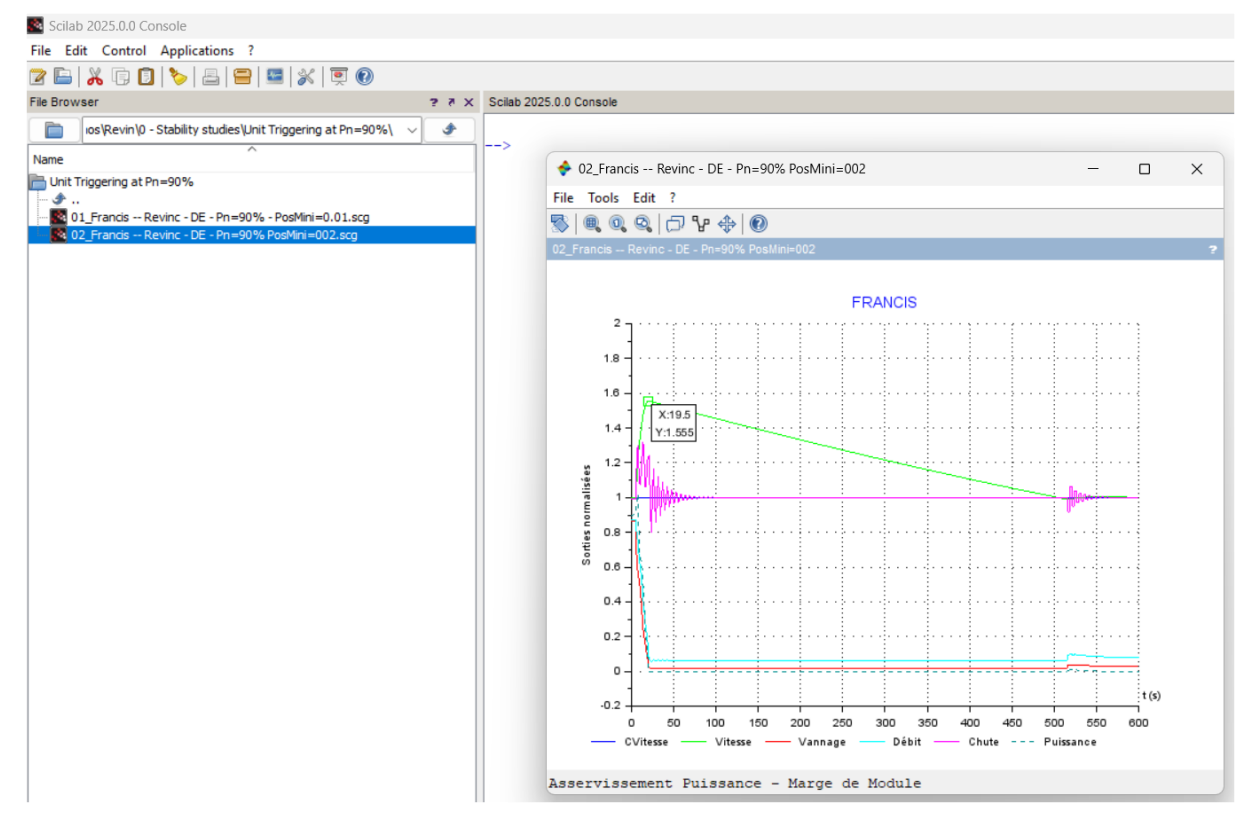

Figure 77 : Example of non-linear simulations on the Revin plant

| []  | A B        | υ                 |        | ш          | ш       | U                 | т                  | -       | ~                 | ×                                | _              | ×    | z              | 0            | ٩               |
|-----|------------|-------------------|--------|------------|---------|-------------------|--------------------|---------|-------------------|----------------------------------|----------------|------|----------------|--------------|-----------------|
| ~   | UNIT:      | -                 |        | SITE:      |         |                   |                    |         | TURBINE:          | FRAM                             | VCIS           |      |                | Items        | to be filled in |
| 2   |            |                   |        |            |         |                   |                    |         |                   |                                  |                |      |                |              | Result          |
| Э   |            |                   |        |            |         |                   |                    |         | Unit              |                                  |                |      |                |              |                 |
| 4   | Mechanic   | cal launch time(s | ÷      | Ta =       | 10.807  |                   | MR2 (*)            | 4825.00 | T.m <sup>2</sup>  |                                  |                |      |                |              |                 |
| S   |            |                   |        |            |         |                   | Speed              | 250.00  | t/mn              | 26.180                           | rad/s          |      | Alteri         | nator + Turl | nine Inertia:   |
| ۵   | Tw/Ta=     |                   | 0.198  |            |         |                   | Power              | 306.00  | MW                |                                  |                |      | (*) This       | s is the MR2 | not the MD2     |
| 7   |            |                   |        |            |         |                   | Flow               | 175.70  | m³/s              |                                  |                |      |                | (MR2=ML      | (2/4)           |
| ∞   | Specific s | speed             |        | = SU       | 189.783 |                   | Head               | 195.00  | E                 |                                  |                |      |                |              |                 |
| ი   |            |                   |        |            |         |                   | Wheel diam. (**)   | 3.57    | E                 |                                  |                | -    | ***) Not manda | tory         |                 |
| 9   |            |                   |        |            |         |                   |                    |         |                   |                                  |                |      |                |              |                 |
| ÷   |            |                   |        |            |         |                   |                    |         |                   |                                  |                |      |                |              |                 |
| 12  | PENSTOCI   | ¥                 |        |            |         |                   |                    |         |                   |                                  |                |      |                |              |                 |
| 13  | Hvdraulic  | t launch time (s) |        | Tw =       | 2.145   |                   | Allievi Paramter = |         | 1.532             |                                  | Nominal flow   | rate | 175.7          | m3/s         |                 |
| 4   |            |                   |        |            |         |                   |                    |         |                   |                                  | Nominal Head   |      | 195            | ε            |                 |
| 5   | Equivaler  | ht length         | l ea = | 700.00     | E       | Equivalent sectio | n Sed =            | 29.98   | m <sup>2</sup>    |                                  | Efficiencyt n  |      | 0.910          |              |                 |
| 2 4 |            | 0                 | 5      |            |         |                   |                    |         |                   |                                  |                |      | 2              |              |                 |
| 2   |            |                   |        |            |         | Additional        |                    |         |                   |                                  |                |      |                |              |                 |
| 9   | Part N°    | Units Nbr.        | Lenath | Diameter : | Section | Flow              | Total              | >       | L*V               | L/S                              | v equivalent = |      | 5.860949       | m/s          |                 |
| 19  |            |                   | ε      | ٤          | a2      | m³/s              | m3/s               | m/s     | m <sup>2</sup> /s | m <sup>-1</sup> .s <sup>-1</sup> | L*v total =    |      | 4102.66        | m²/s         |                 |
| 20  | -          | 2                 | 180    | 6          | 31.81   |                   | 175.7              | 5.52    | 994.26            | 5.66                             |                |      |                |              |                 |
| 21  | 2          | 1                 | 170    | 5.6        | 24.63   |                   | 175.7              | 7.13    | 1212.70           | 6.90                             |                |      |                |              |                 |
| 22  | е          | 1                 | 40     | 4          | 12.57   |                   | 175.7              | 13.98   | 559.27            | 3.18                             |                |      |                |              |                 |
| 23  | 4          | 1                 | 130    | 7.4        | 43.01   |                   | 175.7              | 4.09    | 531.08            | 3.02                             |                |      |                |              |                 |
| 24  | 5          | 2                 | 180    | 10         | 39.27   |                   | 175.7              | 4.47    | 805.35            | 4.58                             |                |      |                |              |                 |
| 25  | 9          |                   |        |            |         |                   |                    |         |                   |                                  |                |      |                |              |                 |
| 26  | 7          |                   |        |            |         |                   |                    |         |                   |                                  |                |      |                |              |                 |
| 27  | 8          |                   |        |            |         |                   |                    |         |                   |                                  |                |      |                |              |                 |
| 28  | 6          |                   |        |            |         |                   |                    |         |                   |                                  |                |      |                |              |                 |
| 29  | 10         |                   |        |            |         |                   |                    |         |                   |                                  |                |      |                |              |                 |
| 8   | 11         |                   |        |            |         |                   |                    |         |                   |                                  |                |      |                |              |                 |
| 31  | 12         |                   |        |            |         |                   |                    |         |                   |                                  |                |      |                |              |                 |
| 32  | 13         |                   |        |            |         |                   |                    |         |                   |                                  |                |      |                |              |                 |
| 33  | 14         |                   |        |            |         |                   |                    |         |                   |                                  |                |      |                |              |                 |
| 34  | 15         |                   |        |            |         |                   |                    |         |                   |                                  |                |      |                |              |                 |
| 35  | 16         |                   |        |            |         |                   |                    |         |                   |                                  |                |      |                |              |                 |
| 36  | 17         |                   |        |            |         |                   |                    |         |                   |                                  |                |      |                |              |                 |
| 37  | 18         |                   |        |            |         |                   |                    |         |                   |                                  |                |      |                |              |                 |
| 38  | 19         |                   |        |            |         |                   |                    |         |                   |                                  |                |      |                |              |                 |
| 39  | 20         |                   |        |            |         |                   |                    |         |                   |                                  |                |      |                |              |                 |
| 40  | 21         |                   |        |            |         |                   |                    |         |                   |                                  |                |      |                |              |                 |
| 4   | 22         |                   |        |            |         |                   |                    |         |                   |                                  |                |      |                |              |                 |
| 42  | 23         |                   |        |            |         |                   |                    |         |                   |                                  |                |      |                |              |                 |
| 19  |            |                   |        |            |         |                   |                    |         |                   |                                  |                |      |                |              |                 |

# A. HYDROSTAB-CALTUR: EXCEL SPREADSHEET

## A.1 Main sheet "Length-Section"

HYDROTUR

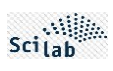

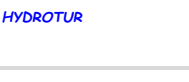

**APPENDIX** 

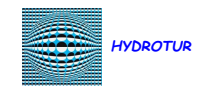

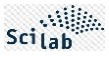

## A.2 - "Flow- efficiency" secondary sheet

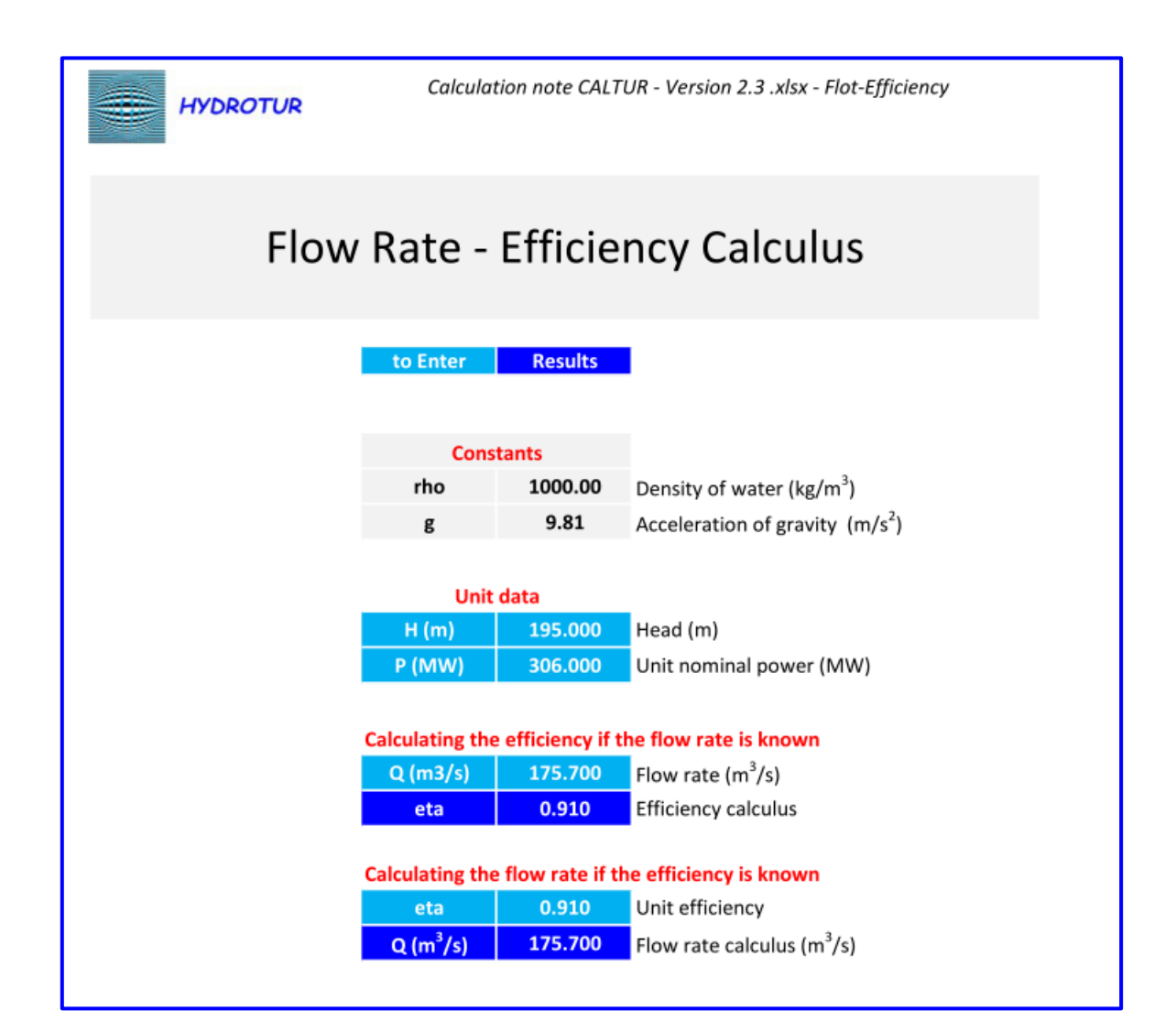

## Formula

$$P = \eta . \rho . g . H . Q$$

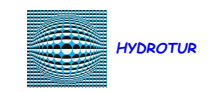

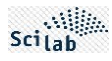

**B. SEASONAL VARIATIONS – TIDAL RANGE – ADAPTATION OF PID** 

In the example below, we assume a site subject to a strong tidal range

The PID, calculated with a head of 80 m, becomes unstable for a head passing to 50 m

- FT1 PID "Summer" Module Margin, 80 m head
- FT2 Winter conditions: the head goes from 80 m to 50 m. The PID is unstable
- FT3 : The "Winter" PID is recalculated using the Module Margin method

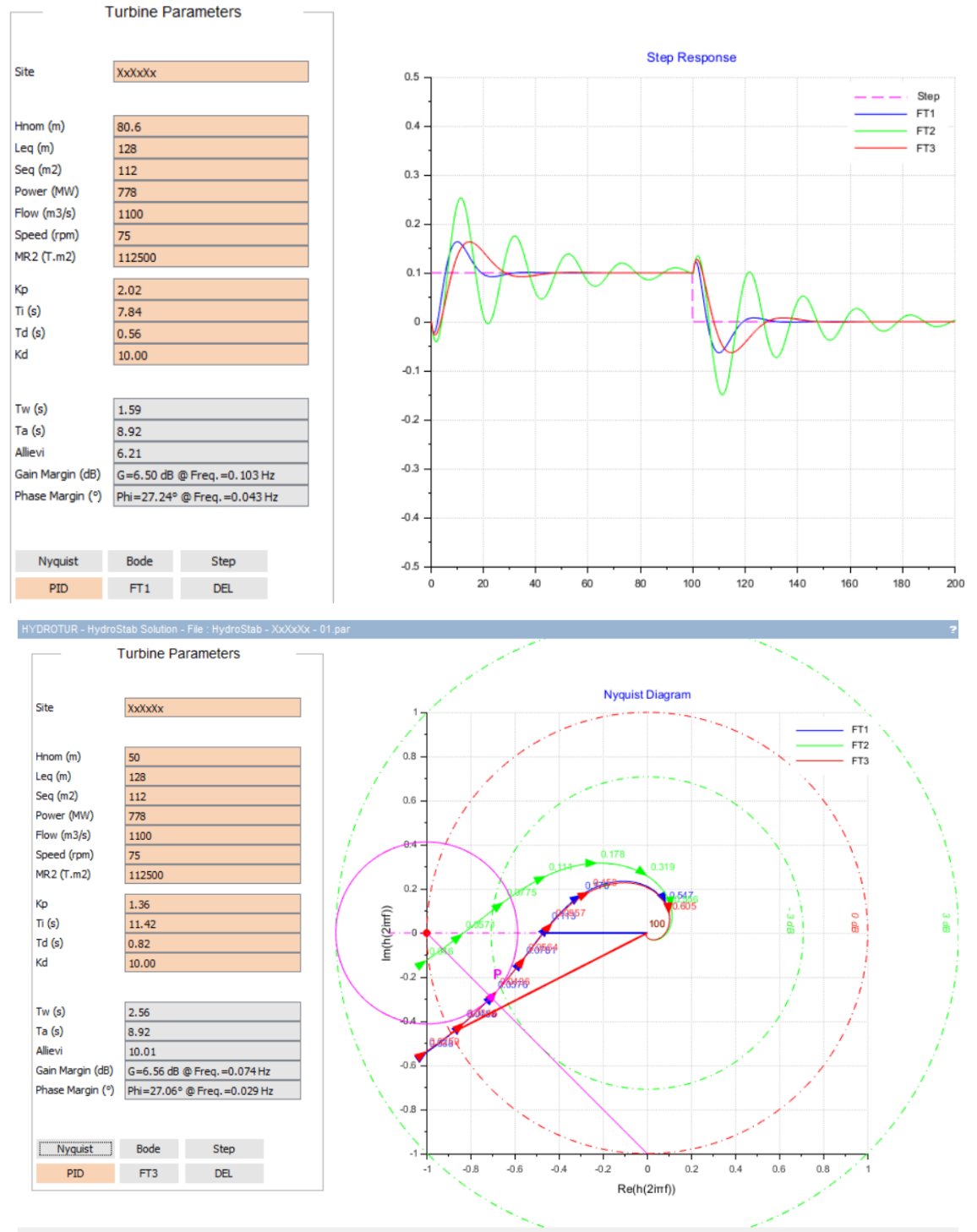

Transfer function FT3 : Marge Module +3dB - Hnom=50 m

### Conclusion: the plant operator will therefore have to switch the PID parameter sets mid-season

Figure 78 : Tidal variation - "summer" and "winter" PID- File : HydroStab\demos\Test\ HydroStab - XxXxXx - 01.par

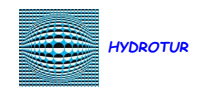

C. EXAMPLE OF A HYDROSTAB SESSION RECORDING FILE

54/72

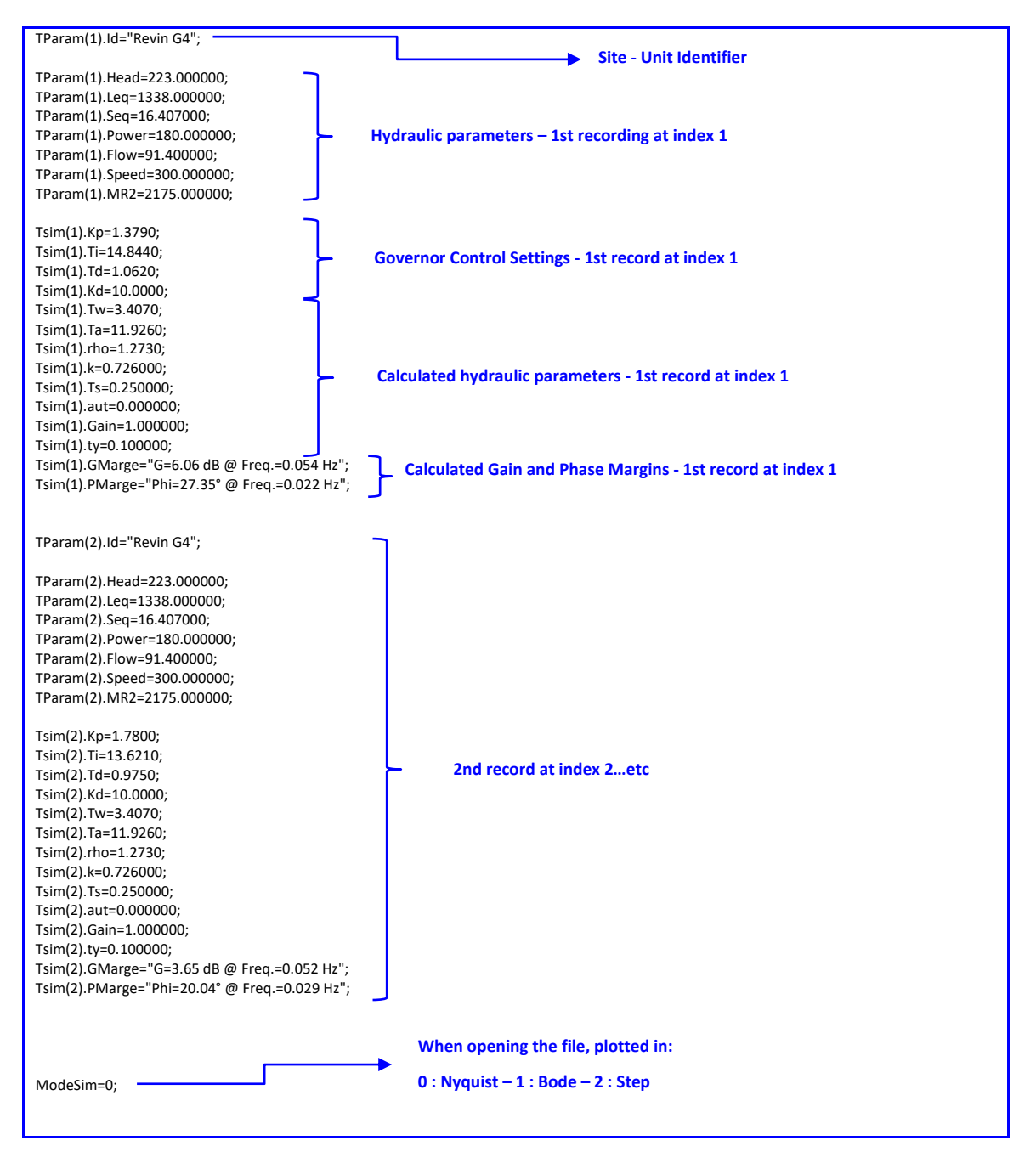

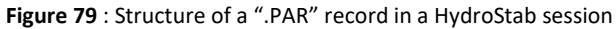

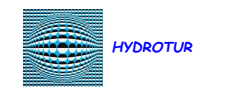

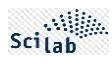

## D. HYDRAULIC STRUCTURE OF THE 2-STAGE SYSCOP COPYING SYSTEM

### D.1 Working principle of double-stage copying system

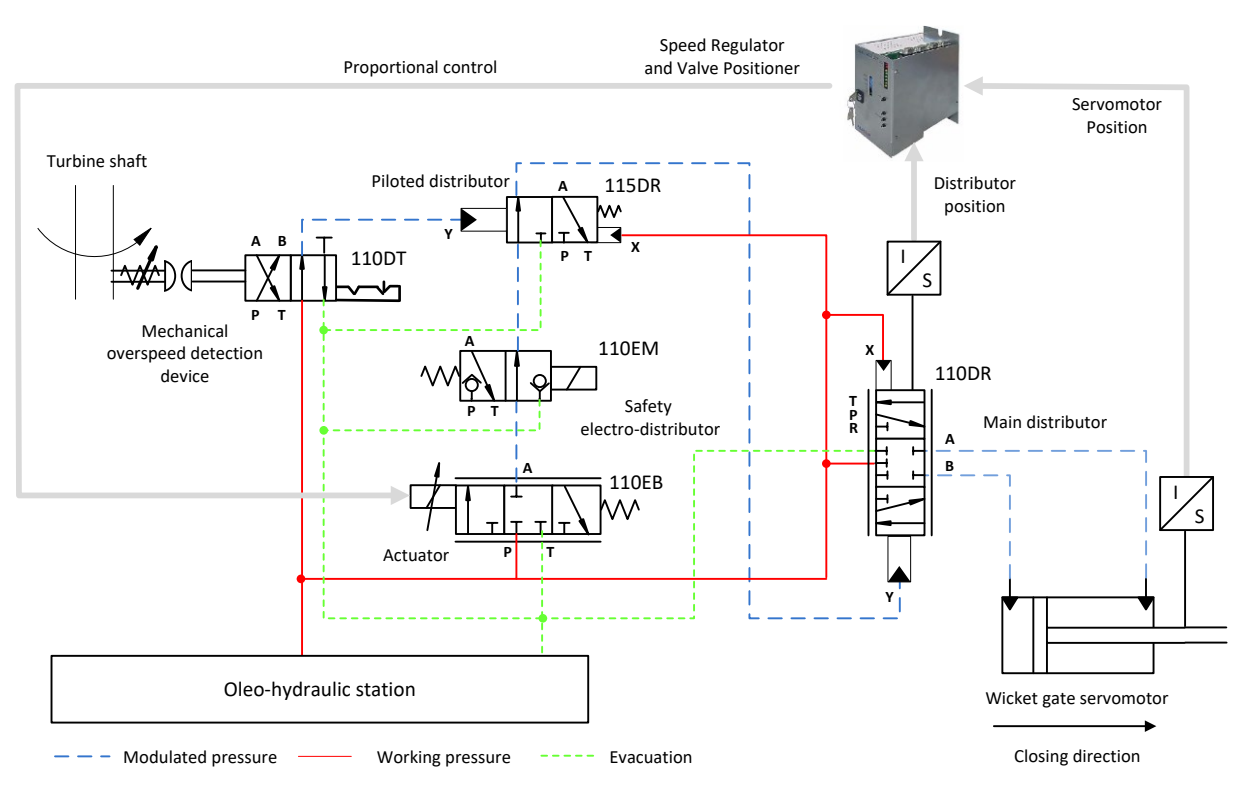

Figure 80 : Simplified control diagram of the control unit – SYSCOP copying system with 2 control units

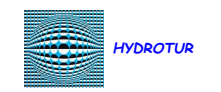

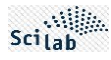

## E. ELEMENTS OF HYDROTUR-HYDROSIM DIAGRAMS

## E.1 List of HYDROTUR-HydroSim schematic libraries

|                                                             |                | Available Forecast                                                                                                    |
|-------------------------------------------------------------|----------------|----------------------------------------------------------------------------------------------------|
| Turbine type                                                | Name/Directory | Features                                                                                                    |
|                                                             | FR2            | Turbine and pipes modeled according to analytical formulas – Wave hammer                                                                                                    |
| FRANCIS                                                     | FR4            | Turbine and adductions modeled using machine hills<br>Interpolation and extrapolation on torque and flow (q11,c11)=F(N,O)                                                                      |
|                                                             | FR5            | Turbine and adductions modeled using machine hills<br>Interpolation and extrapolation on torque and flow (q11,c11)=F(Arctg(φ),O)                                                               |
|                                                             | PELT1          | PELTON turbine horizontal axis, 1 needle and 1 deflector<br>Deflector following the pilot injector<br>Turbine and pipe modeled according to analytical formulas                                |
|                                                             | PELT2          | PELTON turbine horizontal axis, 2 needles and 1 deflector<br>Deflector following the pilot injector<br>Turbine and pipe modeled according to analytical formulas                               |
| PELTON                                                      | PELT3          | Pelton vertical axis 3 needles with or without jet dispatcher.<br>Deflectors following the pilot injector<br>Turbine and pipe modeled according to analytical formulas                         |
| 1 single PELTON<br>diagram now covers<br>all PELTON models) | PELT4          | Pelton vertical axis 4 needles with or without jet dispatcher.<br>Deflectors following the pilot injector<br>Turbine and pipe modeled according to analytical formulas                         |
|                                                             | PELT5          | Pelton vertical axis 5 needles with or without jet dispatcher.<br>Deflectors following the pilot injector<br>Turbine and pipe modeled according to analytical formulas                         |
|                                                             | PELT6          | Pelton vertical axis 6 needles with or without jet dispatcher.<br>Deflectors following the pilot injector<br>Turbine and pipe modeled according to analytical formulas                         |
|                                                             | KB1            | Turbine and adductions modeled using an analytical hill<br>Interpolation and extrapolation on the geometric average Blades/Wicket gates and Speed.<br>(Reduced torque = $F(N, \sqrt{P * V})$ ) |
| KAPLAN                                                      | KB2            | Turbine and pipe modeled by a transfer function.<br>Combination between guides and blades                                                                                                    |

Figure 81 : List of available nonlinear models and algorithms

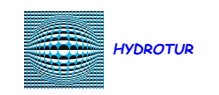

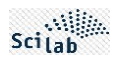

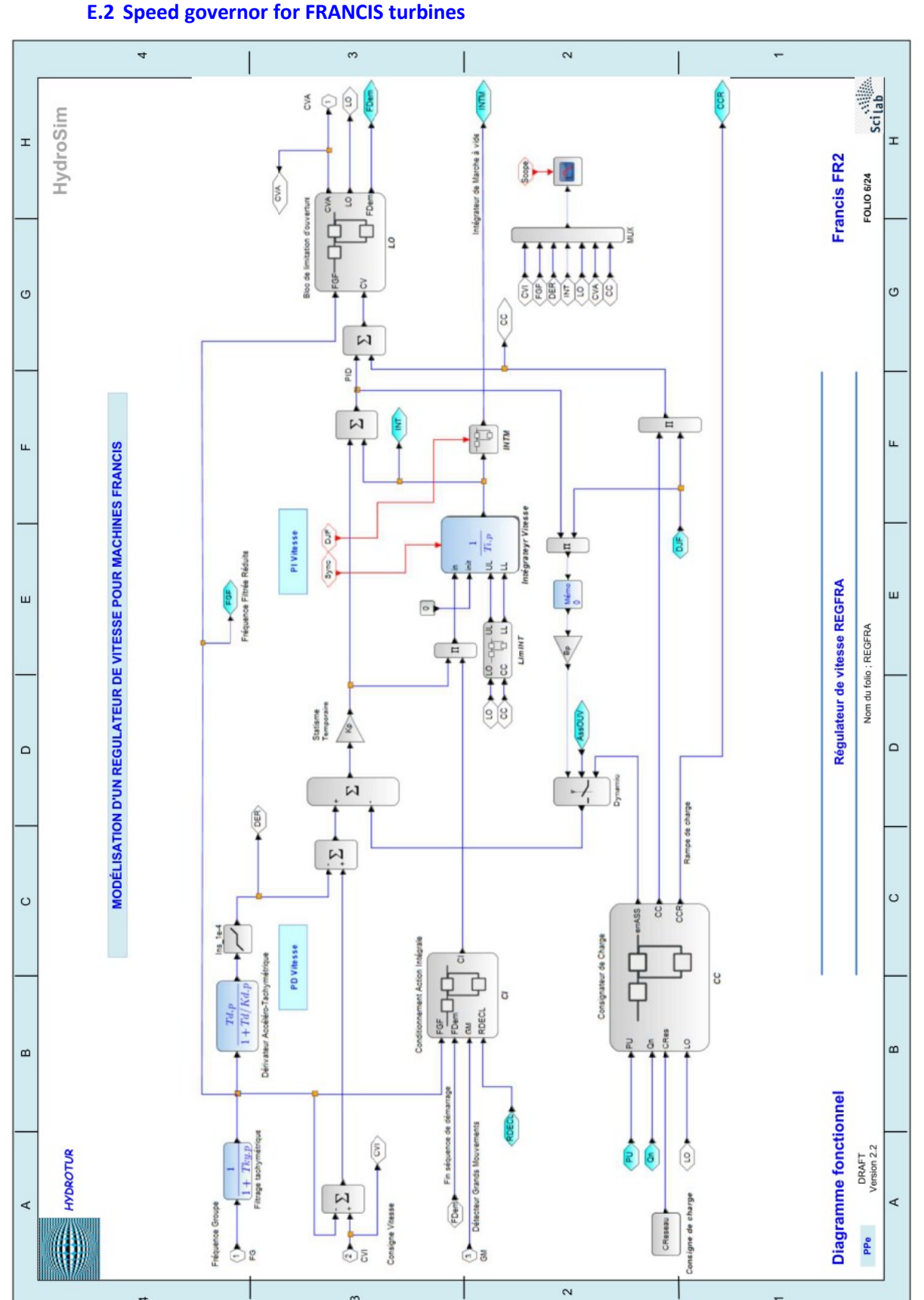

## E.2 Speed governor for FRANCIS turbines

This document is written by Pierre PERRICHON. It must not be reproduced, or communicated in any form to a third party without written authorization.

e

Figure 82 : Speed governor for FRANCIS turbines

-

4

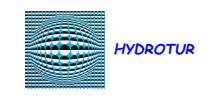

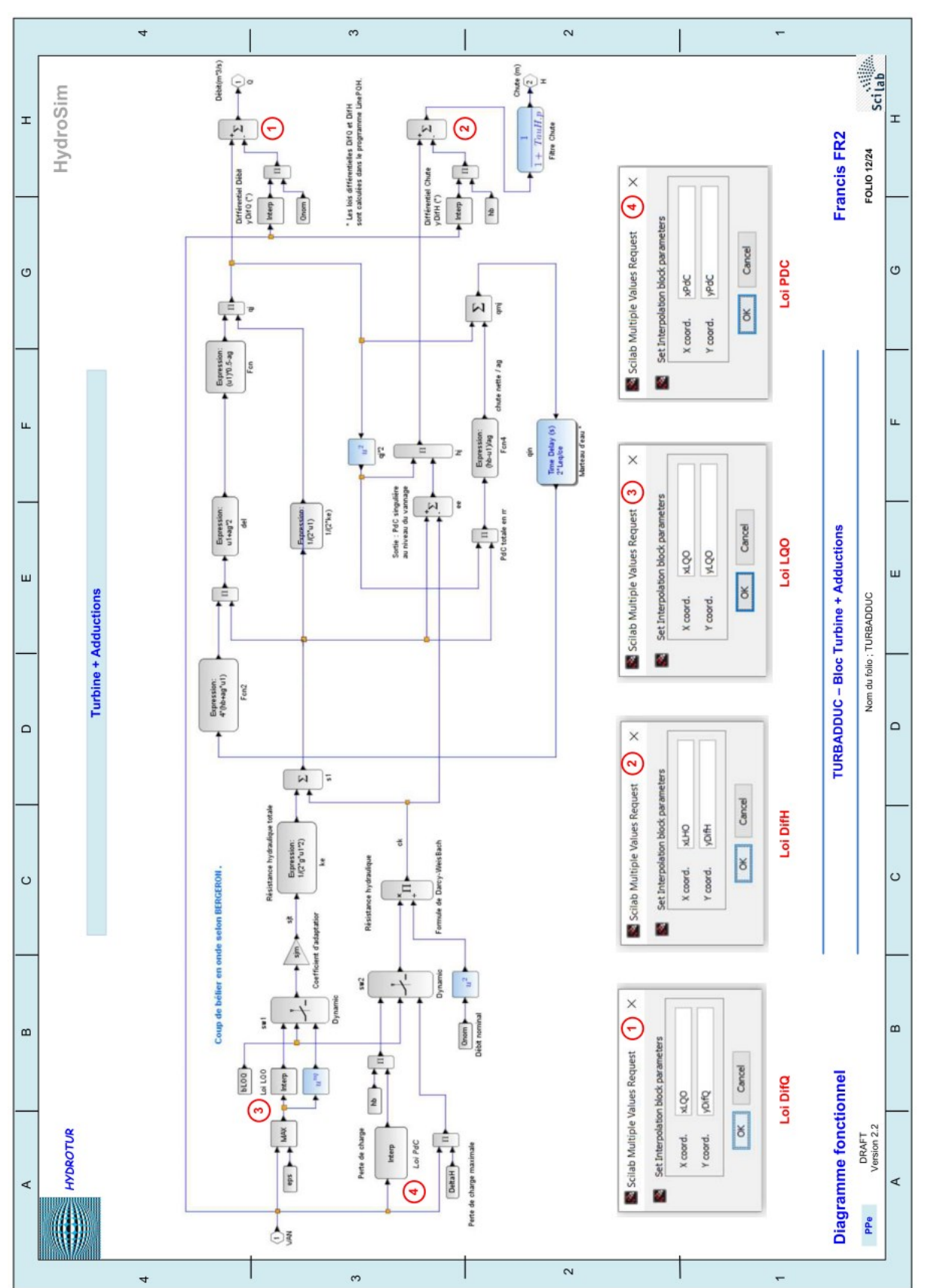

## E.3 Modeling of the Turbine + Adduction circuit by analytical equations

58/72

This document is written by Pierre PERRICHON. It must not be reproduced, or communicated in any form to a third party without written authorization.

Figure 83 : Modeling of the Turbine + Adduction circuit by analytical equations

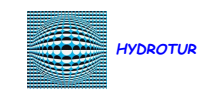

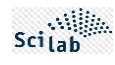

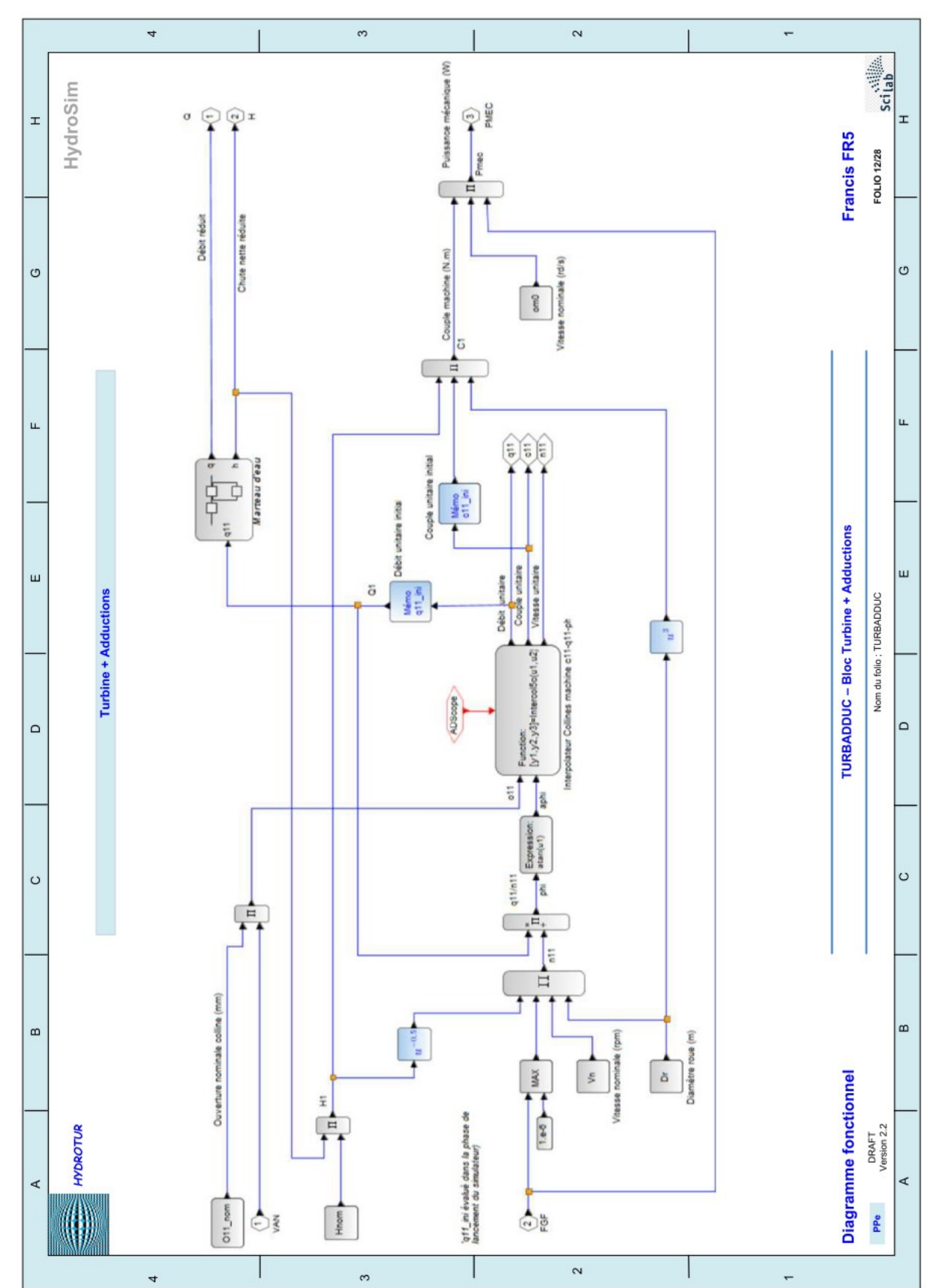

## E.4 Modeling of the Turbine + Adduction circuit with machine hills [n11-c11-q11]

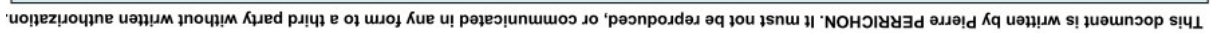

Figure 84 : Modeling of the Turbine + Adduction circuit with machine hill [n11-c11-q11]

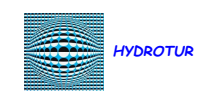

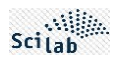

E.5 Modeling the copying system

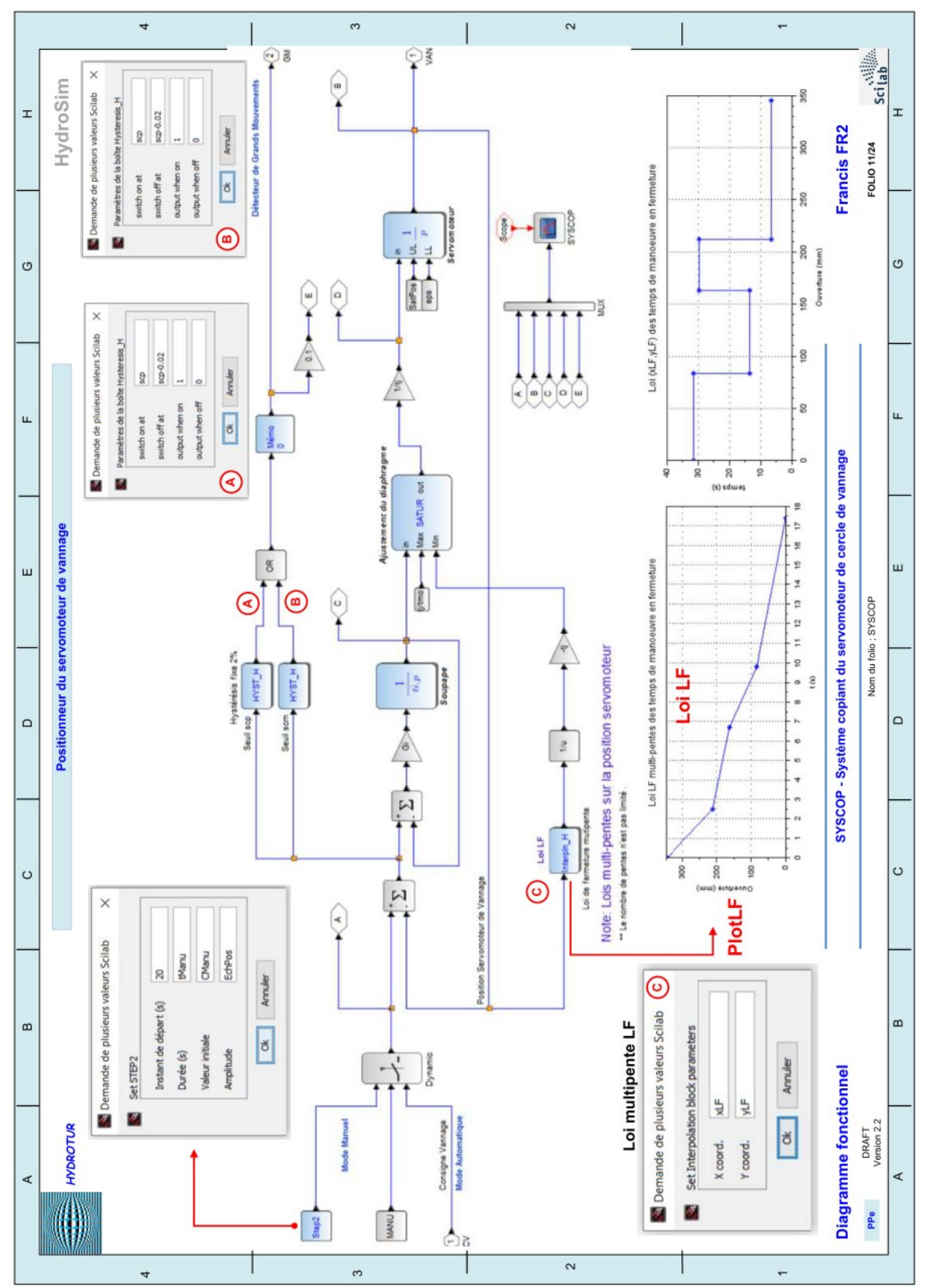

This document is written by Pierre PERRICHON. It must not be reproduced, or communicated in any form to a third party without written authorization.

Figure 85 : Modeling of the double-stage copying system

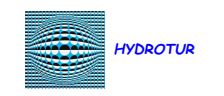

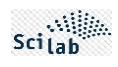

## E.6 Network Circuit Modeling

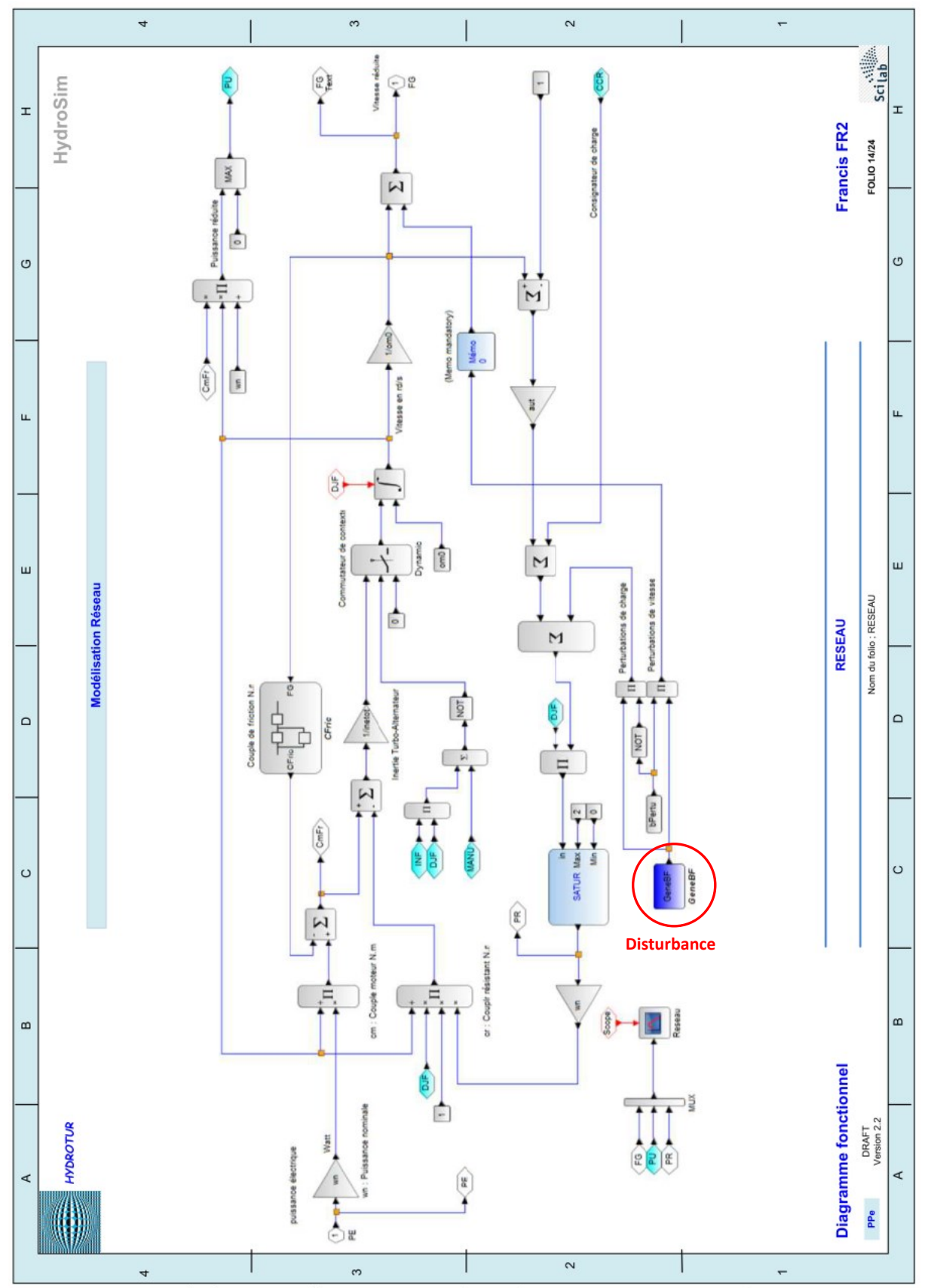

61/72

This document is written by Pierre PERRICHON. It must not be reproduced, or communicated in any form to a third party without written authorization.

Figure 86 : Network Circuit Modeling

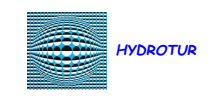

F. LAYOUT AND ORGANIZATION OF THE SCILAB SPACE

1. After installation and first launch of Scilab, we obtain the screen below:

| - Address Controller Associations 7  |                                                                |                                                                                                    |                   |
|--------------------------------------|----------------------------------------------------------------|----------------------------------------------------------------------------------------------------|-------------------|
| Cher Edition Controle Applications : | 0                                                              |                                                                                                    |                   |
|                                      | 0                                                              |                                                                                                    |                   |
| ngateur de tichiers                  | 9 # X Console Solati 2024 0.0                                  | Y A X Nevigateur de variables                                                                                             |                   |
| C:[Jsers]perri]OneDrive[Documents]   | × *                                                            | Non Valeur Type Visi                                                                                                    | olité Menory      |
| ion O                                | Initialization :                                               |                                                                                                    |                   |
| Documents                            | Chargement de l'environnement de travail                       |                                                                                                    |                   |
| - Pachiera Outlook                   |                                                                |                                                                                                    |                   |
| MATLAB                               | > SCI                                                          |                                                                                                    |                   |
| Mes formes                           | 5.1 -                                                          |                                                                                                    |                   |
| Modeles Office personnaises          | *C1/PROGRA-1/SCILAB-3.0*                                       |                                                                                                    |                   |
| Dessinil.vsd                         |                                                                |                                                                                                    |                   |
| HP ePrint                            | > SCINCME                                                      | Historique des commandes                                                                                                  |                   |
|                                      | SCINOME -                                                      | E: // - 24/04/2024 18:22:49 - //                                                                                          |                   |
|                                      | Revision and the first structure for the sector of the sector. | SCHOME                                                                                                    |                   |
|                                      | -CI (OBELB (DETER (ADDOREN (NORMER)) (DETER) (BETER-2024)      | .0.0-                                                                                                    |                   |
|                                      | >                                                              |                                                                                                    |                   |
|                                      |                                                                |                                                                                                    |                   |
|                                      |                                                                |                                                                                                    |                   |
|                                      |                                                                |                                                                                                    |                   |
|                                      |                                                                |                                                                                                    |                   |
|                                      |                                                                |                                                                                                    |                   |
|                                      |                                                                |                                                                                                    |                   |
|                                      |                                                                | Plux d'actualités                                                                                                    | 7.0               |
|                                      |                                                                | Oscover Sciab community                                                                                                   |                   |
|                                      |                                                                | Solab is open source.                                                                                                    |                   |
|                                      |                                                                | Combust and and and and and and and and and and                                                                           |                   |
|                                      |                                                                | and tax append a part                                                                                                    | nes a appreciates |
|                                      |                                                                |                                                                                                    |                   |
|                                      |                                                                |                                                                                                    |                   |
|                                      |                                                                |                                                                                                    |                   |
|                                      |                                                                | <ul> <li>Add and improve functions on <u>Git.ab</u>.</li> <li>View and edit belo resets</li> </ul>                        |                   |
| live fichier/hipertoire              | T                                                              | Add and improve functions on <u>Gitab</u> ,     view and edit <u>help papers</u> .     Publish tooboxes on <u>ATCMS</u> . |                   |

62/72

Figure 87 : First Scilab home screen after installation

, and close the three panes on the right of the screen

|        | Appli | cations ? |
|--------|-------|-----------|
|        | 2     | SciNotes  |
| inotos |       | Xcos      |

- 2. Open SciNotes in tApplications→Scinotes
  - 3. After Click on the blue bar "Untitled 1 SciNotes" and, while holding down the left mouse button, drag the window to the right below the center of the console screen, which allows it to be anchored to the right.

| Console Scilab 5.5.2                                                                                                    |                                                                                                    |   | ×     |
|----------------------------------------------------------------------------------------------------|----------------------------------------------------------------------------------------------------|---|-------|
| Fichier Édition Contrôle Applications ?                                                                                                    |                                                                                                    |   |       |
| 2 🕒   🔏 🕞 🚺 🟷   🖴   🖴   🎽                                                                                                    | (   🕸 🔞                                                                                                    |   |       |
| Navigateur de fichiers 🤋 🛪 🗙                                                                                                    | Console Scilab 5.5.2                                                                                                    | 1 | x s s |
| C:\Users\pierre\Documents         Nom         Documents            Discs-notes OneNote         FeedbaddHub         Fichiers Outook         FluidSIM         Ip.system.package.appdata         MATLAB         Mes formes         Modèles Office personnalisés         POF Architet         POF Architet         POROPCCleaner         Visual Studio 2015         YouCam         Visual Studio 2015         Youcherfinzol19-bd-24012019.pdf         Jatex.pdf         Jatex.pdf         Thre fichier/répertoire         Respecter la casse         Expression | Ini<br>C Sans titre 1 - SciNotes ×<br>Fichier Édition Format Options Fenêtre Exécuter ?<br>Sans titre 1 - SciNotes *<br>Sans titre 1 - SciNotes *<br>Click on the blue bar<br>« Untitled 1 - SciNotes »<br>Then Slide to the right of the<br>screen |   |       |
|                                                                                                    |                                                                                                    |   |       |

Figure 88 : Anchoring the SciNotes window in the Scilab space

We thus obtain the operational device presented in Figure 13

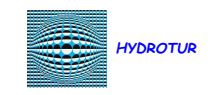

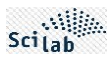

4. Save the working environment and customizations

Click on « Edit → Preferences »

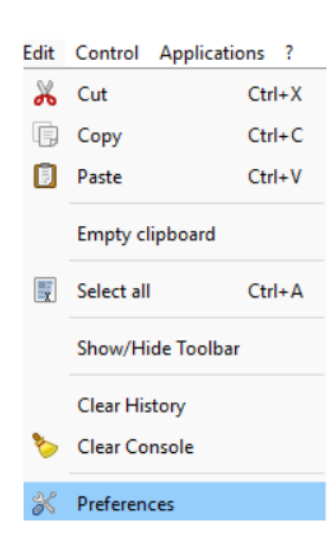

In the "General" menu, click on "Use previous working directory" to avoid re-navigating in the file manager

| General          | Environment                         |          |                    |      |
|------------------|-------------------------------------|----------|--------------------|------|
| Web              | Floating point exception (ieee):    | Pr       | roduces Inf or NaN |      |
| Preferences      | Printing format:                    | Va       | ariable format     |      |
| Fonts            | Polynomial display:                 | A        | SCII               |      |
| Console          | Width:                              |          |                    | 10   |
| Command history  | Recursion limit:                    |          |                    | 1000 |
| Scinotes<br>Xcos | Containers display depth:           |          |                    | 2    |
|                  | Language setting                    |          |                    |      |
|                  | Default language:                   |          | English            |      |
|                  | (This requires a restart of Scila   | b)       |                    |      |
|                  | Java Heap Memory                    |          |                    |      |
|                  | Select the memory (in MB) available | in lava: |                    | 0    |
|                  | (This requires a restart of Scila   | b)       |                    |      |
|                  | Start-up directory                  |          |                    |      |
|                  | O Use current working directory     |          |                    |      |
|                  | Use previous working directory      |          |                    |      |
|                  |                                     |          |                    |      |
|                  | Use default directory               |          |                    |      |

Figure 89 : Saving the Scilab working environment

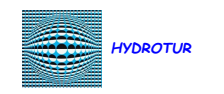

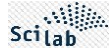

G. REVIN HYDROELECTRIC POWER PLANT

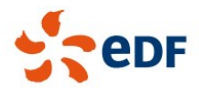

Unité de Production Est - GEH Revin

# LES AMÉNAGEMENTS HYDROÉLECTRIQUES DE REVIN ST NICOLAS LES MAZURES

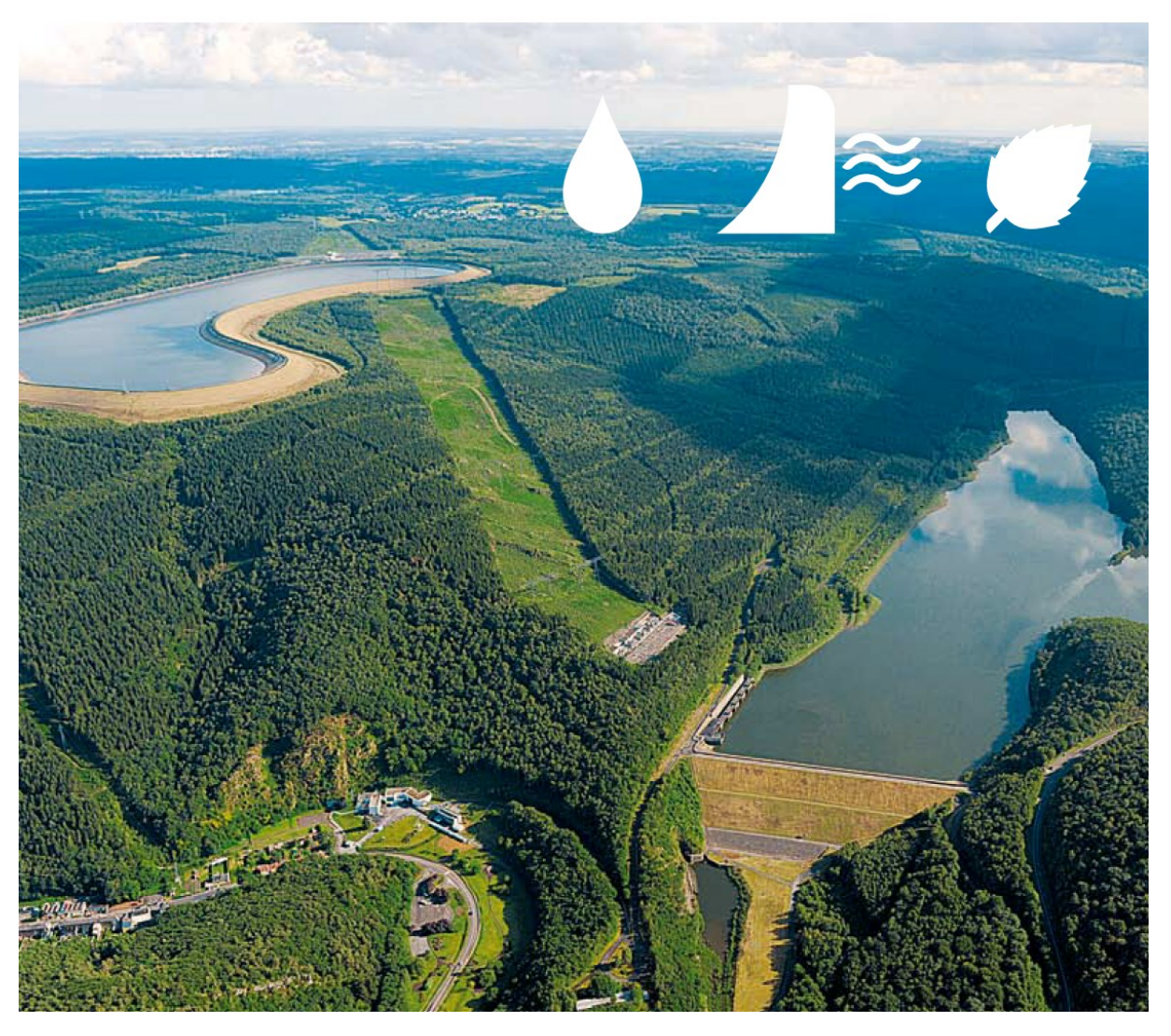

HYDROTUR - HydroStab Solution - Stability studies of servocontrols

Version 2.3

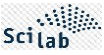

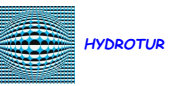

# Une énergie renouvelable, stockable, et disponible rapidement

'aménagement de Revin St Nicolas les Mazures, a été la 1ère usine EDF équipée de **4 groupes réversibles** «turbine/pompe» de **200** MW de puissance chacun. C'est actuellement la 3<sup>e</sup> STEP en France par la puissance totale installée.

2 minutes seulement suffisent pour qu'elle atteigne sa puissance maximale de 800 MW (soit 1/3 de la puissance totale de la centrale nucléaire de Chooz qui nécessite plusieurs heures pour monter en puissance).

Mais son originalité principale réside dans son mode de fonctionnement.

Pendant les périodes de forte consommation d'électricité, l'eau du bassin supérieur est turbinée puis stockée dans le bassin inférieur. Pendant les heures de faible consommation, l'eau du bassin inférieur est pompée, grâce aux groupes réversibles pour être stockée à nouveau dans le bassin supérieur. Et ainsi de suite.

Par sa rapidité d'intervention et sa réserve de puissance, la STEP joue un rôle essentiel dans la sécurité et la régulation de l'alimentation électrique des clients d'EDF. Elle pourrait également soutenir le redémarrage de la production d'électricité dans l'hypothèse d'une panne générale.

Compte tenu de son rôle spécifique, la mise en service de l'usine est commandée à distance depuis le Centre de Conduite Hydraulique de Lyon.

Une trentaine de salariés assurent au quotidien l'exploitation des ouvrages ainsi que leur maintenance.

## La STEP de Revin en quelques chiffres

Mise en service : 1976 Puissance totale : 800 MW disponibles en 2 mn

#### **Usine souterraine**

Caverne principale : 115 m de longueur, 17 m de largeur, 16 m de hauteur Tunnel d'accès : 170 m de longueur 4 groupes réversibles de 200 MVA, turbine de type Francis

Poste de transformation 4 transformateurs de 200 MVA 13 000/400 000 Volts Bassin supérieur Superficie : 66 ha Digue : 4 200 m de longueur, 9 à 18 m de hauteur Volume total : 8,5 millions de m<sup>3</sup> Volume utile : 6,9 millions de m<sup>3</sup>

#### **Bassin inférieur**

Barrage : 300 m de longueur en crête, 35 m de hauteur Volume total : 9 millions de m<sup>3</sup> Volume utile : 6,9 millions de m<sup>3</sup> Noyau central en argile

Lac des Vieilles Forges 5 millions de m<sup>3</sup>

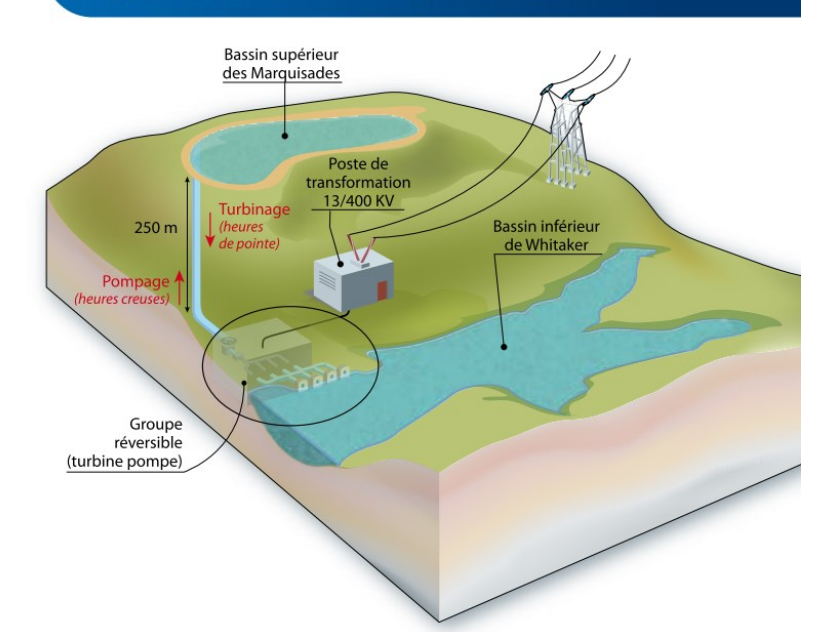

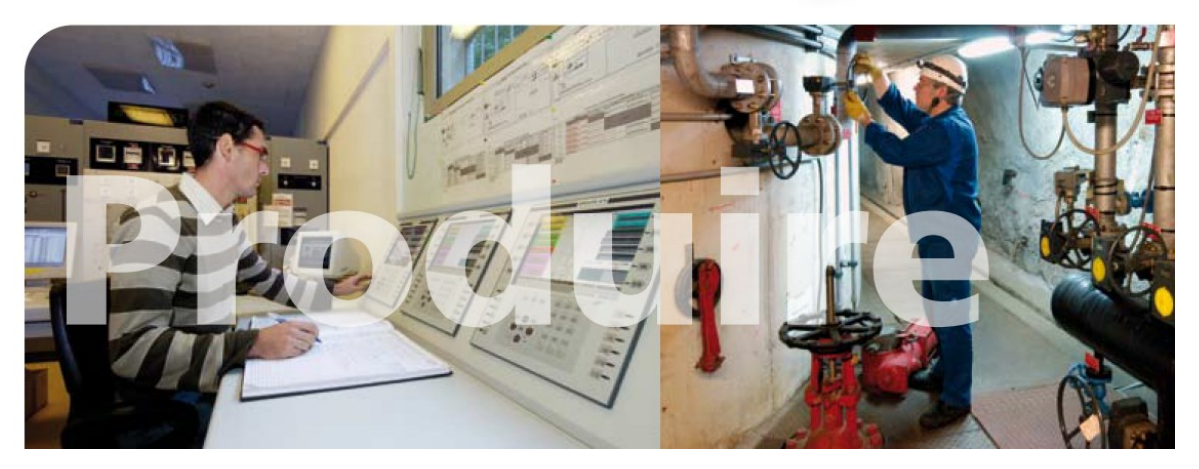

Figure 90 : Revin hydroelectric power plant

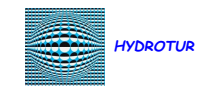

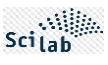

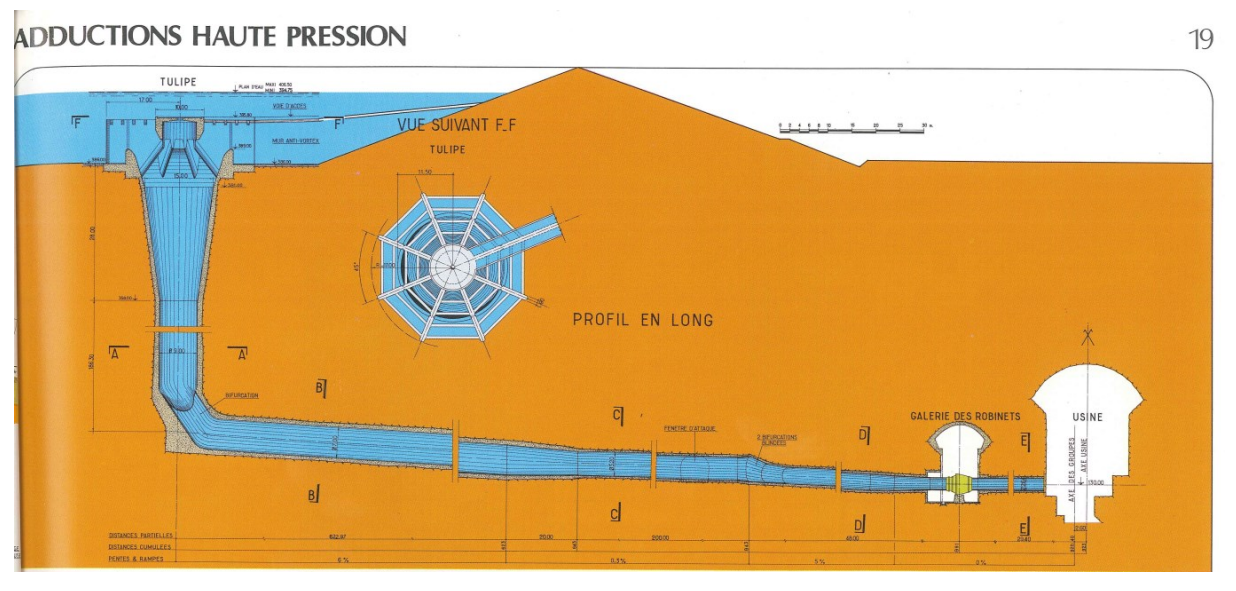

Figure 91 : Revin - Length/Equivalent section – Studies

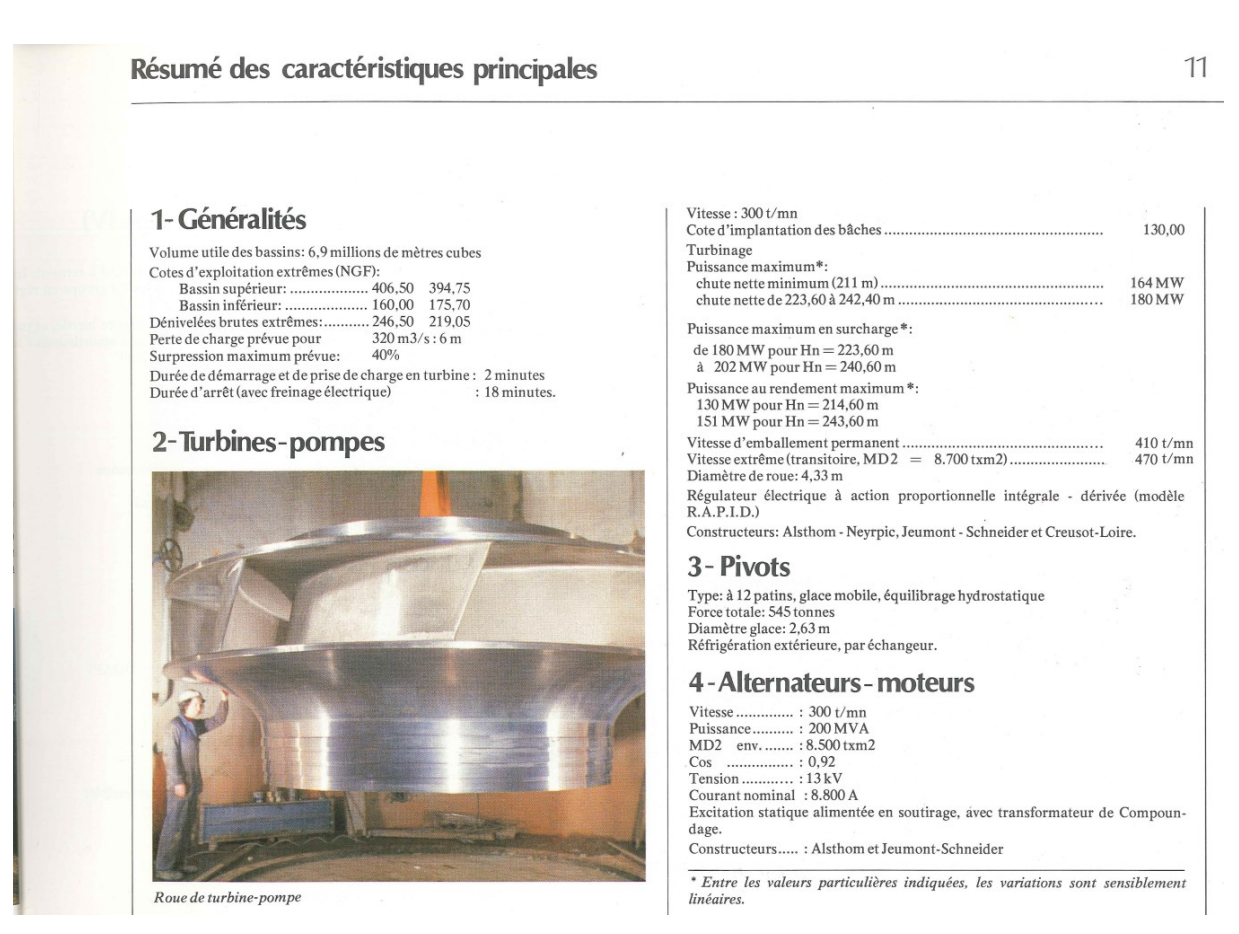

Figure 92 : Revin - Characteristics of Revin turbine pumps

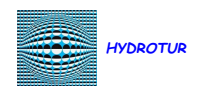

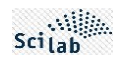

#### H. LISTING TYPE APRES EXECUTION DU CONSTRUCTEUR BUILDER.SCE

--> exec('C:\PPe\0 - Scilab\0 - Xcos8\10 - TURBINES\0 - HydroStab ATOMS\HydroStab\builder.sce', -1)

Construction du fichier Toolbox\_names.sce dans le répertoire \etc\...

Building macros...

-- Creation of [HydroStablib] (Macros) -genlib: Processing file: AddLegend.sci genlib: Processing file: Bode.sci genlib: Processing file: Calcul\_FTB0\_FTBF.sci genlib: Processing file: ChangeLanguage.sci genlib: Processing file: ChargeurXcos.sci genlib: Processing file: CheckValues.sci genlib: Processing file: ClearCurves.sci genlib: Processing file: Colorize\_PID\_\_Button.sci genlib: Processing file: DelHydroStabFigure.sci genlib: Processing file: Display\_Info\_Message.sci genlib: Processing file: Display\_Results.sci genlib: Processing file: FT\_Select\_GUI.sci genlib: Processing file: FindObj PPe.sci genlib: Processing file: Get\_FT\_Button.sci genlib: Processing file: Gradient.sci genlib: Processing file: HydroStab\_About.sci genlib: Processing file: HydroStab Files.sci genlib: Processing file: HydroStab\_Load.sci genlib: Processing file: HydroStab Load cfg.sci genlib: Processing file: HydroStab\_Param\_Def.sci genlib: Processing file: HydroStab Save.sci genlib: Processing file: HydroStab\_Save\_cfg.sci genlib: Processing file: HydroStab Takahashi.sci genlib: Processing file: HydroStab\_XcrossClosure.sci genlib: Processing file: HydroStab\_Ziegler\_Nichols.sci genlib: Processing file: Init\_FormatPID.sci genlib: Processing file: K\_FT.sci genlib: Processing file: Load\_IHM\_PID.sci genlib: Processing file: Load\_IHM\_Param.sci genlib: Processing file: Load\_PID\_IHM.sci genlib: Processing file: Load\_Param\_IHM.sci genlib: Processing file: Nyquist.sci genlib: Processing file: NyquistSymetrique.sci genlib: Processing file: Nyquist\_PPe.sci genlib: Processing file: Nyquist\_Switch.sci genlib: Processing file: PPe\_show\_margins.sci genlib: Processing file: PlotDB.sci genlib: Processing file: Plot\_Max\_Reglin.sci genlib: Processing file: PlotterErase.sci genlib: Processing file: PrintScilabConsole.sci genlib: Processing file: Print\_sim\_G\_P\_Marge.sci genlib: Processing file: Read\_Marge.sci genlib: Processing file: Recherche\_sim.sci genlib: Processing file: ResetStructureSim.sci genlib: Processing file: Saturation\_FT.sci genlib: Processing file: Scilab About.sci genlib: Processing file: Select\_Save.sci genlib: Processing file: Set FT Button.sci genlib: Processing file: SolveurHydroStab.sci genlib: Processing file: Sys Bode.sci genlib: Processing file: Sys\_Compute.sci genlib: Processing file: Sys\_DEL.sci genlib: Processing file: Sys\_FT\_GUI.sci genlib: Processing file: Sys\_Indiciel.sci genlib: Processing file: Sys\_Nyquist.sci genlib: Processing file: Temporel.sci genlib: Processing file: Titre\_Echelon.sci genlib: Processing file: ZN.sci genlib: Processing file: ZN\_GUI\_1.sci genlib: Processing file: ZN\_GUI\_2.sci genlib: Processing file: ZN\_Grille.sci genlib: Processing file: ZN\_Optimize.sci genlib: Processing file: isSite.sci

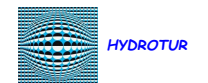

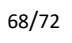

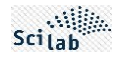

genlib: Processing file: post\_xcos\_simulate.sci genlib: Processing file: sysPID.sci Generating loader.sce... Generating unloader.sce... Generating cleaner.sce...

Figure 93 : Listing after execution of the builder.sce constructor

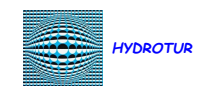

## LIST OF FIGURES

69/72

| Figure 1 : Technical support for the HYDROTUR - SEGPAL project                                                         | 5  |
|----------------------------------------------------------------------------------------------------|----|
| Figure 2 : General functional diagram of a hydroelectric control system                                                | 7  |
| Figure 3 : Classification of synthesis methods                                                                         | 8  |
| Figure 4 : Different Methods of Installing HydroStab                                                                   | 11 |
| Figure 5 : HydroStab Auto-Install Directory                                                                            | 11 |
| Figure 6 : Unzipping the HydroStab.zip file                                                                            | 11 |
| Figure 7 : HydroStab Directory Contents                                                                                | 12 |
| Figure 8 : Scilab "Fundamentals" book                                                                                  | 13 |
| Figure 9 : Example of loading the HydroStab library in Scilab – Using the loader.sce file                              | 14 |
| Figure 10 : Environment variable SCI_HYDROTUR_HydroStab                                                                | 14 |
| Figure 11 : Reduction of the hydraulic diagram - Preliminary calculations for the stability study of a hydraulic group | 15 |
| Figure 12 : Circuit for calculating the parameters of a Speed PID - Module Margin Method                               | 16 |
| Figure 13 : Scilab home window and launch of the "Run_HydroStab" script                                                | 17 |
| Figure 14 : HYDROTUR Home Window - HydroStab Solution                                                                  | 18 |
| Figure 15 : Menus for adjusting servos systems                                                                         | 19 |
| Figure 16 : Selecting one FT from N with the BP FT1                                                                    | 20 |
| Figure 17 : Deleting one FT among N DEL                                                                                | 20 |
| Figure 18 : Printing legends and operations conducted in the Scilab console                                            | 20 |
| Figure 19 : Scilab Standard Graphics Toolbar                                                                           | 21 |
| Figure 20 : Zooming in graphics windows                                                                                | 21 |
| Figure 21 : Request for confirmation when creating a new configuration                                                 | 22 |
| Figure 22 : HydroStab Default Configuration                                                                            | 22 |
| Figure 23 : Selecting the backup mode                                                                                  | 23 |
| Figure 24 : Selecting a backup directory                                                                               | 23 |
| Figure 25 : Naming recording files of a HydroStab session                                                              | 23 |
| Figure 26 : Confirmation of recording a HydroStab session                                                              | 24 |
| Figure 27 : Reloading a parameter file                                                                                 | 24 |
| Figure 28 : Restoring a parameterization file                                                                          | 25 |
| Figure 29 : Confirmation of closing a HydroStab session                                                                | 25 |
| Figure 30 : Enriching a comment in the presentation                                                                    | 26 |
| Figure 31 : Symmetry in the Nyquist plane                                                                              | 26 |
| Figure 32 : Nyquist with Module Margin set to -3dB                                                                     | 27 |
| Figure 33 : HydroStab Version                                                                                          | 28 |
| Figure 34 : Version de Scilab                                                                                          | 28 |
| Figure 35 : XCOS Models – List of models                                                                               | 29 |
| Figure 36 : Scale model of the process to be adjusted                                                                  | 29 |
| Figure 37 : FTBO model of closed loop process control                                                                  | 29 |
| Figure 38 : Closed-loop process control model                                                                          | 30 |
| Figure 39 : Block diagram of a PELTON hydraulic unit                                                                   | 30 |

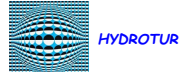

Figure 40 Figure 41 Figure 42 Figure 43 Figure 44 Figure 45 Figure 46 Figure 47 Figure 48 Figure 49 Figure 50 Figure 51 Figure 52 Figure 53 Figure 54 Figure 55 Figure 56 Figure 57 Figure 58 Figure 59 Figure 60 Figure 61 Figure 62 Figure 63 Figure 64 Figure 65 Figure 66 Figure 67 Figure 68 Figure 69 Figure 70 Figure 71 Figure 72 Figure 73 Figure 74 Figure 75 Figure 76

|                                                                                 | 70/72                                                         |    |  |
|---------------------------------------------------------------------------------|---------------------------------------------------------------|----|--|
|                                                                                 |                                                               |    |  |
| Input data for a stability study                                                |                                                               |    |  |
| : Simplified calculation circuit for modeling a hydraulic group                 |                                                               |    |  |
| : Nyquist Plan                                                                  |                                                               | 33 |  |
| : Module Margin in the Nyquist Plane                                            |                                                               | 34 |  |
| Input data and results of the small motion stability study                      |                                                               |    |  |
| Module Margin adjustment to +3 dB                                               |                                                               |    |  |
| Controller stability in the Nyquist plane (FTBO) – ma $pprox$ 0.41              |                                                               |    |  |
| : Step responses of the small motion regulator (FTBF)                           |                                                               |    |  |
| Open Loop Bode Plot - Gain and Phase Margins - Ma Setting at +3dB               |                                                               |    |  |
| : Module Margin adjustment to -3 dB                                             |                                                               | 36 |  |
| : Stabilité du régulateur dans le plan de Nyquist                               | (FTBO) – ma=0.29                                              | 36 |  |
| : Step responses of the small motion regulator (                                | FTBF)                                                         | 36 |  |
| : Open Loop Bode Plot - Gain and Phase Margin                                   | s - ma Setting at -3dB                                        | 37 |  |
| : Principle of the Ziegler-Nichols method                                       |                                                               | 38 |  |
| : Closed-loop PID "FTBF.zcos" for application of                                | the Ziegler-Nichols method                                    | 38 |  |
| : Choice of optimization parameters for the Zig                                 | ler-Nichols or Takahashi methods                              | 38 |  |
| : Activation of the Ziegler-Nichols method                                      |                                                               | 38 |  |
| : Ziegler-Nichols scope with linear regression lin                              | e and local maxima                                            | 39 |  |
| : Ziegler-Nichols Dialog Box                                                    |                                                               | 39 |  |
| : Kcr gain input box                                                            |                                                               | 40 |  |
| : General adjustment principle of the critical ga                               | in Kcr in the Ziegler-Nichols method                          | 40 |  |
| : Example of Ziegler-Nichol's process adjustmer                                 | ıt                                                            | 41 |  |
| : Proposal for tuning a PID using the Ziegler-Nic                               | hols method – Method No. 1                                    | 41 |  |
| : Verifications of the Ziegler-Nichols method                                   |                                                               | 42 |  |
| : Verification of the critical gain Kcr in the Nyqu                             | ist plane                                                     | 43 |  |
| : Verification of the period of Tosc oscillations in the Ziegler-Nichols method |                                                               |    |  |
| : Active phase of automatic search for critical gain Kcr                        |                                                               |    |  |
| : Terminal phase of searching for critical gain Ko                              | r                                                             | 44 |  |
| : Trace_ZN tracing option                                                       |                                                               | 45 |  |
| : Comparison of the Module Margin and Ziegler                                   | -Nichol's methods in the Nyquist plane                        | 45 |  |
| : Comparison of the Module Margin and Ziegler                                   | -Nichol's methods in the time domain                          | 46 |  |
| : Ziegler-Nichol's method setting values availab                                | le on the NET                                                 | 46 |  |
| : General principle of Takahashi's method                                       |                                                               | 47 |  |
| : PID tuning by TAKAHASHI method                                                |                                                               | 47 |  |
| : Comparison of Module Margin (FT1), ZN (FT2)                                   | , Takahashi (FT3) - Nyquist methods                           | 48 |  |
| : Comparison of Module Margin methods (FT1),                                    | . ZN (FT2), Takahashi (FT3) – Step responses                  | 48 |  |
| : Comparison of Module Margin methods (FT1),                                    | , ZN (FT2), Takahashi (FT3) – Gain and phase margins – Scilab |    |  |
|                                                                                 |                                                               | 49 |  |

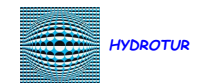

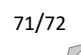

| Figure 80 : Simplified control diagram of the control unit – SYSCOP copying system with 2 control units | 55 |
|----------------------------------------------------------------------------------------------------|----|
| Figure 81 : List of available nonlinear models and algorithms                                           | 56 |
| Figure 82 : Speed governor for FRANCIS turbines                                                         | 57 |
| Figure 83 : Modeling of the Turbine + Adduction circuit by analytical equations                         | 58 |
| Figure 84 : Modeling of the Turbine + Adduction circuit with machine hill [n11-c11-q11]                 | 59 |
| Figure 85 : Modeling of the double-stage copying system                                                 | 60 |
| Figure 86 : Network Circuit Modeling                                                                    | 61 |
| Figure 87 : First Scilab home screen after installation                                                 | 62 |
| Figure 88 : Anchoring the SciNotes window in the Scilab space                                           | 62 |
| Figure 89 : Saving the Scilab working environment                                                       | 63 |
| Figure 90 : Revin hydroelectric power plant                                                             | 65 |
| Figure 91 : Revin - Length/Equivalent section – Studies                                                 | 66 |
| Figure 92 : Revin - Characteristics of Revin turbine pumps                                              | 66 |
| Figure 93 : Listing after execution of the builder.sce constructor                                      | 68 |

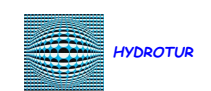

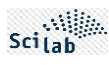

## **Personal Notes**

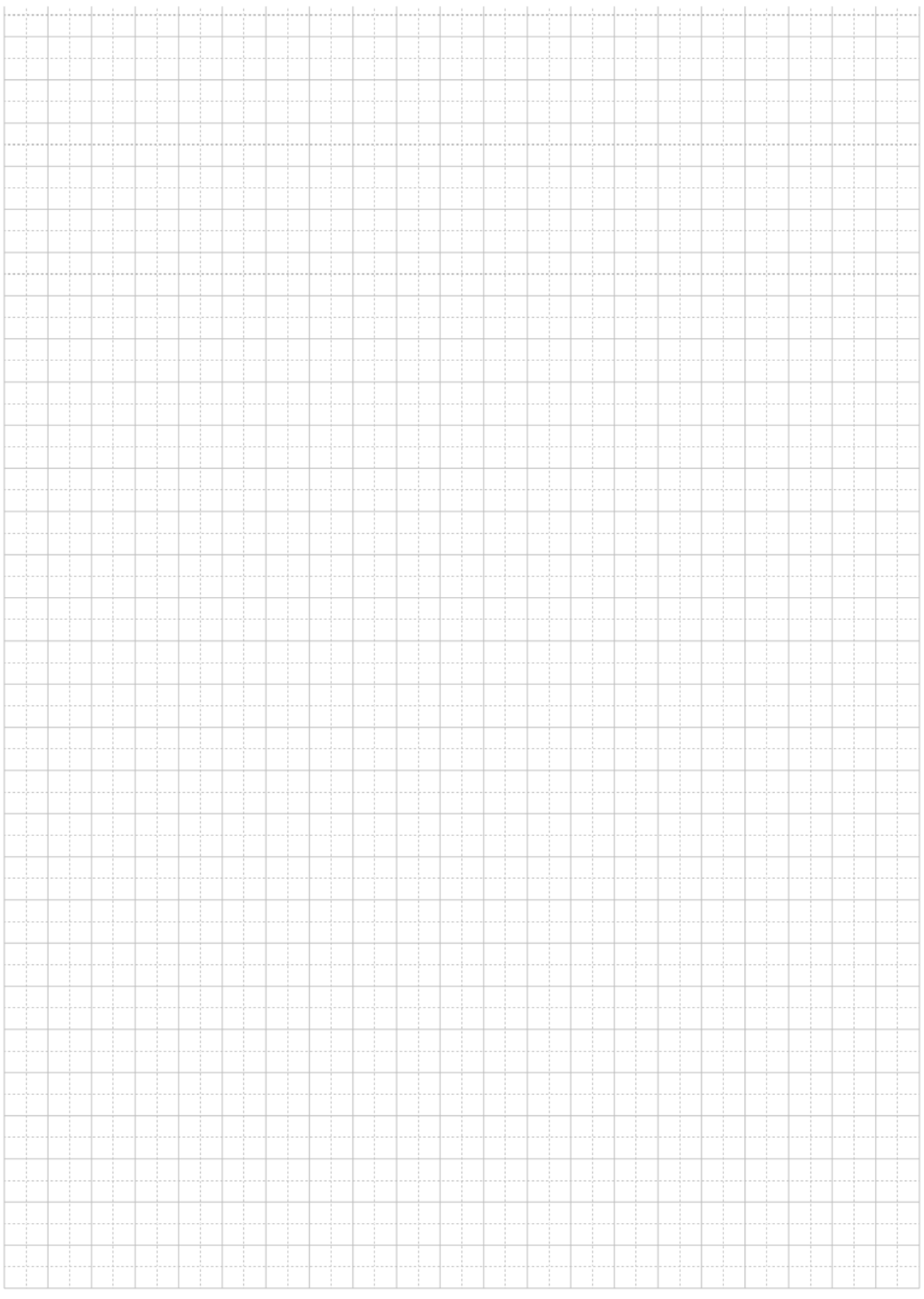

Version 2.3